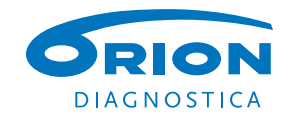

# QuikRead go<sup>®</sup> Instrument

QuikRead 90

15 18 20

RION

Venire

Quality coverol

Setting

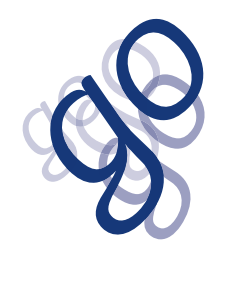

137288-3 • Česky • Slovensky • Magyar • Polski

|             | Vysvětlivky k symbolům                           | Vysvetlenie symbolov                          | Jelmagyarázat                                   | Objaśnienie symboli                 |
|-------------|--------------------------------------------------|-----------------------------------------------|-------------------------------------------------|-------------------------------------|
| IVD         | Diagnostický zdravotnický prostředek<br>in vitro | Diagnostická zdravotnícka pomôcka<br>in vitro | In vitro diagnosztikai orvostechnikai<br>eszköz | Wyrób medyczny do diagnozy in vitro |
| SN          | Sériové číslo                                    | Sériové číslo                                 | Sorozatszám                                     | Numer seryjny                       |
| REF         | Katalogové číslo                                 | Katalógové číslo                              | Katalógusszám                                   | Numer katalogowy                    |
|             | Výrobce                                          | Výrobca                                       | Gyártó                                          | Wytwórca                            |
| ~~          | Datum výroby                                     | Dátum výroby                                  | Gyártás időpontja                               | Data produkcji                      |
| CONT        | Obsah                                            | Obsah                                         | Tartalomjegyzék                                 | Zawartość                           |
|             | Přístroj                                         | Prístroj                                      | Műszer                                          | Urządzenie                          |
|             | Napájecí zdroj                                   | Napájací zdroj                                | Tápegység                                       | Źródło zasilania                    |
| <b>HALL</b> | Síťový kabel                                     | Sieťový kábel                                 | Hálózati kábel                                  | Przewód zasilania                   |
| ĺĺ          | Viz návod k použití                              | Pozrite návod na použitie                     | Olvassa el a használati utasítást!              | Sprawdź w instrukcji obsługi        |
| Â           | Upozornění                                       | Výstraha                                      | Figyelem!                                       | Uwaga                               |
| <b>∲</b>    | Biologické riziko                                | Biologické riziká                             | Biológiai veszély                               | Zagrożenie biologiczne              |
|             | Teplotní omezení                                 | Teplotné rozmedzie                            | Megengedett hőmérséklet                         | Zakres temperatur                   |
|             | Křehké, zacházejte opatrně                       | Krehké, zaobchádzať opatrne                   | Törékeny! Óvatosan kezelendő!                   | Ostrożnie, szkło!                   |
| <b>**</b>   | Uchovávejte v suchu                              | Uchovávajte v suchu                           | Száraz helyen tartandó                          | Chronić przed wilgocią              |

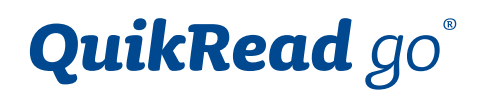

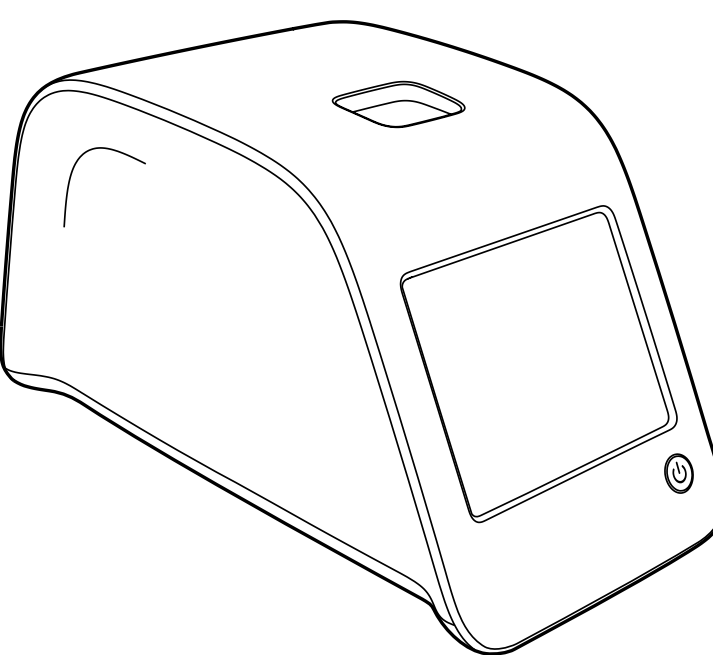

# Cat. No. 135867

| Návod k použití • Česky       | 4  |
|-------------------------------|----|
| Návod na použitie • Slovensky | 34 |
| Használati utasitás • Magyar  | 64 |
| Instrukcja obsługi • Polski   | 94 |

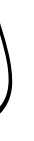

Česky

## OBSAH

| ÚVOD                          | 5   |
|-------------------------------|-----|
| Určený účel použití           | . 5 |
| Přístroj QuikRead go          | . 5 |
| Bezpečnostní informace        | . 5 |
| Zvláštní upozornění a omezení | . 5 |
|                               |     |

### 2 ZAČÍNÁME.

| Rozbalení                          | 6  |
|------------------------------------|----|
| Příslušenství                      | 6  |
| Součásti přístroje QuikRead go     | 6  |
| Zvedání/přenášení přístroje        | 8  |
| Umístění a pracovní prostředí      | 8  |
| Používání                          | 8  |
| Přenášení a uskladnění             | 8  |
| Elektrická napájecí šňůra a        |    |
| akumulátorová jednotka             | 9  |
| Konektory a kabely                 | 9  |
| Zapojení elektrické napájecí šňůry | 9  |
| Instalace akumulátorové jednotky   | 10 |
| Napájení                           |    |
| (zapnuto, vypnuto, režim spánku)   | 11 |
| Zapínání přístroje                 | 11 |
| Vypínání přístroje                 | 11 |
| Režim spánku (Sleep Mode)          | 11 |
| Použití dotykové obrazovky         | 11 |
| Průvodce nastavením                | 12 |
| Jazyk                              | 13 |
| Datum a čas                        | 14 |
| Jas obrazovky                      | 14 |
| Hlasitost                          | 15 |
| Úspora napájení                    | 15 |
| Ukončení programu                  |    |
| Průvodce nastavením                | 15 |

| Uživatelské rozhraní v kostce    | 16 |
|----------------------------------|----|
| Hlavní menu                      | 16 |
| Symboly označující stav zařízení | 16 |
| Rozvržení                        | 17 |
| Struktura uživatelského rozhraní | 18 |

#### OBSLUHA.....19

3

| Provedení testu                        | 19 |
|----------------------------------------|----|
| Provedení testu v základním            |    |
| režimu měření                          | 20 |
| Kontrola kvality                       | 21 |
| Ostatní režimy měření                  | 21 |
| /ýsledky                               | 21 |
| Prohlížení výsledků                    | 21 |
| Mazání historie výsledků               | 21 |
| Tisk výsledků                          | 21 |
| Převedení výsledků na USB zařízení     | 21 |
| Offline odesílání výsledků do LIS/HIS. | 21 |
| lastavení                              | 22 |
| Osobní nastavení                       | 22 |
| Průběh měření                          | 23 |
| Nastavení pro údržbu                   | 25 |
| Nastavení správce                      | 26 |
| Hodiny                                 | 26 |
| Připojení LIS                          | 26 |
| Obnovení továrního nastavení           | 26 |
| Výrobní nastavení                      | 26 |
| Profily                                | 26 |
| Vytvoření profilu                      | 26 |
| Použití profilu                        | 26 |
| Základní nastavení                     | 26 |

| 4 | ÚDRŽBA2              | 7 |
|---|----------------------|---|
|   | Kalibrace přístroje2 | 7 |

| Čištění přístroje         | 27 |
|---------------------------|----|
| Aktualizace softwaru      | 27 |
| Výměna hodinových baterií | 27 |

### ODSTRAŇOVÁNÍ PROBLÉMŮ ...... 28

### 6 SPECIEIKACE PŘÍSTROJE 31

| Prohlášení o shodě              | 31 |
|---------------------------------|----|
| Technická specifikace           | 31 |
| Fotometr                        | 31 |
| Dotykový displej                | 31 |
| Rozměry a požadavky na napájení | 31 |
| Software přístroje              | 31 |
| Identifikace přístroje          | 31 |
| Paměť                           | 31 |
| Napájecí zdroj                  | 31 |
| Připojení LIS                   | 31 |
| USB připojení                   | 31 |
| Servis                          | 32 |
| Záruka                          | 32 |
| Recyklace                       | 32 |
|                                 |    |

### ÚVOD

### Určený účel použití

Orion Diagnostica QuikRead go® je snadno použitelný in-vitro diagnostický systém. Byl vyvinut k měření různých analytů ze vzorků od pacientů a používá se při diagnostice a monitoringu léčby. Systém se skládá z přístroje QuikRead go a ze sad reagencií QuikRead go.

### Přístroj QuikRead go

QuikRead go je fotometr schopný měřit kvantitativní i kvalitativní výsledky. Přístroj byl zkonstruován a zkalibrován pro fotometrická a turbidimetrická měření. Tento přístroj vás prostřednictvím řady hlášení a animací na displeji provede celým testovacím postupem.

Přístroj QuikRead go měří absorbanci roztoku v kyvetě a na základě předem nastavených kalibračních dat převádí hodnotu absorbance na hodnotu koncentrace nebo na pozitivní/ negativní výsledek. Kalibrační data, která definují pro každý test kalibrační křivku nebo hraniční hodnotu, jsou uvedena na popisce každé kyvety. Tyto údaje se převedou do přístroje QuikRead go automaticky v průběhu měření.

Testy se provádí podle uživatelského návodu, který je přiložen ke každé sadě reagencií QuikRead go. Výsledky jsou k dispozici během několika minut.

Přístroi je možné provozovat ze síťového napájecího zdroje nebo z akumulátorové jednotky, disponuje USB konektory pro externí tiskárnu, PC nebo čtečku čárových kódů. Přístroj QuikRead go je možné připojit ke vzdálenému laboratornímu a nemocničnímu informačnímu systému (LIS/HIS). Přístroi pracuje s normalizovaným protokolem přenosu dat. Pro více informací kontaktujte zastoupení výrobce.

### Bezpečnostní informace

V zájmu vlastní bezpečnosti dodržujte všechny výstražné nápisy a varování. Varování a výstražné nápisy slouží k tomu, aby vás všude tam, kde je to zapotřebí, upozorňovaly na potenciální rizika spiatá s provozem přístroje a na nebezpečí úrazu elektrickým proudem. Před zahájením práce s přístrojem QuikRead go si pozorně přečtěte všechna zvláštní upozornění a omezení.

### Zvláštní upozornění a omezení

- tekutinu či upustit jakýkoliv předmět.
- okamžitě utřít savou buničinou a potřísněné plochy umýt standardním dezinfekčním prostředkem nebo 70% etylalkoholem. Materiál použitý k čištění rozlité substance včetně rukavic je nutné likvidovat jako biologicky nebezpečný odpad.

• Do přístroje ani na něj nesmíte vylít žádnou

Rozlitý potenciálně infekční materiál je nutno

- Neiprve si přečtěte a poté svědomitě dodržuite pokyny pro použití reagencií QuikRead go dodané s každou sadou reagencií.
- Používat se smí výhradně reagencie OuikRead qo.
- Nemícheite složky s různými čísly šarží či z různých testů.
- Do přístroje QuikRead go nikdy nevkládejte kyvetu bez těsně dotaženého víčka.
- Zkontrolujte, zda je z kyvety dokonale odstraněna těsnící fólie.
- Používejte pouze napájecí zdroj dodaný s přístrojem a zajistěte, aby byla zástrčka umístěna tak, aby ji bylo možné vytáhnout.
- Používejte pouze oficiální akumulátor Ouik-Read go dodaný firmou Orion Diagnostica.
- Během měření nestrkejte do přístroje Quik-Read go prsty ani do něj nevkládejte žádná externí zařízení.
- Při přenosu dat nevytahujte ani nevypínejte USB zařízení
- Neotevírejte žádné kryty přístroje, které jsou zajištěny šrouby. Pokud porušíte záruční štítek, záruka na přístroj bude neplatná.
- Při připojování přístroje QuikRead go k systému LIS/HIS přes síť LAN používejte zabezpečenou interní síť nebo virtuální privátní síť (VPN).
- Dojde-li k porušení záručního štítku, přístroj nepoužívejte ani jej nepřipojujte k síti LAN.

# 2 ZAČÍNÁME

### Rozbalení

Otevřete přepravní obal a zkontrolujte, zda obsahuje všechny důležité položky:

- Přístroj
- Návod k použití
- Napájecí zdroj
- Síťový kabel
- Certificate of analysis

Pečlivě přístroj prohlédněte a ujistěte se, že při přepravě nedošlo k jeho poškození. Jestliže zjistíte jakékoliv poškození nebo bude-li scházet kterákoliv položka, okamžitě uvědomte svého dodavatele.

### Příslušenství

### Tiskárna

Přístroj je možné připojit k externí tiskárně. Seznam kompatibilních tiskáren a konfiguračních parametrů naleznete na adrese www.guikread.com. Připojte kompatibilní tiskárnu k USB portu a postupujte podle instrukcí na displeji.

### Čtečka čárových kódů

K přístroji QuikRead go je možné připojit externí čtečku čárových kódů. Seznam kompatibilních čteček čárových kódů naleznete na adrese www.guikread.com

Připojte kompatibilní čtečku čárových kódů k USB portu a postupujte podle instrukcí na displeji.

# Součásti přístroje QuikRead go

Komponenty přístroje QuikRead go jsou vyobrazeny na obrázku 1 (přístroj při pohledu shora), obrázku 2 (přístroj při pohledu zezadu) a obrázku 3 (přístroj při pohledu zespodu).

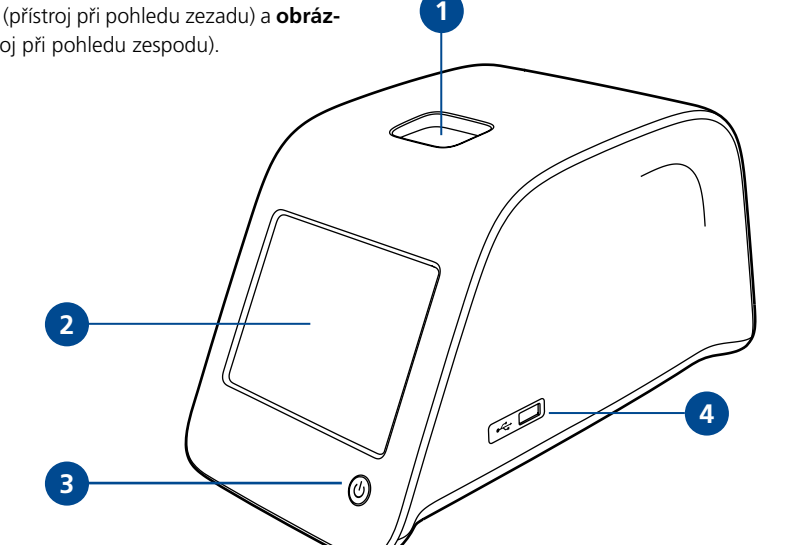

### Obrázek 1

1. Měřicí komůrka pro kyvetu 2. Dotykový displej Vypínač 4. USB port 1 (Typ A)

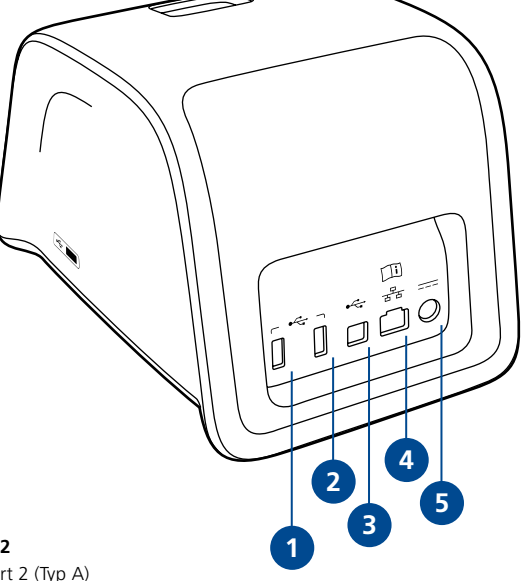

#### Obrázek 2

1. USB port 2 (Typ A) 2. USB port 3 (Typ A) 3. USB port 4 (Typ B) 4. Port RJ-45 5. Konektor pro napájecí zdroj

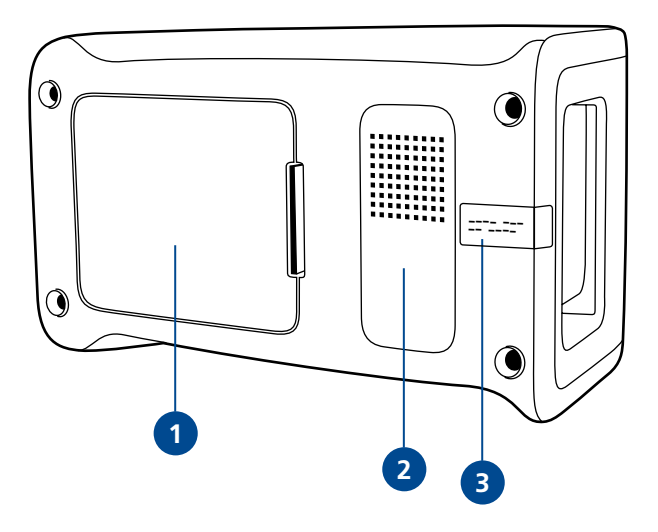

#### Obrázek 3

- 1. Kryt akumulátorové jednotky
- 2. Štítek přístroje se sériovým číslem
- Záruční štítek

### Zvedání/přenášení přístroje

### Pokud přístroj QuikRead go zvedáte nebo jej přenášíte, vždy tak čiňte opatrně. Na zadní části přístroje je madlo, které jej umožňuje nést jednou rukou (**obrázek 4**).

Po bočních stranách je přístroj opatřený prohlubněmi pro jeho lepší uchopení (**obrázek 5**).

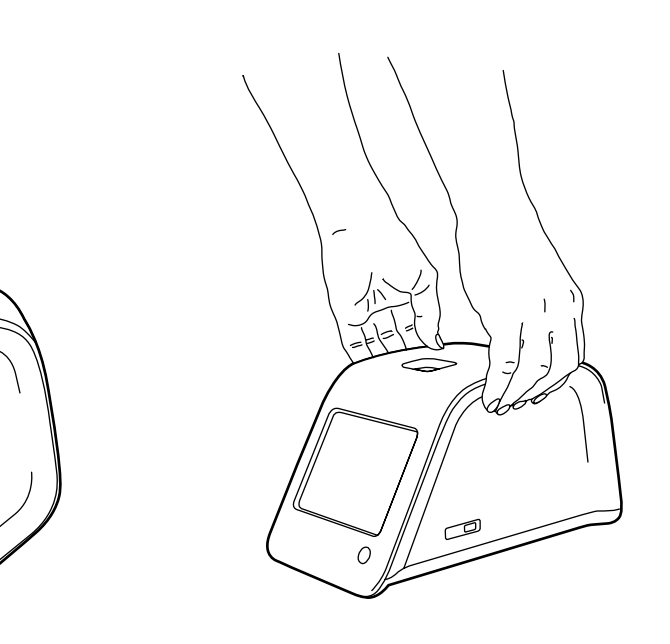

### Umístění a pracovní prostředí

### Používání

Přístroj je třeba položit na rovný, čistý a vodorovný povrch a je nutno dávat přitom pozor na následující opatření:

- Pro použití v místnosti.
- Nepoužívejte v nadmořské výšce nad 2000 m.
- Teplota prostředí se musí pohybovat mezi 15°C a 35°C.
- Maximální relativní vlhkost vzduchu je 80% při teplotě do 31°C a lineárně se snižuje až na 67% při 35°C.
- Maximální dovolený rozkmit napětí v síti ±10% udávaného napětí.
- Instalace kategorie II (průchozí napětí 2500 V).
- Neumisťujte přístroj na přímé sluneční světlo.
- Neinstalujte přístroj do silného magnetického či elektrického pole (například k rentgenovým zařízením).
- Přístrojem nepohybujte, pokud právě provádí měření.
- Stupeň znečištění 2.

### Přenášení a uskladnění

- Teplota prostředí se musí pohybovat mezi 2°C a 35°C
- Chraňte přístroj před deštěm a vlhkostí.
- Zacházejte s přístrojem opatrně.

### Elektrická napájecí šňůra a akumulátorová jednotka

Přístroj QuikRead go můžete používat buď s elektrickou napájecí šňůrou, nebo s akumulátorovou jednotkou. Akumulátorová jednotka se nabíjí automaticky, když je zapojený napájecí kabel

Konektory a kabely Na zadní straně přístroje se nachází pět konektorů se symboly popisujícími jejich účel. Jeden USB konektor se nachází na pravé straně přístroje. Všechny symboly jsou popsány na obrázku 6. Konektor RJ-45 slouží pro sériové a LAN připojení. Schéma elektrického připojení kabelu naleznete na adrese www.quikread.com.

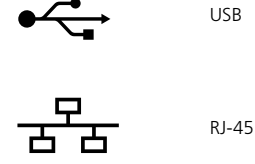

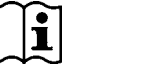

Nahlédněte do návodu k použití

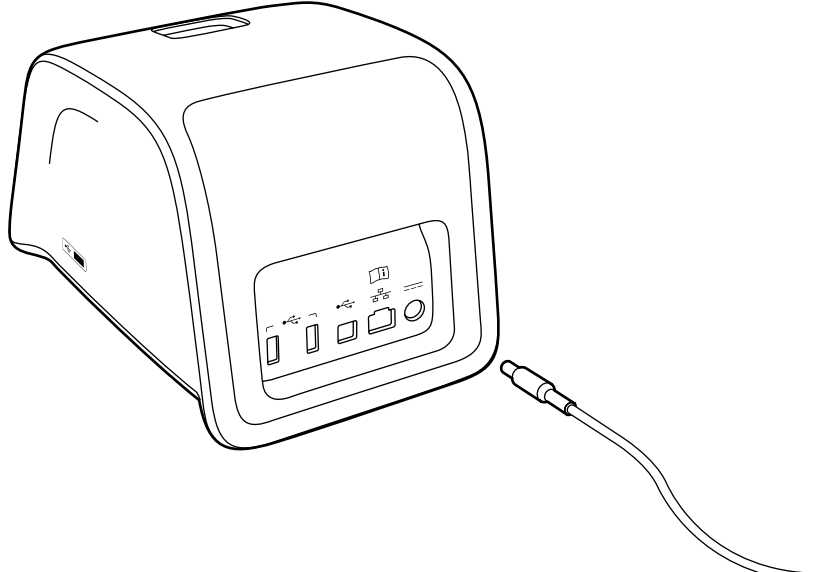

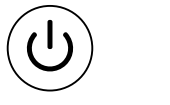

Vypínač

Proud

Obrázek 6 Symboly na QuikReadu go Obrázek 7 Zapojení elektrické napájecí šňůry

Obrázek 4 Zvednutí přístroje jednou rukou

8

Obrázek 5 Zvednutí přístroje oběma rukama

### Zapojení elektrické napájecí šňůry

Zapojte elektrickou napájecí šňůru do zadní části přístroie. Druhý konec napájecího kabelu zasuňte do zásuvky.

### Instalace akumulátorové jednotky

Při instalaci akumulátorové jednotky do přístroje QuikRead go postupujte opatrně podle níže uvedeného postupu.

- 1. Vypněte přístroj (je-li zapnutý).
- 2. Vytáhněte elektrickou napájecí šňůru.
- 3. Přístroj položte boční stranou na stůl.
- 4. Otevřete kryt akumulátorové jednotky.
- Připojte konektor akumulátoru do akumulátorové jednotky.
- 6. Zasuňte akumulátorovou jednotku na místo a ujistěte se, že je instalovaná správně.
- 7. Zavřete kryt akumulátorové jednotky.
- 8. Přístroj postavte zpět do svislé polohy.

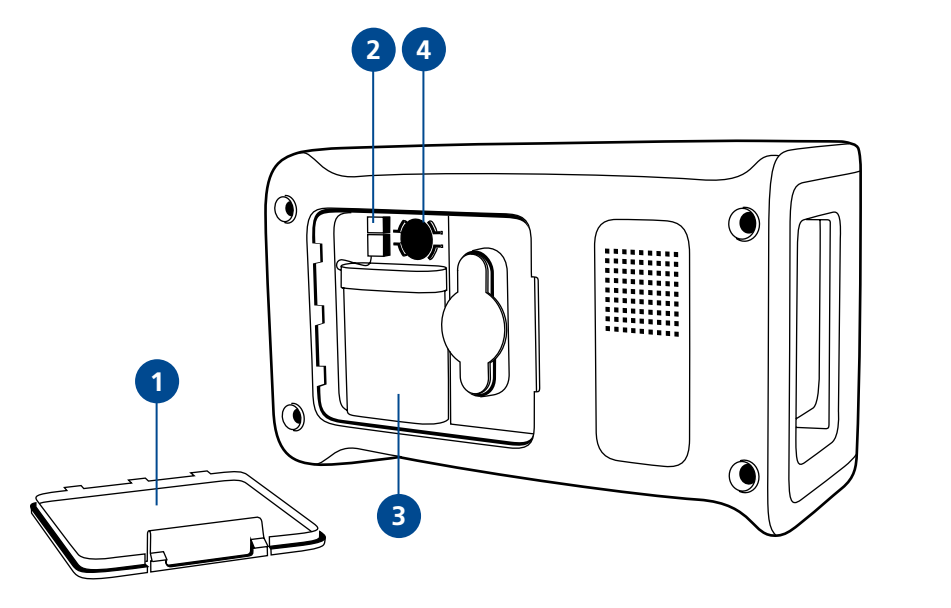

#### Obrázek 8

- 1. Kryt akumulátorové jednotky
- 2. Konektor akumulátoru
- 3. Akumulátorová jednotka
- 4. Baterie hodin

# Napájení (zapnuto, vypnuto, režim spánku)

Přístroj QuikRead go operuje ve třech režimech: zapnuto, vypnuto nebo režim spánku.

#### Zapínání přístroje

Zapněte přístroj stisknutím vypínače na čelním panelu. Světelný indikátor vypínače oznamuje, že je přístroj zapnutý.

Pokud se nic nestane, přesvědčte se, zda je přístroj připojen do sítě či zda je přístroj přepnutý na provoz s akumulátorem a zda je akumulátor nabitý.

Po stisknutí vypínače se rozsvítí podsvícení displeje, přístroj se rozběhne a objeví se hlavní menu.

Při prvním spuštění přístroje QuikRead go se otevře program Průvodce nastavením (viz. kapitola Průvodce nastavením).

### Vypínání přístroje

Chcete-li přístroj vypnout, stiskněte zhruba na dvě sekundy vypínač. K potvrzení vypnutí vás přístroj vyzve dotazem "Chcete QuikRead vypnout?" Pokud na dotykovém displeji zvolíte *Ano*, přístroj se vypne. V případě, že v přístroji byla v okamžiku vypnutí kyveta, bude kyveta vyzdvižena a přístroj vás požádá, abyste ji vyjmuli.

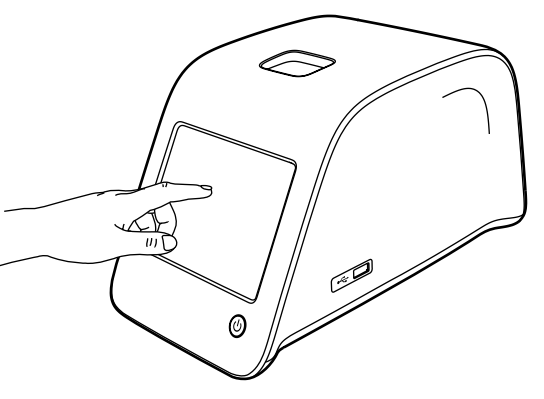

**Obrázek 9** Využití dotykové obrazovky

víčko″

něte tlačítko vypínače.

### Režim spánku (Sleep Mode)

Účelem režimu spánku je šetřit nabití akumulátoru při jeho používání. Režim spánku se aktivuje automaticky poté, co byl přístroj nečinný po dobu, která překračuje čas navolený v uživatelském nastavení (viz. kapitola *Nastavení –> Úsporný režim*). K dispozici je funkce režimu spánku "Plný pohotovostní režim" nebo "Zavřít pouze

Přístroj signalizuje režim spánku blikající kontrolkou vypínače. Chcete-li přístroj zaktivovat, stisk-

### Použití dotykové obrazovky

Přístroj QuikRead go má barevnou dotykovou obrazovku. Ovládá se tak, že se prsty dotýkáte virtuálních tlačítek. Obrazovku je možné používat jak holými prsty, tak navlečenými rukavicemi. Dotykové obrazovky se dotýkejte lehce, protože příliš silný tlak nebo použití ostrého předmětu by ji mohlo poškodit.

Klepnutí na tlačítko má vždy multisenzorickou zpětnou vazbu. Tlačítko oznamuje, že jste se jej dotkli, jak vizuální změnou vzhledu, tak i slyšitelným zvukem.

Příkaz se provede, jakmile uvolníte prst ze stisknutého tlačítka. Pokud tlačítko uvolníte mimo původní prostor tlačítka, nezadá se žádný příkaz.

Využití dotykové obrazovky, kde se obrazovky lehce dotknete prstem.

### Průvodce nastavením

Při prvním spuštění přístroje QuikRead go dostanete pokyn k nastavení přístroje pomocí programu Průvodce nastavením. Po spuštění programu Průvodce nastavením dostanete pokyn, abyste zvolili jazyk a nastavili datum a čas.

Nastaveným jazykem je angličtina. Jazyk lze změnit v první fázi programu Průvodce nastavením.

Program Průvodce nastavením spusťte volbou *Start* (viz. **obrázek 10**).

#### Poznámka

Program Průvodce nastavením je také možné spustit ručně z menu Nastavení -> Průběh měření -> Údržba -> Základní nastavení. Set-up (Nastavení)

WELCOME

# Welcome to QuikRead go!

To start using the instrument we kindly ask you to complete the following setup. This will take only a few minutes. On the next screen you are asked to choose the language for the instrument. Please choose *Start* below to start the set-up.

(Vítá Vás přístroj QuikRead go!

Před prvním používáním přístroje bychom Vás chtěli požádat o provedení následujícího nastavení, které může trvat několik minut. Na následující obrazovce si zvolíte jazyk přístroje. Prosím stiskněte tlačítko Start pro zahájení nastavení.)

Start

### Jazyk

Vyberte jazyk, který si přejete používat na přístroji. Pokud nemůžete požadovaný jazyk na seznamu jazyků nalézt, rozšiřte možnosti hledání volbou *More languages*. Zvolte jazyk klepnutím na příslušné tlačítko.

Poté budete vyzváni k potvrzení volby jazyka. Pokyn k potvrzení se vám zobrazí jak v angličtině, tak i ve vámi zvoleném jazyce. Pokud je zvolený jazyk správný zvolte Yes (Ano), pokud není, zvolte *No* (Ne).

Zvolený jazyk můžete změnit kdykoliv později.

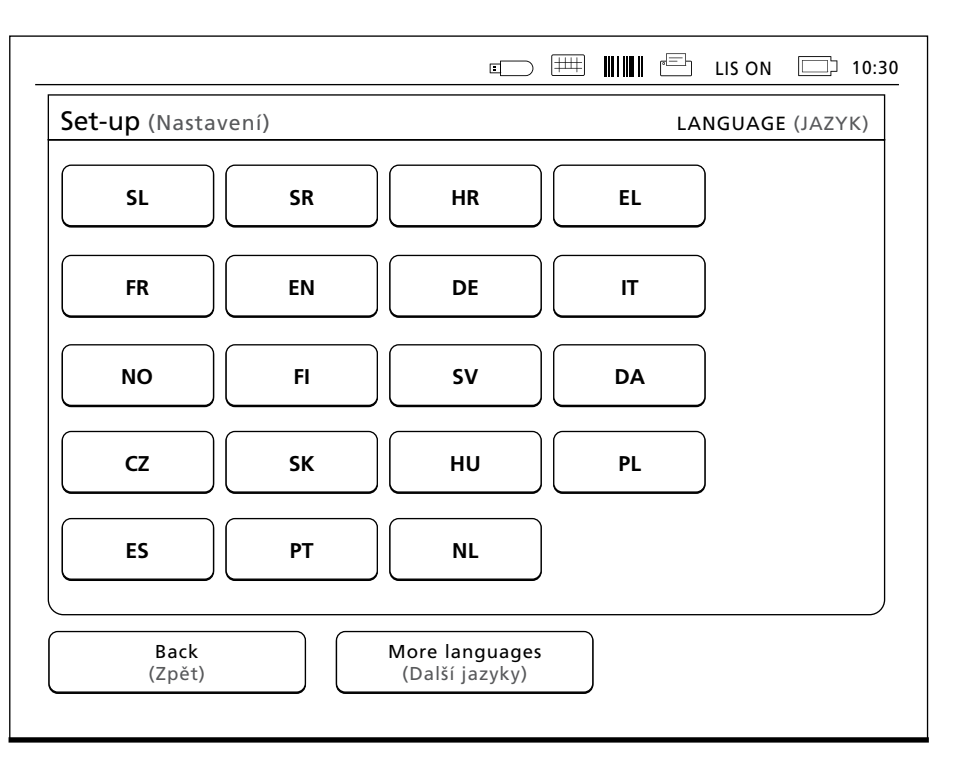

### Obrázek 11

Prvním krokem programu Průvodce nastavením je výběr pracovního jazyka pro přístroj QuikRead go.

#### Obrázek 10

Program Průvodce nastavením spusťte volbou *Start* na úvodní obrazovce Nastavení.

### Datum a čas

Druhým krokem programu Průvodce nastavením je nastavení data a času. Nastavení probíhá podle níže uvedených pokynů:

- 1. V řádku Čas zvolte Upravit.
- 2. Pomocí tlačítek se šipkou nastavte čas.
- 3. Zvolte, zda chcete 12-hodinový nebo 24-hodinový režim.
- 4. Potvrďte klepnutím OK.
- 5. Na řádku Datum stiskněte Upravit.
- 6. Datum nastavte pomocí tlačítek se šipkou.
- 7. Zvolte formát data.
- 8. Akceptujte pomocí OK.
- 9. Pokračujte volbou Další.
- 10. Zvolte Další.

### Jas obrazovky

Třetím krokem programu Průvodce nastavením je nastavení jasu obrazovky. Nastavení probíhá podle níže uvedených pokynů:

- 1. Pomocí tlačítek se šipkou nastavte jas obrazovky.
- 2. Akceptujte volbou Další.

| Nastavení                                                         | DATUM A ČAS                                                       |
|-------------------------------------------------------------------|-------------------------------------------------------------------|
| Čas:                                                              |                                                                   |
| 10:30 am                                                          | Upravit                                                           |
| Datum:                                                            |                                                                   |
| 2015-15-03                                                        | Upravit                                                           |
|                                                                   |                                                                   |
| Upravte čas a datum. Příst<br>posunutí letního a zimníh<br>ručně. | troj nebere automaticky v úvahu<br>10 času. Mělo by být nastaveno |

### Hlasitost

### Čtvrtým krokem programu Průvodce nastavením je nastavení hlasitosti:

- 1. Pomocí tlačítek se šipkou nastavte hlasitost tónu klávesnice.
- 2. Hlasitost zvuku je možné vyzkoušet tlačítkem Test.
- tónu varování.
- 4. Hlasitost zvuku je možné vyzkoušet tlačítkem Test.
- 5. Akceptujte volbou Další.

| Měření |          |                               |                               |
|--------|----------|-------------------------------|-------------------------------|
|        | Výsledky |                               |                               |
|        | Profily  |                               |                               |
|        |          |                               |                               |
|        | Měření   | Měření<br>Výsledky<br>Profily | Měření<br>Výsledky<br>Profily |

### Obrázek 12

Druhým krokem programu Průvodce nastavením je nastavení data a času pro přístroj.

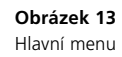

- 3. Pomocí tlačítek se šipkou nastavte hlasitost

| Obráz  | ek | 1 |
|--------|----|---|
| Hlavní | me | n |

Využitím režimu úspory napájení (tj. úpravou doby jeho aktivace) lze snížit spotřebu energie, když je přístroj napájený akumulátorovou jednotkou. Kratší doba zvyšuje provozní dobu.

Úspora napájení

Zvolte dobu, po jejímž uplynutí přejde přístroj OuikRead go do režimu spánku (hibernace). 2. Zvolte typ režimu spánku.

### Ukončení programu Průvodce nastavením

Nyní jste dokončili program Průvodce nastavením. Můžete začít přístroj používat nebo můžete provádět další nastavení v nabídce Pokročilé nastavení, která vás nasměruje do části Průběh měření, kde lze upravit nastavení týkající se rutinních laboratorních a pracovních metod.

| Nastavení          | VLASTNÍ NASTAVENÍ :: ÚSPORA NAPÁJENÍ    |
|--------------------|-----------------------------------------|
| Hibernovat po:     |                                         |
| ☐ 20 min           | $\triangleright$                        |
| Hibernace:         |                                         |
|                    |                                         |
| Zavřít pouze víčko | o D                                     |
| Zavřít pouze víčko | <b>b</b>                                |
| Zavřít pouze víčko | o                                       |
| Zavřít pouze víčko | ▶<br>▶                                  |
| Zavřít pouze víčko | o D                                     |
| Zavřít pouze víčko | p D D D D D D D D D D D D D D D D D D D |
| Zavřít pouze víčko | o b<br>apájení.<br>ozní dobu baterie.   |

### Uživatelské rozhraní v kostce

Přístroj QuikRead go se používá prostřednictvím grafického uživatelského rozhraní. Tato kapitola objasňuje hlavní principy uživatelského rozhraní.

### Hlavní menu

Přes hlavní menu máte přístup k uživatelskému rozhraní (viz. **obrázek 13**).

### Symboly označující stav zařízení

Obrazovka stavu zařízení může obsahovat následující symboly (viz. **obrázek 15**):

- 1. Název profilu
- 2. USB zařízení
- 3. Externí klávesnice
- 4. Čtečka čárových kódů
- 5. Tiskárna
- 6. Stav LIS
- 7. Hladina nabití akumulátoru
- 8. Čas

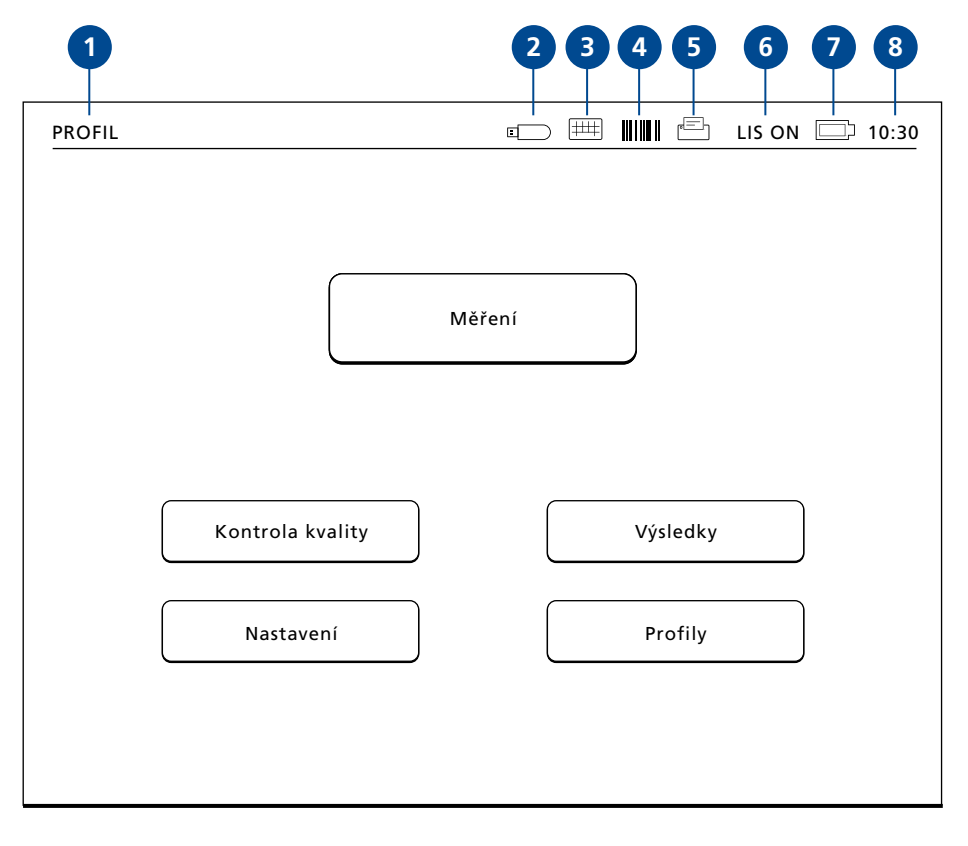

Obrázek 15

### Rozvržení

Plocha obrazovky uživatelského rozhraní je rozdělena do pěti funkčních ploch (viz. **obrázek 16a & 16b**):

- 1. Obrazovka stavu zařízení
- Oznamuje stav přístroje QuikRead go prostřednictvím symbolů.

 Obsahová plocha Na středu obrazovky jsou aktuální data.

2. Oznamovací plocha

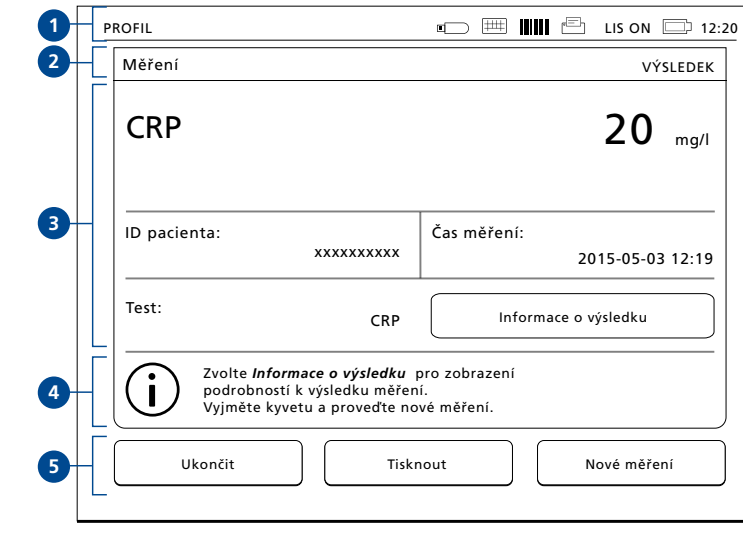

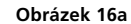

Barevně oznamuje momentální fázi procesu. Implicitní barvou je šedá, zatímco zelená značí, že právě probíhá určitá operace, žlutá znamená, že je zapotřebí uživatelského zásahu a červená indikuje chybu. 4. Informační plocha

Na většině obrazovek jsou uváděny dodatečné informace pro nápovědu.

 Navigační plocha Standardní tlačítka pro Navigaci naleznete v dolní části obrazovky

| Měření                         |                                                    |                                   | VÝSLEDE     |
|--------------------------------|----------------------------------------------------|-----------------------------------|-------------|
| ID obsluhy:                    | 12345                                              | LOT REAG                          | HS04        |
| ID měření:<br>30               | )/A11008P01584                                     | LOT BUF                           | HS47        |
| QuikRead go:                   | A11008P01584                                       |                                   | 2016-03-05  |
| Test:                          | CRP                                                | Výslee                            | dek         |
| Zvolte <i>Výs</i><br>Vyjměte k | : <b>ledek</b> pro zobrazen<br>yvetu a proveďte no | í výsledku měření.<br>ové měření. |             |
| Ukončit                        | Tisk                                               | nout                              | Nové měření |

Obrázek 16b

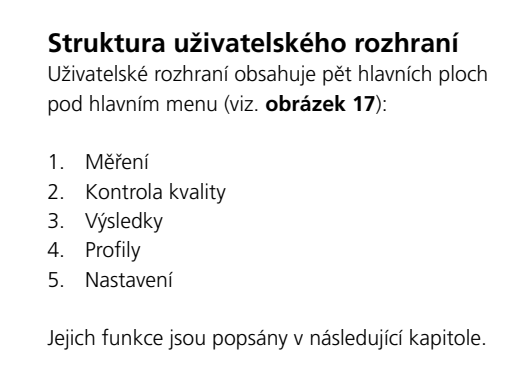

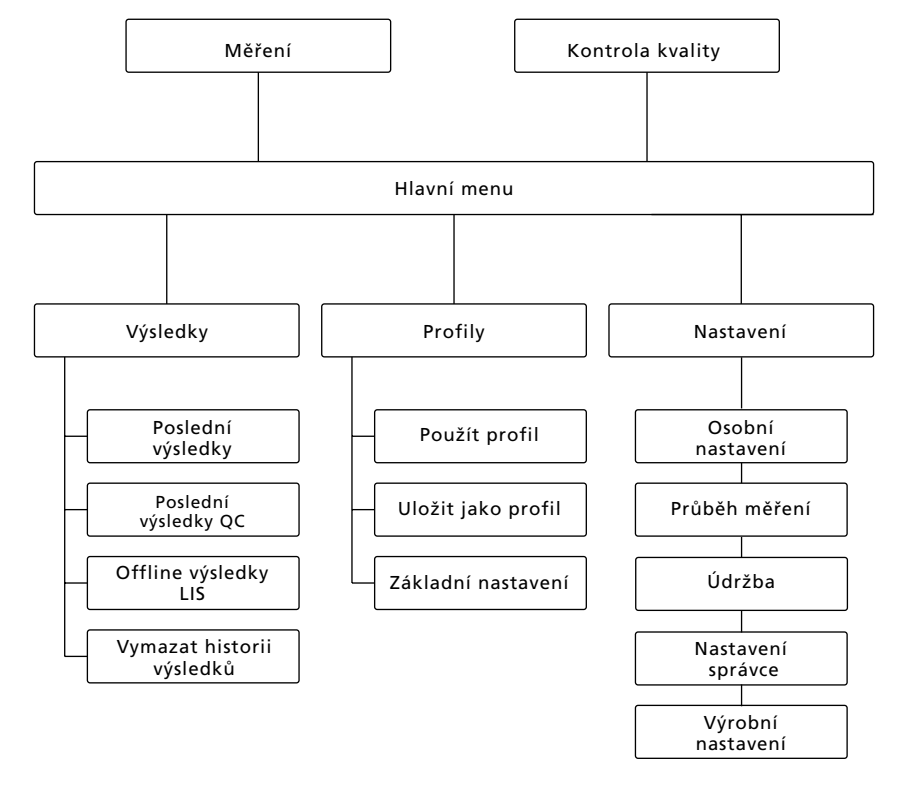

### **3 OBSLUHA**

Obsluhu přístroje QuikRead go lze rozdělit do 3 hlavních operací:

- Provedení testu
- Prohlížení výsledků
- Změna nastavení přístroje

### Provedení testu

Přístroj lze podle potřeby nastavit na různé režimy měření. Základní režim měření využívá nejjednodušší protokol měření a pokud na přístroji před jeho použitím neproběhla změna nastavení, je na novém přístroji nastaven jako výchozí.

K provedení testu se smí používat výhradně soupravy reagencií QuikRead go. Před použitím soupravy reagencií QuikRead go si přečtěte příslušné pokyny pro její použití. Pokyny obsahují detailnější informace o provádění testů a manipulaci se vzorky.

#### Obrázek 17

Struktura uživatelského rozhraní Hlavní menu slouží jako ústřední bod pro: Měření, Kontrolu kvality, Výsledky, Profily a Nastavení Obrázek 18 Základní měření zahájíte výběrem položky Měření na hlavním menu.

PROFIL

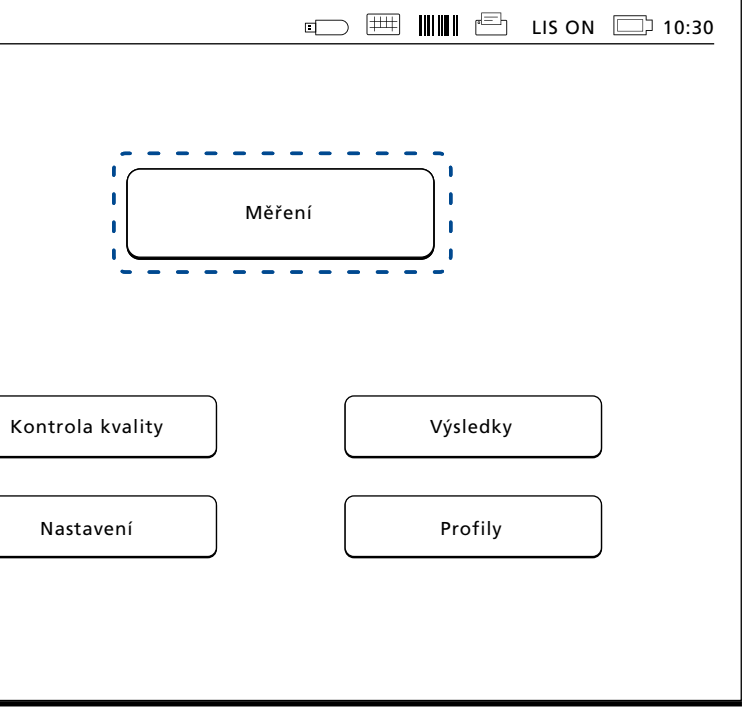

### Provedení testu v základním režimu měření

V základním režimu měření provádí přístroj Quik-Read go měření testu a výsledek se zobrazuje na displeji zároveň s údaji o reagenciích.

Při měření postupujte následovně:

- 1. V hlavním menu zvolte položku Měření a postupujte podle instrukcí na displeji (viz. obrázek 18)
- 2. Spusťte kyvetu ve správné poloze do měřicí komůrky. Čárový kód kyvety musí být natočený směrem k vám (viz. obrázek 19). Poznámka: do měřicí komůrky nestrkejte prst ani žádný jiný předmět.
- 3. Uzavře se víčko a přístroi zahájí měření.
- 4. Po řádném ukončení testu se na displeji objeví výsledek a kyveta se vysune za účelem vyjmutí.
- 5. Vyjměte kyvetu. Výsledek zmizí z displeje. Lze jej zobrazit znovu volbou Viz. předchozí výsledek.
- 6. Pokud si přejete provést další měření, vsuňte do měřicí komůrky novou kyvetu. Klepnutím na Storno se vrátíte na hlavní menu

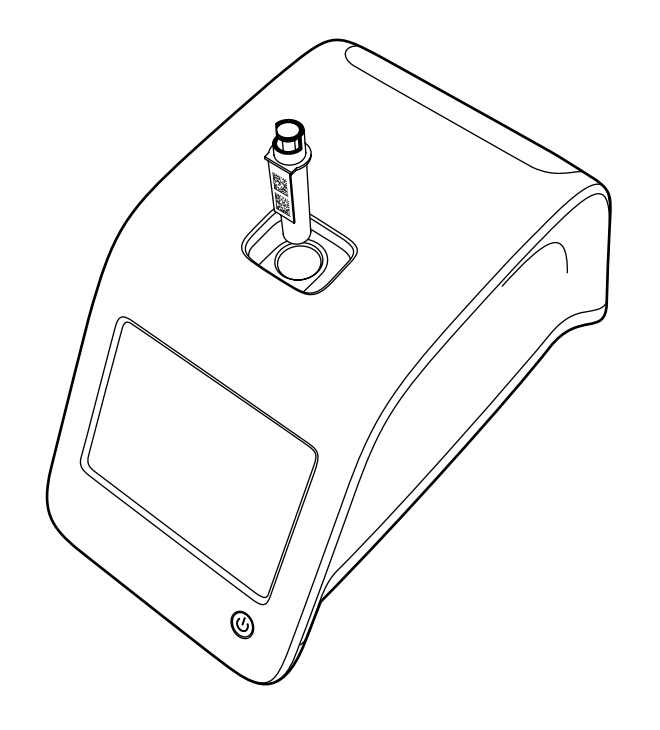

#### Obrázek 19

Spusťte kyvetu do měřicí komůrky tak, aby byl čárový kód obrácen k vám.

### Kontrola kvalitv

Přístroj QuikRead go má samostatný soubor s historií výsledků pro kontrolu jakosti vzorků. Vzorky pro kontrolu kvality se měří jako normální vzorky, výsledky jsou však ukládány do samostatného souboru výsledků. Měření kontroly kvality zahájíte volbou položky Kontrola kvality na hlavním menu a dále postupujte podle instrukcí na obrazovce.

#### Ostatní režimy měření

Přístroj lze kromě základního režimu měření používat i v jiných měřicích režimech. Volitelné protokoly zahrnují použití ID pacienta, ID operátora, tisk výsledků či odeslání výsledků do LIS (Laboratorní informační svstém). Protokol měření se definuje v menu nastavení, kde je možné tyto funkční prvky aktivovat či zablokovat. ID operátora a pacienta je možné zadat prostřednictvím čtečky čárových kódů nebo zápisem na virtuální klávesnici přístroje či na klávesnici externí. Uživatel musí zadat ID operátora a pacienta před měřením. V konfiguracích lze dle potřeby zablokovat jedno či obě ID čísla. ID operátora může být také nakonfigurováno tak, aby to bylo poslední vložené číslo. Uživatel může před měřením změnit ID operátora přepsáním posledního ID čísla novým číslem.

Výsledky měření je možné odeslat na tiskárnu a/nebo do LIS aktivací tiskárny a/nebo přenosem do LIS.

### Výsledky

Výsledky se ukládají do souboru Výsledky, kde je možné je prohlížet, tisknout nebo převádět na USB zařízení. Soubor Výsledky obsahuje následující položky podnabídky: Poslední výsledky, Poslední výsledky OC. Offline výsledky LIS a Vymazat historii výsledků. Offline výsledky LIS jsou výsledky uložené v paměti přístroje QuikRead go, který je běžně připojený do LIS, ale byl přechodně v offline režimu LIS. např. během návštěvy doma nebo na oddělení.

### Prohlížení výsledků

Chcete-li si prohlédnout výsledky, zvolte položku Výsledky v hlavním menu. Můžete zvolit Poslední výsledky nebo Poslední výsledky OC (kontrola kvality) nebo Offline výsledky LIS. Ve výsledcích je možno listovat tlačítkem se šipkou nahoru nebo dolů po pravé straně. Výsledky je možné roztřídit volbou odpovídajícího tlačítka podle Času, Testu nebo ID pacienta. Když se dotknete řádku s výsledkem, zobrazí se vám informace pro dané měření.

### Mazání historie výsledků

Volbou Vymazat historii výsledků trvale vymažete všechny výsledky ze souboru historie. Přístroj vás před vymazáním vyzve k potvrzení operace.

### Tisk výsledků

Volba Tisknout vám umožní tisk výsledků tříděných podle Data, Testu nebo ID pacientů. Dotkněte se tlačítka 🚥 a zvolte výsledek, který si přejete vytisknout. Stisknutím OK se zahájí tisk.

### Převedení výsledků na USB zařízení

Výsledky je možné převést na USB zařízení. USB zařízení připojte k USB portu. Zvolte Převést na USB, vyberte převáděné výsledky a klepněte na OK. USB zařízení neodpojujte, dokud nebude ukončený převod. Po ukončení převodu se objeví hlášení "Přenos na paměťové zařízení USB dokončen. Nyní můžete paměťové zařízení USB vvimout"

### Offline odesílání výsledků do LIS/HIS

Všechny výsledky, které nebyly odeslané do LIS lze prohlížet navolením Offline výsledky LIS. Volba Odeslat do LIS odešle výsledky do systému LIS a po úspěšném převodu se výsledky vymažou z offline paměti LIS. Volba Smazat LIS offline vymaže výsledky bez odeslání do LIS.

Přístroj QuikRead go kontroluje připojení LIS automaticky během spouštění, při vstupu do hlavního menu a po každém měření. Pokud je systém LIS připojen a jsou-li v historii offline výsledků LIS údaje, navrhne přístroj QuikRead go automaticky odeslání offline výsledků do LIS.

### Nastavení

Nastavení QuikRead go lze konfigurovat prostřednictvím dotykového displeje. Nastavení se dělí do 5 hlavních kategorií.

- Osobní nastavení
- Průběh měření
- Údržba
- Nastavení správce

 Výrobní nastavení (pouze pro potřebu výrobce) Změny se do Osobních nastavení a do nastavení Průběhu měření ukládají v podobě profilů a je možné je později využít zvolením daného profilu po spuštění.

Změny v továrních nastaveních se provádějí programem Průvodce nastavením. Při svém prvním spuštění používá přístroi tovární nastavení.

### Osobní nastavení

U osobních nastavení může operátor zadávat nebo vybírat uživatelsky dostupná nastavení. Tato nastavení lze volit na přechodnou dobu do okamžiku vypnutí přístroje. Delší využívání vyžaduje uložit tato nastavení do Profilu. Pro trvalé využívání je nutné tato nastavení konfigurovat přes program Průvodce nastavením: Nastavení -> Průběh měření -> Údržba -> Základní nastavení.

#### Obrazovka

Jas obrazovky je možné nastavit volbou položky Obrazovka. Pro zvýšení či snížení jasu obrazovky používejte tlačítka se šipkou. Potvrďte klepnutím na OK nebo odmítněte klepnutím na Storno.

#### Hlasitost

Hlasitost lze nastavit přes položku Hlasitost. Pomocí tlačítek se šipkou nastavte hlasitost tónu klávesnice a hlasitost tónu varování. Potvrďte klepnutím na OK nebo odmítněte klepnutím na Storno.

#### Jazvk

Obrázek 20

Menu osobních nastaven

Jazyk je navolen programem Průvodce nastavením. Zde je možné provést změnu jazyka přes položku Jazvk a volbou požadovaného jazvka. Potvrďte klepnutím na ANO nebo odmítněte klepnutím na NE.

### Úspora napáiení

Dobu, po které přístroj QuikRead go zavře víčko (bez aktivace režimu spánku), lze upravit pomocí nabídky Úspora napájení > Zavřít pouze víčko. Upravte hodnotu zpoždění pomocí tlačítek s šipkami.

Přístroi zavře víčko bez aktivace režimu spánku (aktivace funkce hibernace), jestliže nebude po zadanou dobu používán. Tento režim nijak neovlivní připojení LIS/HIS.

Dobu, po které přístroj QuikRead go přejde do režimu spánku, lze upravit pomocí nabídky Úspora napájení > Plný pohotovostní režim.

| Nastavení       | OSOBNÍ NASTAVE                                                                     |
|-----------------|------------------------------------------------------------------------------------|
|                 | Jazyk                                                                              |
|                 | Obrazovka                                                                          |
|                 | Hlasitost                                                                          |
|                 | Úspora napájení                                                                    |
| Uprav<br>a osob | e osobní nastavení. Změny v průběhu měření<br>ní nastavení lze uložit jako profil. |
| Storno          | Průběh měření Uložit                                                               |

### Upravte hodnotu zpoždění pomocí tlačítek s šipkami. Jestliže přístroj nebude po uvedenou dobu používán, přejde z režimu nečinnosti do režimu spánku. Při aktivaci režimu spánku se ukončí aktivní připojení LIS/HIS. Nastavení potvrďte stisknutím tlačítka OK, případně je zamítněte tlačít-

#### Uložení změn v osobním nastavení

Po provedení všech nastavení v rámci osobních voleb klepněte na Uložit.

#### Uložení nastavení do profilů pro další využití

Na obrazovce hlavního menu zvolte Profily. Vyberte Uložit jako profil, zvolte prázdný profil a poimenuite jej nebo vyberte profil, který chcete upravit, je-li třeba, zvolte nový název profilu a potvrďte pomocí OK.

### Průběh měření

kem Zrušit

V nastavení průběhu měření si může operátor nastavit nebo vybrat laboratorní/pracovní nastavení jako je ID obsluhy a pacienta, tisk, přenos do LIS a některé parametry specifické pro testy. Tato nastavení je možné využívat přechodně tak, že po provedení změn navolíte Uložit. Pro delší využívání je třeba tato nastavení uložit do Profilu. Pro trvalé využívání je nutné tato nastavení nakonfigurovat programem Průvodce nastavením

#### ID obsluhv

představuje identifikaci uživatele.

- ID obsluhy OFF (VYP): Přístroj nevyžaduje ID operátora.
- vzorku je nutno zadat ID operátora a toto ID ie vázáno na výsledek testu.
- ID obsluhy ON (ZAP) + Navrhnout předchozí: Přístroj navrhuje použití předchozího ID, je však také možné ID změnit

ID obsluhy ON (ZAP): Před každým měřením

### ID pacienta

představuje identifikaci vzorku pacienta.

- ID pacienta OFF (VYP): Přístroj nevyžaduje ID pacienta.
- ID pacienta ON (ZAP): Před každým měřením je nutno zadat ID pacienta a toto ID je vázáno na výsledek testu.

#### Parametry testů

Změnit lze některé parametry specifické pro test. Změny vyžadují zadání hesla správce (ADMIN), které je QRGOSET. Zvolte 🛄 / Testované parametry a poté odpovídající Test. Zobrazí se seznam konfigurovaných parametrů.

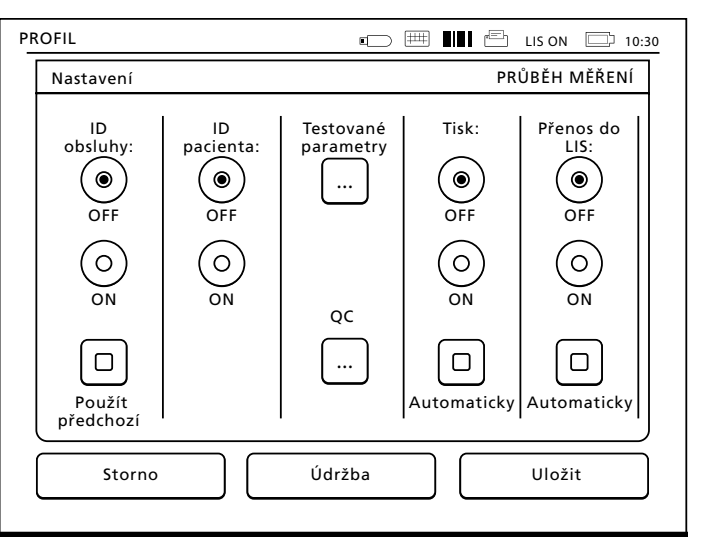

### Kontrola OC

Tato nastavení jsou určená ke kontrole kvality. Šarže QC lze použít k automatickému kontrolování OC 7de můžete ručně zadat informace o šarži QC. Pokud používáte připojení POCT1-A2, informace o šarži lze pouze stáhnout z LIS/HIS a nelze je ručně upravit.

Kontrolu QC lze konfigurovat tak, aby se aktivovalo pouze varování. Případně ji můžete konfigurovat tak, aby byla zakázána měření pacienta, jestliže bude měření kontroly kvality mimo kritické limity. Úspěšné měření QC znovu povolí měření pacienta. Pokud vyberete pro možnost Kontrola QC nastavení OFF a znovu ON, dojde také ke zrušení zámku QC a opětovnému povolení měření pacienta

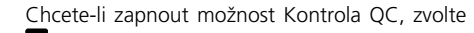

- . / QC a zadejte heslo správce.
- Kontrola QC OFF: Kontrola QC se nepoužívá
- Kontrola QC ON: Kontrola QC se používá.
- Zámek QC: Pokud vyberete tuto možnost, přístroi se uzamkne, kdvž bude výsledek kontroly kvality mimo kritické limity.

Při nastavení nového vzorku kontroly kvality postupuite podle následujících pokynů:

- 1. Zvolte Nová šarže.
- 2. Vyberte test v seznamu Test.
- 3. Zadeite číslo šarže OC.
- 4. Nastavte limity Rozsah pro varování.

POZNÁMKA: Desetinné hodnoty musí být oddě-

Obrázek 22

Vlastnosti šarže OC

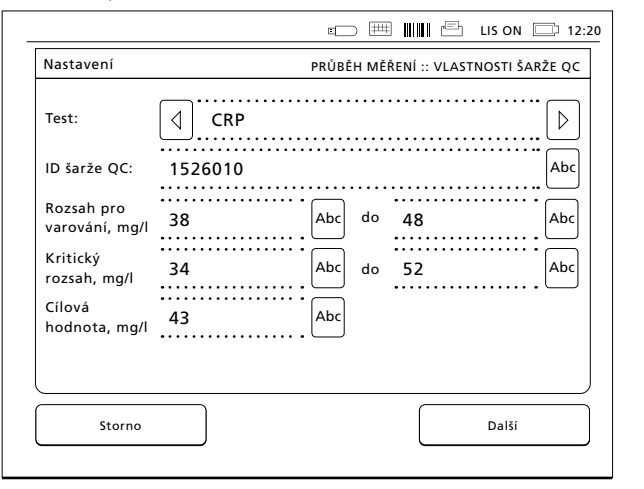

lené desetinnou tečkou ne čárkou 5. Nastavte limity Kritický rozsah.

- 6 Nastavte možnost Cílová hodnota
- 7 Zvolte tlačítko Další
- 8. Zadejte datum expirace.
- 9. Nastavení potvrďte dvakrát stisknutím tlačítka OK
- 10. Zvolte tlačítko Zpět.
- 11. Zvolte tlačítko Uložit.

Šarže OC byla nadefinována. Při zahájení měření kontroly kvality lze zvolit šarži QC v seznamu po zvolení tlačítka 📟

### Tisk

- Tisk OFF (VYP): Přístroj nenabídne možnost tisku. Přesto je možné vytisknout výsledek volbou položky Tisknout na obrazovce Měření a Výsledky.
- Tisk ON (ZAP): Po vvimutí kvvetv se přístroi zeptá, zda chcete vytisknout stávající výsledek: "Tisknout aktuální výsledek?" Akceptujte tisk volbou Ano. Zrušte tisk volbou Ne
- Tisk ON (ZAP) + Automaticky: Přístroj vytiskne každý výsledek měření automaticky.

#### Odeslání do LIS

- · Odeslání do LIS OFF (VYP): Přístroj neodesílá výsledky na laboratorní informační systém (LIS)
- Odeslání do LIS ON (ZAP): Je-li aktivní tisk. zeptá se přístroj po vytištění: "Odeslat výsledek do LIS?" Akceptujte odeslání volbou Přiimout. Odmítněte volbou Odmítnout.

 Odeslání do LIS ON (ZAP) + Automaticky: Přístroj odesílá výsledek měření do LIS automaticky.

### Uložení nastavení průběhu měření do profilů pro další vvužití

Na obrazovce hlavního menu zvolte Profilv Vyberte Uložit jako profil, zvolte prázdný profil a pojmenujte jej nebo vyberte profil, který chcete upravit, ie-li třeba, zvolte nový název profilu a odsouhlaste pomocí OK.

### Nastavení pro údržbu

Nastavení specifická pro přístroj je možné nakonfigurovat v menu Údržba.

#### Datum a čas

Datum a čas lze upravit po zvolení položky Datum a čas. Nastavení probíhá podle níže uvedených pokynů:

- 1. V řádku Čas zvolte Upravit.
- 2. Pomocí tlačítek se šipkou nastavte čas.
- 3. Zvolte, zda chcete 12-hodinový nebo 24-hodinový režim.
- 4. Akceptuite volbou OK.
- 5. V řádku Datum zvolte Upravit.
- 6. Datum nastavte pomocí tlačítek se šipkou.
- 7 Zvolte formát data
- 8. Akceptuite pomocí OK a potvrďte volbou Ano na následující obrazovce.
- 9. V nastavení můžete pokračovat volbou OK.

# Automatická diagnostika

Přístroi provádí testování za účelem ověření své vlastní správné funkce. Monitorování provedete klepnutím na Ano. Klepnutím na Ne se vrátíte do menu Údržba.

přístroje. Kódy chybových hlášení je možné vybírat tlačítky se šipkou nahoru a dolů po pravé straně nebo je lze roztřídit volbou Čas nebo Kód chvbového hlášení. Kódy chyboyých hlášení je možné převést na USB zařízení

Zvolte Převést na USB.

Registr chyb

- zařízení USB bezpečně odpojit."
- údržbv.

Tlačítko Vymazat registr chyb vymaže z paměti všechny kódy chybových hlášení. Před smazáním se objeví text pro potvrzení smazání. 1. Potvrďte klepnutím na Ano nebo odmítněte

- klepnutím na Ne.

# Zpět a Storno.

V paměti jsou uloženy kódy chybových hlášení

USB zařízení připojte k USB portu. Vyčkejte, až obrazovka ukáže: "Převod na ukládací zařízení USB dokončen. Nyní můžete ukládací

Klepněte na OK a odpojte USB zařízení.

4. Volbou položky Zpět se vrátíte na menu

2. Klepněte na OK na obrazovce mazaného registru chybových hlášení.

3. Pro návrat do hlavního menu klepněte na

#### Aktualizace softwaru

Software QuikRead go definuje činnost přístroje. V případě potřeby je možné software aktualizovat na nejnovější dostupnou verzi. Nový software bude dodán na paměťovém zařízení USB. Připojte paměťové zařízení k portu USB. Na obrazovce bude uvedeno číslo verze aktuálního a nového softwaru. Potvrďte aktualizaci zvolením možnosti Ano. Po dokončení aktualizace softwaru se zobrazí následující zpráva: "Aktualizace softwaru byla dokončena. Nyní můžete paměťové zařízení USB bezpečně vyjmout." Nyní můžete paměťové zařízení USB bezpečně vyjmout a potvrdit aktualizaci softwaru tlačítkem OK nebo můžete akci zrušit tlačítkem Zrušit.

Přístroi se může během aktualizace restartovat.

### Dotyková kalibrace

Dotykovou obrazovku lze kalibrovat za účelem optimalizace použitelnosti tlačítek. Kalibraci zahájíte volbou položky Dotyková kalibrace. Dotykovou obrazovku zkalibruite klepnutím na každý z pěti černých kruhů. Po hlášení "Úspěšná kalibrace dotykové obrazovkv" zvolte OK.

#### Informace o produktu

Obrazovka Informace uvádí podrobněiší údaje o tomto přístroji:

- sériové číslo přístroje
- číslo verze softwaru
- podrobnosti o připojení LIS

### Nastavení správce

Nastavení správy umožňuje správcům upravit nastavení přístroje týkající se připojení LIS, hodnoty GMT času a nastavení přístroje QuikRead go Feeder. Zde lze také vybrat volbu *Obnovit výrobní nastavení*.

Před změnou nastavení správce je třeba zadat následující heslo: QRGOSET. Toto heslo slouží jako ochranný prvek zabraňující neúmyslnému otevření této stránky uživatelem.

### Čas v GMT

GMT je univerzální časová jednotka, podle níž se nastavuje čas přístroje. GMT není viditelná pro uživatele, představuje však vnitřní hodiny přístroje. Datum a GMT čas nastavte pomocí tlačítek se šipkou.

### Hodiny

- Datum a čas jsou nastaveny podle GMT ve výrobě.
- Datum a čas se uloží do paměti dnem uvedení přístroje do provozu.
- Jakmile se baterie hodin vybije, hodiny se zastaví. Po výměně baterie pracují hodiny od naposledy uloženého času.
- Čas se seřizuje v nastaveních správce a je zapotřebí heslo. Nově nastavený čas nemůže být nastaven před naposledy uložený čas. Zadání příliš starého času způsobí chybové hlášení.

### Místní čas

- Nastavte čas podle místního času. Místní čas je uložen do paměti jako odchylka od GMT.
- Po výměně baterie hodin nastavte čas a da-
- tum. Čas není možné nastavit na více než 24 hodin před posledním uloženým GMT. Zadání příliš starého času způsobí chybové hlášení "Nastavení data selhalo".

### Připojení LIS

Zde může správce upravit nastavení LIS používané při přenosu údajů. Údaje lze přenášet jednosměrně pomocí protokolu LISO1-A2 přes sériové připojení nebo připojení LAN nebo WLAN. Případně lze údaje přenášet obousměrně pomocí protokolu POCT1-A2 za použití připojení LAN nebo WLAN.

Pro připojení k síti LAN a WLAN je třeba zadat nastavení TCP/IP.

Kódování znaků slouží k volbě kódování znaků pro protokol LIS01-A2 a přenos výsledků na jednotku USB.

Funkce POCT1-A2, funkce LIS a nastavení sítě WLAN je třeba upravit podle potřeb zákazníka.

### Obnovení továrního nastavení

Uživatelský rozsah je možné vrátit zpět na tovární nastavení:

- Zvolte Ano nebo se vraťte zpět pomocí Ne.
- Vystupte z profilu Údržba navolením Uložit nebo Storno. Přístroj se pokaždé zeptá: "Chcete uložit změny?"

- Potvrďte klepnutím na ANO nebo odmítněte klepnutím na NE.
- 4. V hlavním menu zvolte Profily.
- 5. Zvolte Uložit jako profil.
- Aktualizujte stávající profil nebo pojmenujte profil nový.

### Výrobní nastavení

Tato kapitola slouží pouze pro potřeby výrobce.

# Profily

Uživatelsky zadaná nastavení lze uložit jako profily pro pozdější použití. Do paměti přístroje je možné uložit čtyři různé uživatelské profily.

### Vytvoření profilu

Jakmile je přístroj uveden do provozu za požadovaných podmínek, je možné uložit daná nastavení jako profil:

- 1. Zvolte Uložit jako profil.
- 2. Vyberte [prázdné] profil.
- 3. Zadejte název profilu.

4. Zvolte OK.

### Použití profilu

Zvolte Použít profil. Zvolte požadovaný profil.

### Základní nastavení

Volbou Základní nastavení uvedete přístroj do provozu podle základních nastavení zadaných přes program Průvodce nastavením.

# 4 ÚDRŽBA

Přístroj QuikRead go byl koncipován tak, aby byl maximálně uživatelsky příjemný a aby nevyžadoval žádnou pravidelnou údržbu. Ohledně jakýchkoliv požadavků na opravu kontaktujte svého dodavatele.

### Kalibrace přístroje

Přístroj je kalibrován z výroby. Správná funkce přístroje je při každém měření prověřována interním kontrolním programem. V případě chybné funkce se na displeji objeví chybové hlášení. Kalibrační data, která definují pro každý test kalibrační křivku nebo hraniční hodnotu, jsou uvedena na etiketě kyvety. Tyto údaje se převedou do

přístroje automaticky v průběhu každého měření.

### Čištění přístroje

Pravidelně provádějte čištění vnější části přístroje tkaninou nezanechávající vlákna navlhčenou ve vodě. Zvláštní pozornost věnujte čištění displeje. Dávejte pozor, aby na okraje displeje, do měřicí komůrky nebo konektorů nenatekla žádná tekutina. Je-li to třeba, lze použít jemný saponát. Nepoužívejte organická rozpouštědla ani korozivní látky. Rozlitý potenciálně infekční materiál je nutno okamžitě utřít savou buničinou a potřísněné plochy umýt standardním dezinfekčním prostředkem nebo 70% etylalkoholem. Materiály použité k čištění rozlité kapaliny včetně rukavic je nutné likvidovat jako biologicky nebezpečný odpad.

### Aktualizace softwaru

Nový software lze načíst do přístroje z paměťového zařízení USB. Následujte informace na displeji přístroje. Více informací si vyžádejte od svého dodavatele.

### Výměna baterie hodin

Přístroj má baterii, která dodává proud vnitřním hodinám. Jakmile se baterie hodin vybije, objeví se výstražné hlášení. Hodinovou baterii je možné nahradit stejným typem baterie (typ CR 2032 3V).

- 1. Vypněte přístroj (je-li zapnutý).
- 2. Odpojte elektrickou napájecí šňůru.
- 3. Přístroj položte boční stranou na stůl.
- 4. Otevřete kryt akumulátorové jednotky.
- Pokud je akumulátorová jednotka na svém místě, odpojte konektor akumulátoru z akumulátorové jednotky a vytáhněte akumulátorovou jednotku.
- 6. Vytáhněte baterii hodin z držáku baterie.
- Novou hodinovou baterii (typ CR 2032 3V) vsuňte do držáku baterie nápisem dolů.
- Pokud používáte akumulátorovou jednotku, připojte konektor akumulátoru k akumulátorové jednotce a zatlačte akumulátorovou jednotku na místo a zajistěte, aby byla správně umístěna. Zavřete kryt akumulátorové jednotky.
- Postavte přístroj zpět do do svislé polohy a zapojte elektrickou napájecí šňůru.
- 10. Zapněte přístroj stisknutím Vypínače.
- 11. Seřid'te datum a čas (*Nastavení –> Průběh měření –> Údržba –> Datum a čas*).

| 5 ODSTRAŇOVÁNÍ                                           | Přístroj QuikRead go zobrazuje chybová hlá-                                                                                                    | V případě problému nebo požadavku na opravu                                       | Chybové hlášení / Odstranění problému                                                                          | Možná příčina                                                                                                    | Způsob odstranění problému                                                                                                    |
|----------------------------------------------------------|----------------------------------------------------------------------------------------------------|-----------------------------------------------------------------------------------|----------------------------------------------------------------------------------------------------|----------------------------------------------------------------------------------------------------|----------------------------------------------------------------------------------------------------|
| PROBLEMU                                                 | šení a v případě zaznamenání poruchy dává<br>pokyny uživateli. Řiďte se zobrazenými pokyny<br>a nahlédněte do tabulky odstraňování problémů<br>v tomto návodu k použití a v provozní příručce<br>k sadě QuikRead go. | se obraťte na svého dodavatele.                                                   | Tiskárna netiskne.                                                                                             | Tiskárna je vypnutá nebo<br>není připojen kabel tiskárny,<br>na tiskárně došlo k poruše nebo<br>nejsou správná nastavení. | Překontrolujte, zda je tiskárna připojená a zda<br>je zapnuté napájení. Zkontrolujte nastavení.<br>Pokud se problém tímto nevyřeší, spusťte<br>přístroj a tiskárnu a pokuste se o tisk z menu<br><i>Výsledky</i> . Pokud problém setrvává, obraťte se<br>na zákaznický servis. |
| Chybové hlášení / Odstranění problému                    | Možná příčina                                                                                                    | Způsob odstranění problému                                                        |                                                                                                    |                                                                                                    | Překontrolujte, zda je čtečka čárových kódů                                                                                                    |
|                                                          | Není připojený zdroj napájení.                                                                                                    | Připojte zdroj napájení a zkuste znovu.                                           | Nefunguje čtečka čárových kódů.                                                                                | Č tečka čárových kódů není připojena,<br>na čtečce došlo k poruše nebo<br>nejsou správná nastavení.                       | připojená. Zkontrolujte nastavení. Pokud se<br>problém tímto nevyřeší, spusťte přístroj a<br>zkuste čtečku znovu. Pokud problém setrvává,<br>obraťte se na zákaznický servis.                                                                                                  |
| Přístroj QuikRead go se nedá spustit.                    | Na přístroji je chyba v elektronice.                                                                                                    | Obraťte se na zákaznický servis.                                                  | Zobrazilo se hlášení "Kód chyby XXX.                                                                           | Na optickém povrchu se vysrážela vlhkost.                                                                                 | Přemístěte přístroj do suchého prostředí a restartujte jej.                                                                                                    |
|                                                          | Není v pořádku dotyková kalibrace, tzn.,                                                                                                    | Dotykovou obrazovku kalibrujte podle pos-                                         | Restartujte QuikRead go".                                                                                      | Přechodná chybná funkce přístroje.                                                                                        | Restartujte přístroj. Pokud se toto chybové<br>hlášení zobrazuje častěji, obraťte se<br>na zákaznický servis.                                                                                                    |
| Dotykový panel na displeji nefunguje náležitým způsobem. | že pod tlačítkem není aktivní zóna.                                                                                                    | tupu popsaného v kapitole pro údržbu.                                             | Zobrazilo se hlášení "Kód chyby XXX.<br>Obraťte se na zákaznický servis".                                      | Trvalá chybná funkce přístroje.                                                                                           | Obraťte se na zákaznický servis.                                                                                                    |
|                                                          | Dotykový panel vůbec nereaguje.                                                                                                    | Obraťte se na zákaznický servis.                                                  | Akumulátorovou jednotku je třeba dobíjet často.                                                                | Kapacita akumulátorové jednotky se snížila<br>v důsledku životnosti.                                                      | Vyměňte akumulátorovou jednotku za novou<br>podle postupu popsaného v kapitole Instalace<br>akumulátorové jednotky.                                                                                                    |
| Není slyšet výstražná zvuková signalizace přístroje.     | Hlasitost je nastavena na nízkou úroveň.                                                                                                    | Seřiďte hlasitost podle postupu popsaného<br>v kapitole o osobních nastaveních.   | Zobrazilo se chybové hlášení "Slabý akumulátor.<br>Přístroj bude dál pracovat po zastrčení napájecí<br>šňůry". | Slabý náboj v akumulátorové jednotce.                                                                                     | Spojte napájecí zdroj a napájecí konektor<br>přístroje QuikRead go.                                                                                                    |
|                                                          | Zvukový systém přístroje má poruchu.                                                                                                    | Restartujte QuikRead go. Pokud problém setrvává, obraťte se na zákaznický servis. | Zobrazilo se výstražné hlášení baterie hodin.                                                                  | Baterie hodin je vybitá.                                                                                                  | Vyměňte baterii hodin podle postupu pop-<br>saného v kapitole Výměna hodinových baterií.                                                                                                    |

| Chybové hlášení / Odstranění problému        | Možná příčina                                    | Způsob odstranění problému                                                                                                    |
|----------------------------------------------|--------------------------------------------------|----------------------------------------------------------------------------------------------------|
| Zahrazila sa shubayé bláčaní                 | Na hrdle kyvety zůstaly zbytky po těsnící fólii. | Jakmile ji přístroj zvedne, kyvetu vyjměte.<br>Před příštím měřením překontrolujte, zda jsou<br>odstraněny všechny zbytky fólie.                                 |
| "Nesprávné umístění kyvety. Vyjměte kyvetu". | Na přístroji došlo k mechanické poruše.          | Zkontrolujte výše uvedenou možnost<br>problému. Pokud není příčinou, restartujte<br>přístroj. Pokud problém setrvává, obraťte se<br>na zákaznický servis.        |
|                                              | Schází víčko reagencie nebo je použitá kyveta.   | Zkontrolujte, zda má kyveta reagencii s víčkem<br>a zda není vnitřní barevná část víčka stlačena<br>dolů.                                                        |
| Znemožněno měření.                           | Selhalo načítání sériových dat z čárového kódu.  | Zkuste znovu. Pokud problém setrvává, zrušte test.                                                                                                    |
|                                              | Prošlá šarže.                                    | Prošlou šarži zlikvidujte. Použijte novou.                                                                                                    |
|                                              | Příliš nízká teplota kyvety.                     | Nechejte kyvetu zahřát na pokojovou teplotu.<br>Vyzkoušejte tutéž kyvetu znovu.                                                                                  |
|                                              | Příliš vysoká teplota kyvety.                    | Nechejte kyvetu zchladnout na pokojovou teplotu. Vyzkoušejte tutéž kyvetu znovu.                                                                                 |
|                                              | Příliš vysoký blank.                             | Vyzkoušejte tutéž kyvetu znovu. Nebylo<br>řádně ukončeno měření blanku nebo vzorek<br>obsahuje interferenční substance. V druhém<br>případě nelze test dokončit. |
| Zrušený test.                                | Nestabilní blank.                                | Proveďte nový test. Došlo k určitým<br>problémům během přidávání reagencie.<br>Ujistěte se, zda je víčko řádně uzavřené.                                         |
|                                              | Chyba v přidání reagencie.                       | Proveďte nový test. Došlo k určitým problémům<br>během přidávání reagencie. Ujistěte se, zda je<br>víčko řádně uzavřené.                                         |
|                                              | Porucha přístroje.                               | Proveďte nový test. Pokud se toto hlášení zob-<br>razuje často, obraťte se na zákaznický servis.                                                                 |

### 6 SPECIFIKACE PŘÍSTROJE

### Prohlášení o shodě

Přístroj QuikRead go splňuje požadavky na elektromagnetické emise a odolnost popsané v normě IEC 61326-2-6.

### Technická specifikace

Přístroj má předem naprogramovaný mikroprocesor, který řídí jednotlivé kroky testu a zpracování dat. Identifikace testu, časový rozvrh a kalibrační křivka nebo hraniční hodnota jsou uvedeny na čárovém kódu na každé kyvetě. Jakmile je přístroj zaktivován barkódem na etiketě kyvety, mikroprocesor řídí a vede všechny kroky testu a převádí hodnoty absorbance vzorků na jednotky koncentrace či na hraniční hodnoty.

### Fotometr

Fotometr QuikRead go se skládá z měřicí komůrky, tří LED diod a světelných detektorů. Fotometr byl zkonstruován a zkalibrován pro fotometrická a turbidimetrická měření.

### Dotykový displej

Práce uživatele s přístrojem je založena na snadno ovladatelném dotykovém displeji. Je ovládán pomocí dotykových tlačítek, která se objevují na

obrazovce. Přístroj uživatele provází, jak provádět jednotlivé kroky testu, poskytuje výsledky testů a chybová hlášení.

- 4-vodičový rezistivní
- Velikost displeje: 116,16 x 87,12 mm
- Pixelů: 640 x 480

### Rozměry a požadavky na napájení

- Váha: 1,7 kg bez zdroje napájení
  - Velikost: 27 x 15.5 x 14.5 cm
  - Požadavky na napájení Napětí: 100–240 V stříd. Frekvence: 50–60 Hz Spotřeba energie: 8 W

### Software přístroje

Nový software lze načíst z paměťového zařízení USB. Více informací žádejte od svého dodavatele.

### Identifikace přístroje

Každý přístroj QuikRead go má své sériové číslo, které naleznete na štítku na spodní straně přístroje.

### Paměť

Přístroj QuikRead go má interní paměť pro archivaci výsledků. Viz. kapitola Výsledky.

### Napájecí zdroj

Přístroj je napájený elektrickou napájecí šňůrou, která je součástí balení. Kromě napájecího zdroje je možné pro přístroj použít jako zdroj napájení akumulátorovou jednotku. Vnitřní spínač uvnitř kabelového konektoru přepíná automaticky z režimu napájení z akumulátoru na režim napájení ze sítě. Pokyny k instalaci akumulátorové jednotky naleznete v kapitole Instalace akumulátorové jednotky.

### Připojení LIS

Připojení lze uskutečnit přes:

- Konektor RJ-45 jako sériový port při použití speciálního kabelu. Specifikace pro zapojení kabelu naidete na adrese www.quikread.com
- Konektor RJ-45 a podporované ethernetové připojení 10BASE-T/100BASE-TX. Je třeba použít kabel UTP (nestíněný kroucený pár) CAT5 / CAT5e.
- Připojení k síti WLAN. Je třeba použít externí iednotku USB sítě WLAN.
- Napájení typu PoE (napájení přes Ethernet) není podporováno.
- Další informace získáte od dodavatele.

### USB připojení

Přístroj disponuje třemi USB konektory typu A. Tyto konektory lze využít pro tiskárnu, čtečku čárových kódů a paměťové zařízení USB. Přístroj je možné připojit jako virtuální COM port k PC nebo počítač přes USB konektor typu B.

### Servis

Přístroj QuikRead go je navržen tak, aby nevyžadoval pravidelnou údržbu a měl zabudovaný program vlastní interní kontroly. V případě chybné funkce přístroje nebo požadavku na opravu se obraťte na svého dodavatele.

### Záruka

Záruka výrobce na přístroj QuikRead go se vztahuje na defekty v materiálu či provedení po dobu dvou let od data zakoupení.

Výrobce souhlasí s tím, že provede opravu nebo výměnu přístroje v případě jeho nefunkčnosti vlivem selhání jakékoliv vnitřní součásti přístroje. Záruka se nevztahuje na škody způsobené použitím v rozporu s pokyny. Tato záruka platí dva roky. Výrobce není povinen poté, co byl přístroj vyroben, tento přístroj modifikovat ani aktualizovat s výjimkou situace, kdy byl zjištěn defekt ve výrobě.

V případě chybné funkce přístroje se obraťte na firmu Orion Diagnostica.

### Recyklace

Přístroj QuikRead go je nízkonapěťové elektronické zařízení a je tedy nutno jej recyklovat jako odpad z elektrických zařízení. Přístroj Quik-Read go je navržen v souladu se směrnicí RoHS (omezení používání některých nebezpečných látek v elektrických a elektronických zařízeních: Směrnice 2002/95/ES). Obalové materiály jsou recyklovatelné.

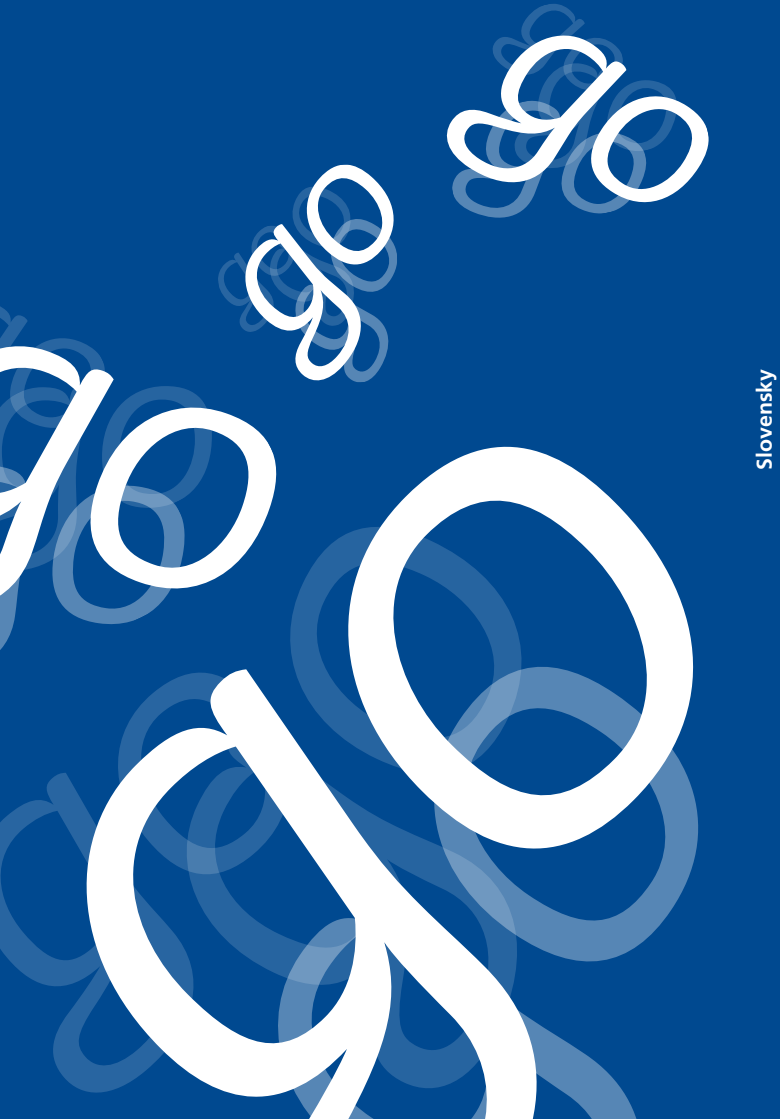

### **OBSAH**

| ÚVOD                               | . 35 |
|------------------------------------|------|
| Určené použitie                    | 35   |
| Prístroj QuikRead go               | 35   |
| Bezpečnostné informácie            | 35   |
| Preventívne opatrenia a obmedzenia | 35   |
|                                    |      |

#### 2 ZAČÍNAME..

| Rozbalenie                         | 36 |
|------------------------------------|----|
| Príslušenstvo                      | 36 |
| Časti QuikRead go                  | 36 |
| Zdvíhanie/preprava prístroja       | 38 |
| Miesto a prostredie                | 38 |
| Počas použitia                     | 38 |
| Počas prepravy a skladovania       | 38 |
| Napájací kábel a akumulátor        | 39 |
| Konektory a káble                  | 39 |
| Zapojenie napájacieho kábla        | 39 |
| Vloženie akumulátora               | 40 |
| Napájanie                          |    |
| (zapnutie, vypnutie, režim spánku) | 41 |
| Zapnutie prístroja                 | 41 |
| Vypnutie prístroja                 | 41 |
| Režim spánku                       | 41 |
| Použitie dotykovej obrazovky       | 41 |
| Sprievodca inštaláciou             | 42 |
| Jazyk                              | 43 |
| Dátum a čas                        | 44 |
| Jas obrazovky                      | 44 |
| Hlasitosť zvuku                    | 45 |
| Úspora napájania                   | 45 |
| Ukončenie Sprievodcu nastavením    | 45 |

| Rozhranie používateľa celkovo   | . 46 |
|---------------------------------|------|
| Hlavná ponuka                   | . 46 |
| Symboly na ploche stavu         | . 46 |
| Usporiadanie                    | . 47 |
| Štruktúra rozhrania používateľa | . 48 |

### OBSLUHA.....

| Vykonanie merania                     | 49 |
|---------------------------------------|----|
| Základný režim merania                | 50 |
| Kontrola kvality                      | 51 |
| Iné meracie režimy                    | 51 |
| Výsledky                              | 51 |
| Prezeranie výsledkov                  | 51 |
| Odstránenie histórie výsledkov        | 51 |
| Tlač výsledkov                        | 51 |
| Presun výsledkov do úložného          |    |
| priestoru USB                         | 51 |
| <br>Tlač výsledkov offline do LIS/HIS | 51 |
| Nastavenia                            | 52 |
| Osobné nastavenia                     | 52 |
| Priebeh merania                       | 53 |
| Nastavenia údržby                     | 55 |
| Nastavenia správcu                    | 55 |
| Vnútorné hodiny                       | 56 |
| Pripojenie LIS                        | 56 |
| Opätovné nastavenie hodnôt            |    |
| nastavených výrobcom                  | 56 |
| Nastavenia výrobcu                    | 56 |
| Profily                               | 56 |
| Vytvorenie profilu                    | 56 |
| Použitie profilu                      | 56 |
| Základné nastavenia                   | 56 |

| ÚDRŽBA               | 57 |
|----------------------|----|
| Kalibrácia prístroja | 57 |
| Čistenie prístroja   | 57 |

Δ

49

| istenie prístroja    | 57 |
|----------------------|----|
| ktualizácia softvéru | 57 |
| ýmena batérie hodín  | 57 |

#### **ODSTRAŇOVANIE PROBLÉMOV...58** 5

### 6 TECHNICKÉ ÚDAJE PRÍSTROJA.... 61

| Vyhlásenie o zhode                | 61 |
|-----------------------------------|----|
| Taska isle Colleis                |    |
| lechnicke udaje                   | 6  |
| Fotometer                         | 61 |
| Displej dotykovej obrazovky       | 61 |
| Rozmery a požiadavky na napájanie | 61 |
| Softvér prístroja                 | 61 |
| Identifikátor prístroja           | 61 |
| Pamäť                             | 61 |
| Napájanie                         | 61 |
| Pripojenie LIS                    | 61 |
| Pripojenie USB                    | 61 |
| Servis                            | 62 |
| Záruka                            | 62 |
| Recyklácia                        | 62 |

### 1 ÚVOD

### Určené použitie

Orion Diagnostica **OuikRead go®** sa v diagnostickom testovacom systéme in vitro používa iednoducho. Bol navrhnutý na meranie rôznych analytov zo vzoriek pacientov potrebných ako pomôcka v diagnostike a sledovaní liečby. Systém sa skladá z prístroja QuikRead go a súprav činidiel OuikRead go.

### Prístroj QuikRead go

QuikRead go je fotometer, ktorý dokáže poskytovať kvantitatívne a kvalitatívne výsledky. Prístroj bol navrhnutý a kalibrovaný na fotometrické aj turbidimetrické merania. Prístroi vás bude viesť postupom stanovenia pomocou série správ a animácií zobrazovaných na displeji.

Prístroj QuikRead go meria absorbanciu obsahu kyvety a prevádza hodnotu absorbancie na hodnotu koncentrácie alebo pozitívny/negatívny výsledok na základe vopred zadaných kalibračných údajov testu. Kalibračné údaje definujúce celkovú závislosť stanovenia alebo prahovú hodnotu pre každý test sú zakódované na štítku každej kyvety. Tieto informácie sa počas merania presúvajú do prístroja QuikRead go automaticky. Stanovenia sa vykonávajú podľa pokynov pre používateľov priložených do každej súpravy činidiel QuikRead go. Výsledky sa uvádzajú v minútach. Prístroj môže pracovať s napájaním z elektrickej

# na vonkajšiu tlačiareň, PC alebo čítačku čiarového kódu.

Prístroi OuikRead go sa dá pripojiť k diaľkovému Laboratórnemu informačnému systému a Nemocničnému informačnému systému (LIS/HIS). Prístroi používa štandardizovaný protokol prenosu údajov. Viac podrobných údajov vám poskytne váš lokálny dodávateľ.

### Bezpečnostné informácie

Kvôli svojej vlastnej bezpečnosti dodržujte všetky varovné a upozorňovacie správy. Tam, kde prichádzajú do úvahy, sa uvádzajú varovné a upozorňovacie správy, aby vás upozornili na potenciálne elektrické alebo prevádzkové nebezpečenstvá.

Predtým, ako začnete QuikRead go používať, prečítaite si starostlivo nasledujúce preventívne opatrenia a obmedzenia.

### Preventívne opatrenia a obmedzenia

- majú hneď vytrieť absorpčnou papierovou utierkou a kontaminované plochy utrieť štandardným dezinfekčným prípravkom alebo rozliatych materiálov (vrátane rukavíc) sa majú zlikvidovať ako biologicky nebezpečný odpad.

siete alebo s akumulátorom, má pripoienie USB

• Na prístroj ani do prístroja nerozlievajte žiadne kvapaliny, ani naň nepúšťajte žiadne predmety. Rozliate potenciálne infekčné materiály sa 70 % etanolom. Pomôcky použité na čistenie

- Vopred si prečítaite pokyny na použitie činidiel QuikRead go, ktoré sa dodávajú s každou súpravou činidiel. Tieto pokyny dôsledne dodržiavaite.
- Môžu sa použiť len činidlá QuikRead go.
- Nemiešajte súčasti s rôznymi číslami šarže alebo súčasti rôznych testoy.
- Do prístroja QuikRead go nikdy nevkladajte kyvetu bez dobre založeného uzáveru.
- Skontroluite, či je tesnjaca fólja kvyety úplne odstránená.
- Používajte len napájací zdroj dodávaný s prístrojom a skontrolujte, či je zástrčka vložená tak, aby sa dala vybrať.
- Používajte len oficiálny akumulátor QuikRead go dodávaný firmou Orion Diagnostica.
- Počas merania nestrkajte do prístroja QuikRead go prsty ani nepripájajte žiadne externé zariadenia.
- Zariadenie USB počas prenosu údajov nevyberajte ani nevypínajte.
- Neotvárajte žiadne kryty prístroja, ktoré sú zaistené skrutkami. Pokiaľ porušíte záručný štítok, záruka na prístroj bude neplatná.
- Pri pripojovaní prístroja QuikRead go k systému LIS/HIS cez sieť LAN používaite zabezpečenú internú sieť alebo virtuálnu privátnu sieť (VPN).
- Pokiaľ porušíte záručný štítok, prístroj nepoužívajte ani ho nepripájajte ku sieti LAN.

# 2 ZAČÍNAME

### Rozbalenie

Otvorte krabicu balenia a skontrolujte, či obsahuje všetky potrebné položky:

- prístroj
- návod na použitie
- napájací zdroj
- sieťový kábel
- Certificate of analysis

Prístroj dôkladne skontrolujte, aby ste zistili, či počas expedície nebol poškodený. Ak zistíte akékoľvek poškodenie, alebo chýbajúce časti, ihneď upozornite svojho lokálneho dodávateľa.

### Príslušenstvo

#### Tlačiareň

Prístroj sa dá pripojiť k externej tlačiarni. Zoznam zhodných tlačiarní a konfiguračných parametrov môžete nájsť na stránke **www.quikread.com.** K portu USB pripojte zhodnú tlačiareň a dodržujte pokyny na displeji.

### Čítačka čiarového kódu

K prístroju QuikRead go sa môže pripojiť čítačka čiarového kódu. Zoznam kompatibilných čítačiek čiarového kódu môžete nájsť na stránke www.quikread.com.

K portu USB pripojte vhodnú čítačku čiarového kódu a dodržujte pokyny na displeji.

# Časti QuikRead go

Časti prístroja QuikRead go sú zobrazené na **ob**rázku 1 (pohľad na prístroj zhora), **obrázku 2** (pohľad na prístroj zozadu) a **obrázku 3** (pohľad na prístroj zospodu).

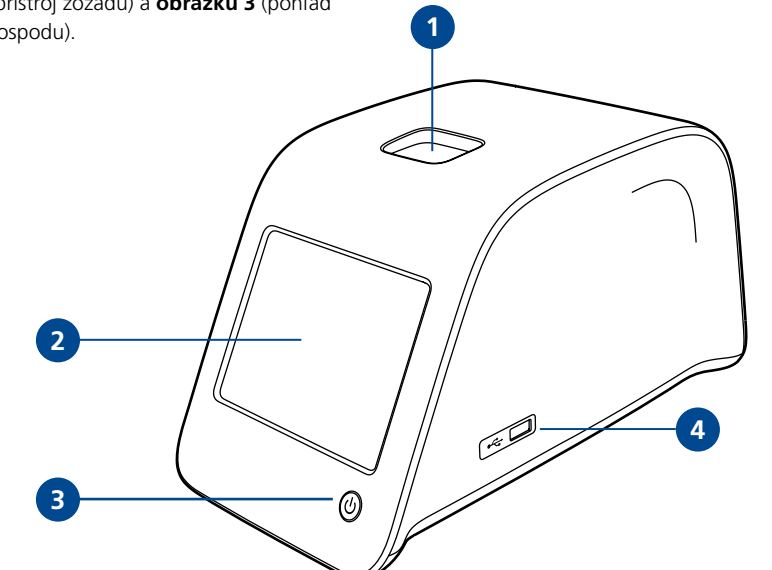

#### Obrázok 1

Meracia jamka pre kyvetu
Dotykový displej
Tlačidlo vypínača
USB port 1 (typ A)

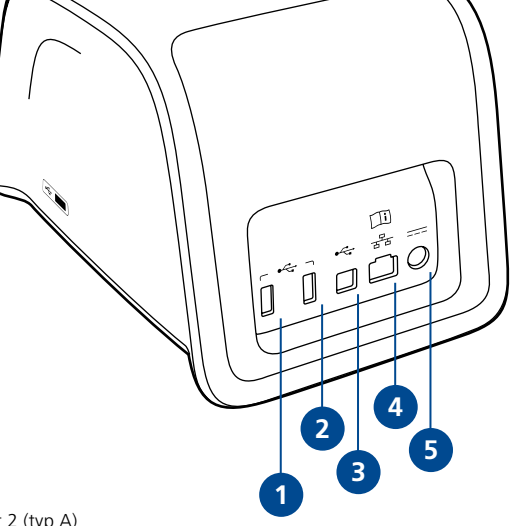

#### Obrázok 2

USB port 2 (typ A)
USB port 3 (Typ A)
USB port 4 (Typ B)
Port RJ-45
Konektor na napájanie

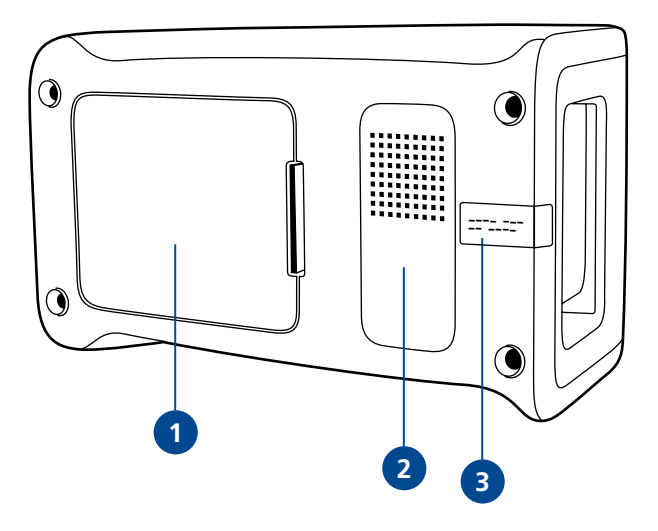

#### Obrázok 3

- 1. Kryt akumulátora
- 2. Štítok prístroja s výrobným číslom
- Záručný štítok

### Zdvíhanie/preprava prístroja

### Pri zdvíhaní alebo preprave prístroja QuikRead

go s ním vždy manipulujte opatrne. Na zadnej strane prístroja je držadlo, ktoré ho umožňuje zodvihnúť jednou rukou (**obrázok 4**). Na bočných plochách prístroja sú zapustené plôšky, aby pomáhali uchyteniu prístroja (**obrázok 5**).

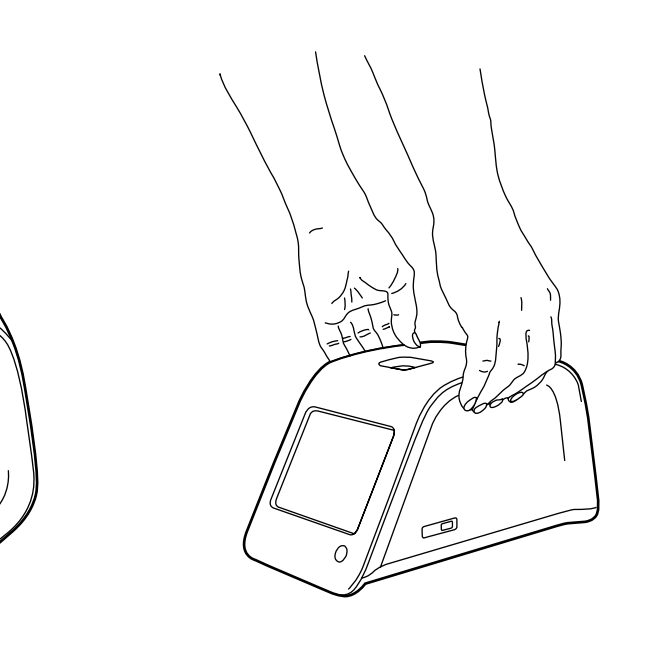

### Miesto a prostredie

### Počas použitia

Prístroj sa má položiť na rovnú čistú vodorovnú plochu a treba dodržať tieto zásady:

- Prístroj je určený na použitie v miestnosti.
- Nepoužívajte v nadmorskej výške nad 2000 m.
- Teplota okolia musí byť medzi 15°C a 35°C.
- Maximálna relatívna vlhkosť vzduchu je 80% pri teplote do 31°C a lineárne sa znižuje až na 67% pri 35°C.
- Maximálny dovolený rozkmit napätia v sieti ±10% udávaného napätia.
- Inštalácia kategórie II (prierazné napätie 2500 V).
- Prístroj neklaďte na priame slnečné svetlo.
- Prístroj nevkladajte do silného magnetického ani elektrického poľa (ako RTG zariadenia).
- Prístroj nepresúvajte počas merania.
- Stupeň znečistenia 2.

### Počas prepravy a skladovania

- Teplota okolia musí byť medzi 2°C a 35°C.
- Chráňte pred dažďom a vlhkosťou.
- S prístrojom manipulujte opatrne.

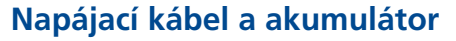

Prístroj QuikRead go sa dá použiť buď s napájacím káblom alebo akumulátorom. Akumulátor sa nabíja automaticky pri zapojení napájacieho kábla.

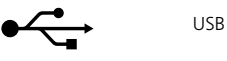

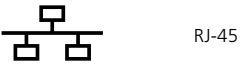

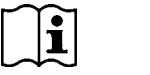

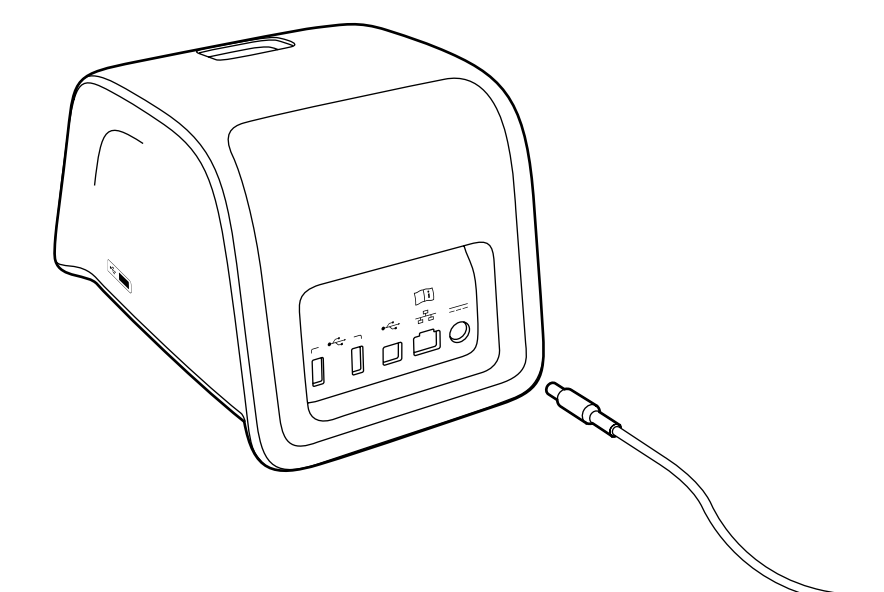

Napájanie

Pozri návod

na použitie

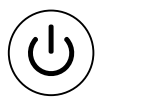

Vypínač

**Obrázok 6** Symboly na QuikRead go **Obrázok 7** Pripojenie napájacieho kábla

Konektorv a káble

www.quikread.com.

**Obrázok 4** Zdvíhanie prístroja jednou rukou

V zadnej časti prístroja je päť konektorov so symbolmi popisujúcimi ich použitie. Jeden konektor USB je umiestnený na pravej strane prístroja. Všetky symboly sú popísané na **obrázku 6**.

Konektor RJ-45 slúži na sériové a LAN pripojenie. Schéma zapojenia je popísaná na stránke

### Zapojenie napájacieho kábla

Napájací kábel zapojte do zadnej strany prístroja. Napájanie zastrčte do elektrickej zásuvky.

### Vloženie akumulátora

Dôkladne dodržte kroky popisujúce vloženie akumulátora do prístroja QuikRead go, ktoré sú popísané nižšie.

- 1. Vypnite prístroj (ak je zapnutý).
- 2. Vytiahnite napájací kábel.
- 3. Položte prístroj bočnou stranou na stôl.
- 4. Otvorte kryt akumulátora.
- 5. Pripojte konektor akumulátora k akumulátoru.
- Zatlačte akumulátor na miesto a skontrolujte, či je vložený správne.
- 7. Zatvorte kryt akumulátora.
- Otočte a položte prístroj spodnou časťou na stôl.

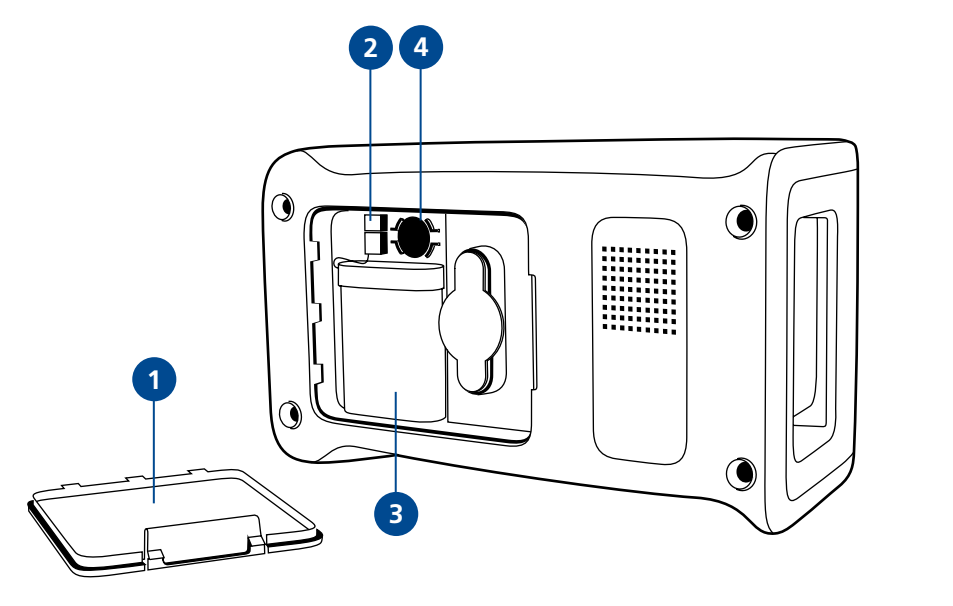

#### Obrázok 8

- 1. Kryt akumulátora
- 2. Konektor akumulátora
- Akumulátor
- 4. Batéria hodín

### Napájanie (zapnutie, vypnutie, režim spánku)

Prístroj QuikRead go môže byť v troch režimoch: zapnutý, vypnutý alebo v režime spánku (pohotovostný režim).

### Zapnutie prístroja

Prístroj zapnite stlačením tlačidla vypínača na prednom paneli. Svietiaca kontrolka na tlačidle vypínača bude značiť, že prístroj je zapnutý. Ak sa nič nestane, skontrolujte, či je pripojený elektrický vývod, alebo ak sa používa akumulátor, či je akumulátor nabitý.

Po stlačení tlačidla vypínača sa rozsvieti podsvietenie displeja, prístroj sa spustí a zobrazí sa hlavná ponuka. Keď prístroj QuikRead go spúšťate po prvý raz, spustí sa Sprievodca nastavením (pozri kapitolu Sprievodca nastavením).

### Vypnutie prístroja

Prístroj vypnite stlačením tlačidla vypínača asi na dve sekundy. Prístroj vás požiada o potvrdenie tým, že sa vás spýta "Chcete QuikRead vypnúť?". Ak si na dotykovom displeji vyberiete Áno, prístroj sa vypne. V prípade, že počas vypínania bude v prístroji kyveta, kyveta sa zdvihne a prístroj vás požiada, aby ste ju vybrali.

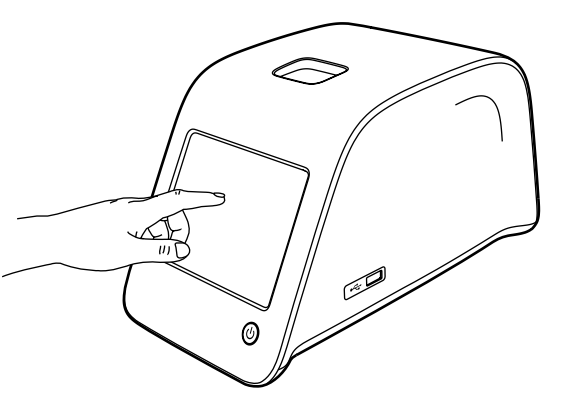

**Obrázek 9** Využitie dotykovej obrazov

Režim spánku

čidlo vypínača.

Účelom režimu spánku (pohotovostného režimu) je šetrenie energie akumulátora. Režim spánku sa bude aktivovať automaticky, ak bol prístroj neaktívny dlhšie ako doba nastavená v osobných nastaveniach (pozri kapitolu *Nastavenia -> Šetrenie energie*). K dispozícii je funkcia režimu spánku "Plný pohotovostný režim" alebo "Zavrieť iba veko". Režim spánku prístroj indikuje blikaním kontrolky vypínača. Pre "zaktivovanie" prístroja stlačte tla-

### Použitie dotykovej obrazovky

Prístroj QuikRead go má farebnú dotykovú obrazovku. Pracuje sa s ňou prstami pomocou virtuálnych tlačidiel. Obrazovka sa dá používať aj holými prstami aj s prstami v rukaviciach. Dotyková obrazovka nevyžaduje silný tlak, a prílišný tlak alebo použitie ostrých predmetov môže obrazovku poškodiť.

Dotyk tlačidla sa vždy prejaví viacerými spôsobmi: Tlačidlo indikuje dotyk vizuálne zmenou vzhľadu aj zvukovo – tónom. Príkaz sa zaregistruje pri uvoľnení prsta zo stlačeného tlačidla. Ak sa uvoľnenie vyskytne mimo plochy počiatočného stlačenia, nie je vydaný žiadny príkaz.

Využitie dotykovej obrazovky, kde sa obrazovky ľahko dotknete prstom.

### Sprievodca inštaláciou

Pri prvom spustení prístroja QuikRead go vás prístroj požiada, aby ste dokončili program Sprievodcu inštalácie. Počas inštalácie sa stretnete so žiadosťou, aby ste si vybrali jazyk a určili dátum a čas. Vopred zadaným jazykom je angličtina. Jazyk môžete zmeniť v prvom kroku Sprievodcu inštaláciou. Sprievodcu inštalácie spustíte príkazom *Start* (pozri **obrázok 10**).

### Poznámka

Sprievodcu nastavením môžete spustiť aj manuálne z možností Nastavenia -> Priebeh meraní -> Údržba -> Základné nastavenia.

### 

WELCOME (VÍTÁM VÁS)

### Welcome to QuikRead go!

Set-up (Nastavenia)

To start using the instrument we kindly ask you to complete the following setup. This will take only a few minutes. On the next screen you are asked to choose the language for the instrument. Please choose *Start* below to start the set-up.

(Víta Vás prístroj QuikRead go!

Pred prvým použitím prístroja by sme Vás chceli v nasledovnom kroku požiadať o vykonanie nastavení. Úkon môže trvať niekoľko minút. Na nasledujúcej obrazovke si zvolíte jazyk prístroja. Prosím zvoľte tlačidlo *Start* pre zahájenie nastavení.)

Start

### Jazyk

Vyberte si jazyk, ktorý chcete s prístrojom používať. Ak nevidíte požadovaný jazyk na zozname, vyberte si voľbu *More languages* s viacerými možnosťami. Jazyk vyberiete dotykom príslušného tlačidla.

Požadovaný zvolený jazyk potvrďte. Výber uvidíte v angličtine aj vo zvolenom jazyku. Ak je vybratý jazyk správny, vyberte si Yes, ak nie použite No. Zvolený jazyk môžete neskôr kedykoľvek zmeniť.

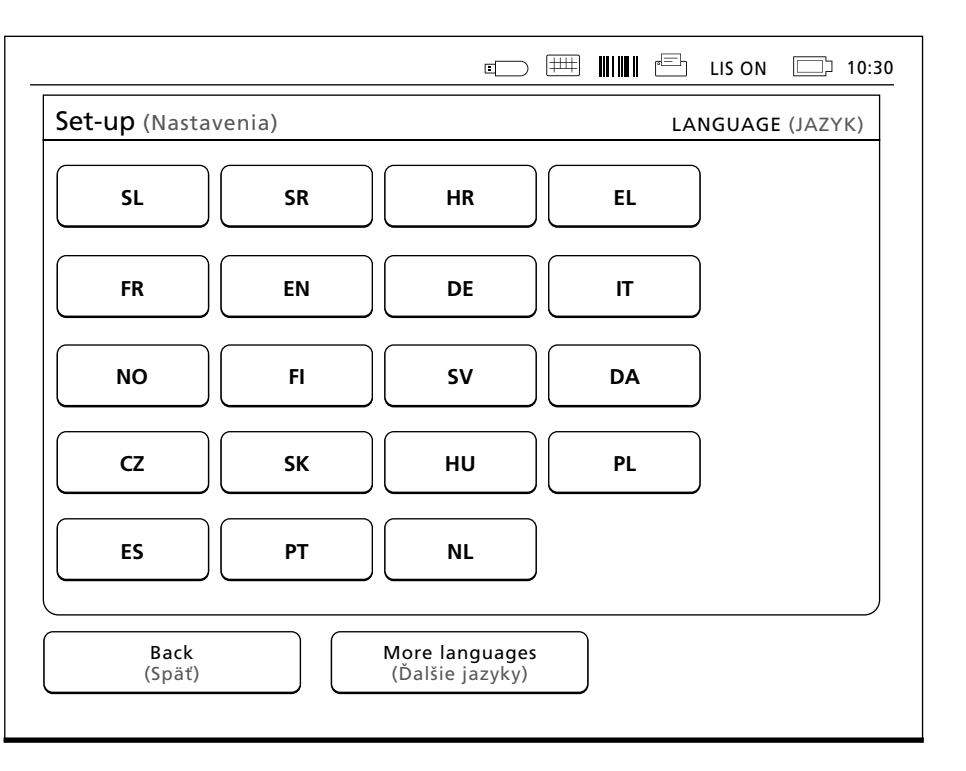

### . . .

Obrázok 10

Pri spúšťaní Sprievodcu nastavením použitie *Start* na obrazovke Nastavenia.

**Obrázok 11** Prvým krokom v Sprievodcovi nastavením je výber

Prvým krokom v Sprievodcovi nastavením je výber pracovného jazyka pre prístroj QuikRead go.

### Dátum a čas

Druhým krokom v Sprievodcovi nastavením je úprava dátumu a času. Urobíte to podľa nasledujúcich pokynov:

- 1. V riadku Čas vyberte Upraviť .
- 2. Čas upravte tlačidlami šípiek.
- Vyberte si 12-hodinový čas (americký) alebo 24-hodinový čas.
- 4. Prijatie potvrdíte pomocou OK.
- 5. V riadku Dátum stlačte Upraviť.
- 6. Dátum upravte tlačidlami šípiek.
- 7. Vyberte si formát dátumu.
- 8. Prijmete pomocou OK.
- 9. Pokračovanie zabezpečíte tlačidlom Ďalši.
- 10. Vyberte si Ďalši.

### Jas obrazovky

Tretím krokom v Sprievodcovi nastavením je úprava jasu obrazovky. Urobíte to podľa nasledujúcich pokynov:

- 1. Jas obrazovky upravte tlačidlami šípiek.
- 2. Voľbu prijmete pomocou príkazu Ďalši.

|                                                            |                                           | LIS ON 🗔 10: |
|------------------------------------------------------------|-------------------------------------------|--------------|
| Nastavenia                                                 |                                           | DÁTUM A ČAS  |
| Čas:                                                       |                                           |              |
| 10:30 am                                                   |                                           | Upraviť      |
| Dátum:                                                     |                                           |              |
| 2015-05-03                                                 |                                           | Upraviť      |
| Upraviť čas a dátum. Prístro<br>do úvahy denný čas, ale má | j neberie automaticky<br>sa uložiť ručne. | ,            |
| Späť                                                       |                                           | Ďalší        |

### Hlasitosť zvuku

Štvrtým krokom v Sprievodcovi nastavením je úprava hlasitosti zvuku.

- Hlasitosť zvuku klávesnice upravíte tlačidlami šípiek.
- Hlasitosť zvuku sa môže otestovať pomocou tlačidla Test.
- Hlasitosť výstražných tónov upravíte tlačidlami šípiek.
- Hlasitosť zvuku sa môže otestovať pomocou tlačidla Test.
- 5. Voľbu prijmete pomocou príkazu Ďalši.

| PROFIL    | € # LIS ON □ 10:30        |
|-----------|---------------------------|
|           | Meranie                   |
|           | Kontrola kvality Výsledky |
|           | Nastavenia Profily        |
|           |                           |
| brázok 13 |                           |

### Obrázok 12

Druhým krokom v Sprievodcovi nastavením je úprava dátumu a času prístroja.

**Obrázok 13** Hlavná ponuka

### 44 ZAČÍNAME

Využitím režimu úspory napájania (t.j. úpravou doby jeho aktivácie) je možné znížiť spotrebu energie, keď je prístroj napájaný akumulátorovou jednotkou. Nižší čas zvyšuje operačný čas.

Úspora napájania

 Zvoľte čas, po ktorého uplynutí prejde prístroj QuikRead go do režimu spánku (hibernácie).
Zvoľte typ režimu spánku.

### Ukončenie Sprievodcu nastavením

Teraz ste Sprievodcu nastavením ukončili. Môžete začať prístroj používať alebo môžete pokračovať vo vykonávaní ďalších nastavení v ponuke *Pokročilé nastavenia*, ktorá vás nasmeruje do časti *Priebeh merania*, kde je možné upraviť nastavenia týkajúce sa rutinných laboratórnych a pracovných metód.

| Nastavenia   VLASTNÉ NASTAVENIA :: ÚSPORA NAPÁJANI     Hibernovať po:   Image: Comparison of the second second                    |                                                    | ■□ 🕮 🎹 🖆 LIS ON 🗇 12:2                                                         |
|----------------------------------------------------------------------------------------------------|----------------------------------------------------|--------------------------------------------------------------------------------|
| Hibernovať po:<br>20 min<br>Hibernácia:<br>Zavrieť iba veko<br>Nastavte čas úspory napájania kvôli šetreniu spotreby energie.<br>Nižší čas zvyšuje dobu prevádzky batérie.<br>Zrušiť OK                                                                                                    | Nastavenia                                         | VLASTNÉ NASTAVENIA :: ÚSPORA NAPÁJANIA                                         |
| 20 min   D     Hibernácia:   D     Zavrieť iba veko   D     Image: Struktur Struktur S                                                                                            | Hibernovať po:                                     |                                                                                |
| Hibernácia:      Zavrieť iba veko   D     Image: Status status sta | ☐ 20 min                                           | $\boxed{\triangleright}$                                                       |
| Zavrieť iba veko   D     Image: Status status i status status      | Hibernácia:                                        |                                                                                |
| Nastavte čas úspory napájania kvôli šetreniu spotreby energie.<br>Nižší čas zvyšuje dobu prevádzky batérie.     Zrušiť   OK                                                                                                    | <b>.</b>                                           | ·····                                                                          |
| Nastavte čas úspory napájania kvôli šetreniu spotreby energie.       Nižší čas zvyšuje dobu prevádzky batérie.       Zrušiť     OK                                                                                                    | Zavrieť iba 🗤                                      | veko D                                                                         |
| Nastavte čas úspory napájania kvôli šetreniu spotreby energie.<br>Nižší čas zvyšuje dobu prevádzky batérie.       Zrušiť     OK                                                                                                    | Zavrieť iba v                                      | reko                                                                           |
| Nastavte čas úspory napájania kvôli šetreniu spotreby energie.       Nižší čas zvyšuje dobu prevádzky batérie.       Zrušiť     OK                                                                                                    | Zavrieť iba v                                      | veko                                                                           |
| Nižší čas zvyšuje dobu prevádzky batérie.   Zrušiť                                                                                                    | Zavrieť iba v                                      | reko                                                                           |
| Zrušiť                                                                                                    | Zavrieť iba v                                      | spory napájanja kvôli šetrenju spotreby energie.                               |
| Zrušiť OK                                                                                                    | Zavrieť iba v<br>Nastavte čas ú<br>Nižší čas zvyšu | reko                                                                           |
|                                                                                                    | Zavrieť iba v                                      | spory napájania kvôli šetreniu spotreby energie.<br>je dobu prevádzky batérie. |

#### **Obrázok 14** Úspora napájania

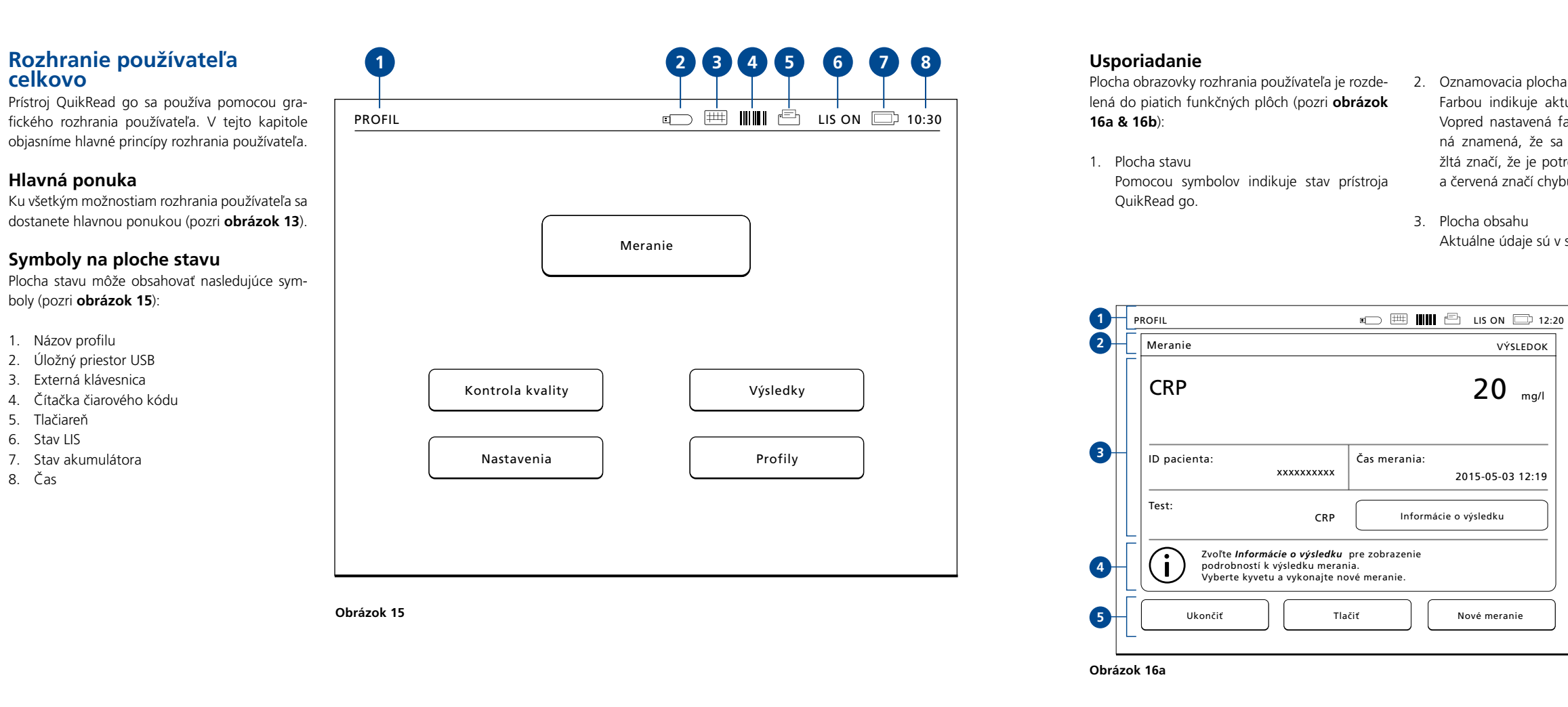

46

Farbou indikuje aktuálny stav spracovania. Vopred nastavená farba je šedá, kým zelená znamená, že sa práve niečo vykonáva, žltá značí, že je potrebný zásah používateľa a červená značí chvbu.

- 4. Informačná plocha Na väčšine obrazoviek sú tu ďalšie riadiace informácie.
- Navigačná plocha Štandardné tlačidlá na navigáciu môžete nájsť na spodnej časti obrazovky.

| Meranie         |                                                      |                                          | VÝSLEDOK    |
|-----------------|------------------------------------------------------|------------------------------------------|-------------|
| ID obsluhy:     | 12345                                                | LOT REAG                                 | HS04        |
| ID merania:     | 30/A11008P01584                                      | LOT BUF                                  | HS47        |
| QuikRead go:    | A11008P01584                                         |                                          | 2016-03-05  |
| Test:           | CRP                                                  | Výsledo                                  | ok          |
| Ak chi<br>Vyber | cete zobraziť výsledok n<br>te kyvetu a vykonajte no | nerania, vyberte možnost<br>ové meranie. | ť Výsledok. |
| Ukončiť         | П                                                    | ačiť N                                   | ové meranie |

Aktuálne údaje sú v strede obrazovky.

Oznamovacia plocha

VÝSLEDOK

ma/l

20

2015-05-03 12:19

Nové meranie

Informácie o výsledku

3. Plocha obsahu

2.

Obrázok 16b

### Štruktúra rozhrania používateľa

Rozhranie používateľa sa v rámci hlavnej ponuky skladá z piatich hlavných plôch (pozri **obrázok 17**):

- 1. Meranie
- 2. Kontrola kvality
- 3. Výsledky
- 4. Profily
- 5. Nastavenia

Ich funkcie sú popísané v ďalšej kapitole.

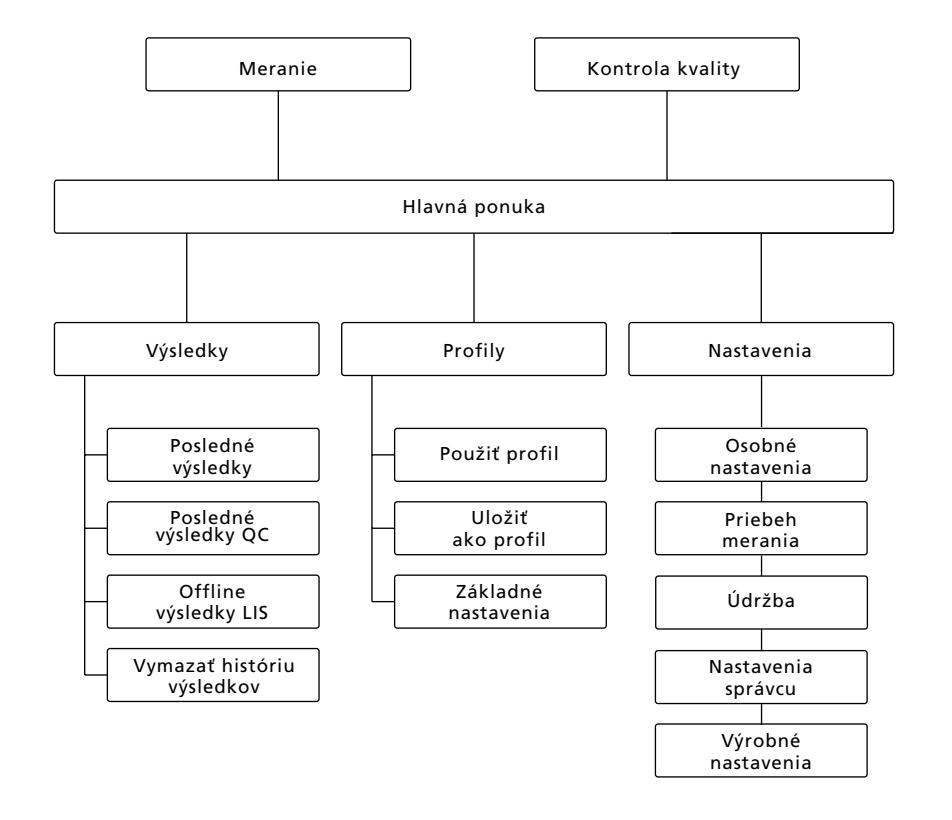

### **3 OBSLUHA**

Obsluhu prístroja QuikRead go možno rozdeliť na 3 hlavné operácie:

- Vykonanie merania
- Prezeranie výsledkov
- Zmena nastavení prístroja

### Vykonanie merania

Prístroj sa dá nastaviť podľa potreby na rôzne meracie režimy. Základný merací režim používa najjednoduchší merací protokol a je v novom prístroji nastavený vopred, ak neboli nastavenia zmenené počas prevzatia do používania. Na výkon merania sa môžu používať len súpravy

činidiel QuikRead go. Pred použitím si prečítajte návod na použitie príslušnej súpravy činidiel QuikRead go. Pokyny poskytujú podrobnejšie informácie o výkone testov a práci so vzorkami.

#### Obrázok 17

Štruktúra rozhrania používateľa: hlavná ponuka slúži ako sústredný bod pre: meranie, kontrolu kvality, výsledky, profily a nastavenia Obrázok 18 Základné meranie začnite výberom Meranie z hlavnej ponuky

PROFIL

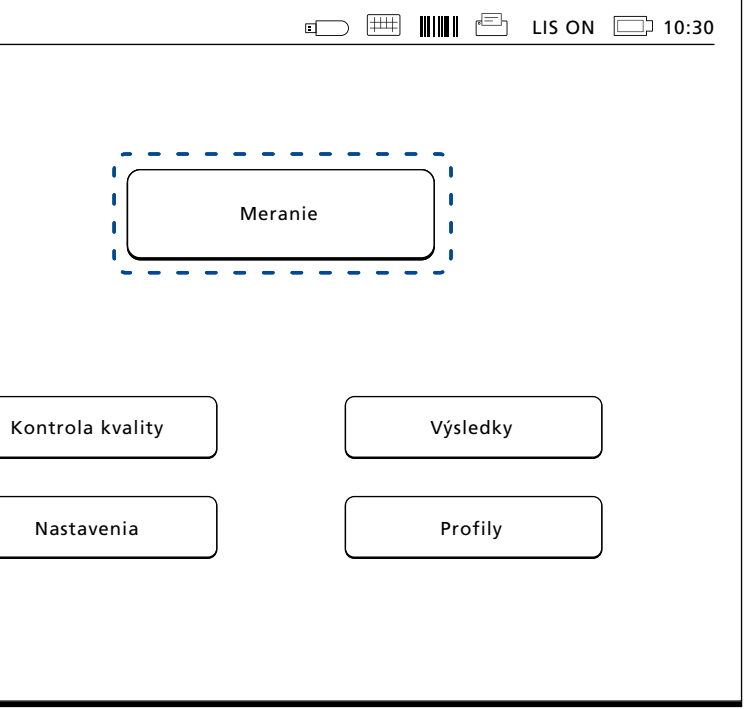

### Základný režim merania

V základnom meracom režime prístroj QuikRead go vykonáva meranie a zobrazuje výsledok na displeji s údajmi šarže činidiel.

Pri výkone merania postupujte takto:

- 1. Vyberte si v hlavnej ponuke Meranie a dodržujte pokyny na displeji (pozri **obrázok 18**).
- 2. Vložte kyvetu do meracej jamky v správnej polohe. Čiarový kód kyvety musí smerovať k vám (pozri obrázok 19).

Poznámka: do meracej jamky nevkladajte prst ani iný predmet.

- 3. Veko sa zatvára a prístroj začne meranie.
- 4. Po ukončení testu sa výsledok zobrazí na displeji a kyveta sa zdvihne, aby ste ju mohli vybrať.
- 5. Vyberte kyvetu. Výsledok zmizne z obrazovky. Môže sa zasa zobraziť výberom Posledný výsledok.
- 6. Ak chcete vykonať iné meranie, vsuňte do meracej jamky novú kyvetu. Výberom Zrušiť sa vrátite do hlavného menu.

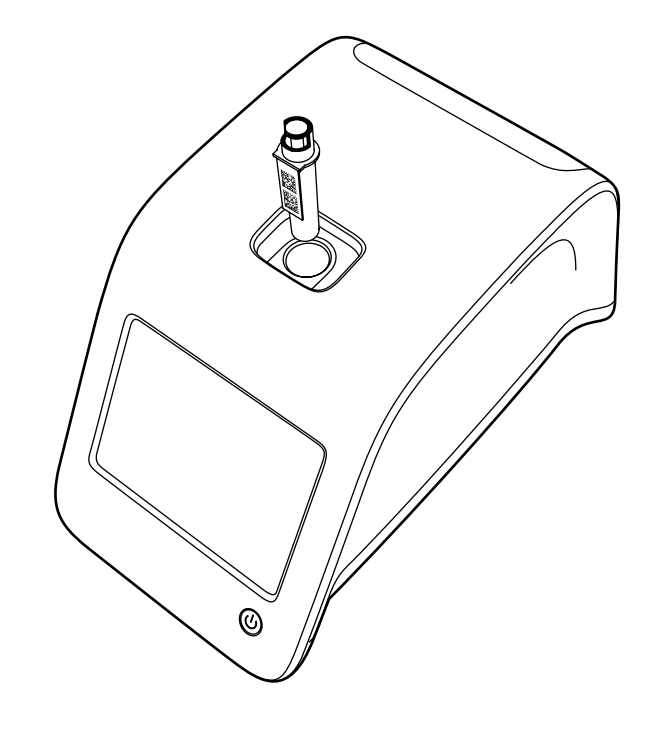

#### Obrázok 19

Kyvetu vložte do meracej jamky tak, aby čiarový kód smeroval k vám.

#### Kontrola kvalitv

QuikRead go má osobitný súbor histórie výsledkov pre vzorky kontroly kvality. Vzorky kontroly kvality sa merajú ako bežné vzorky, ale výsledky sa uchovávajú do osobitného súboru výsledkov. Ak chcete začať meranie kontroly kvality, vyberte si v hlavnej ponuke možnosť Kontrola kvality a dodržte pokyny na obrazovke.

### Iné meracie režimy

Prístroj sa popri základnom meracom režime môže používať v rôznych meracích režimoch. K voliteľným protokolom patrí použitie identifikácie (ID) pacienta, identifikácie (ID) obsluhy, tlač výsledkov alebo odoslanie výsledkov do LIS (Laboratórneho informačného svstému). Merací protokol je definovaný v ponuke nastavení, kde sa tieto funkcie dajú aktivovať alebo zablokovať. ID obsluhy a ID pacienta sa môže zadať čítačkou čiarového kódu alebo zapísať virtuálnou klávesnicou prístroja alebo vonkajšou klávesnicou. Používateľ zadá ID obsluhy a ID pacienta pred meraním. Buď jedno alebo obe ID sa môžu zablokovať voliteľne v konfiguráciách. ID obsluhy sa dá konfigurovať aj tak, že sa navrhne posledná zadaná hodnota. Používateľ môže ID obsluhy pred meraním zmeniť prepísaním posledného ID novým ID. Výsledky merania sa môžu aktivovaním presunu na tlačiareň a/alebo LIS poslať na tlačiareň a/alebo LIS.

### Výsledky

Výsledky sa uložia do súboru Výsledky, kde sa dajú prezerať, tlačiť alebo presúvať do úložného priestoru USB. Súbor Výsledky obsahuje nasledujúce položky podponuky: Posledné výsledky, Posledné výsledky kontroly kvality, Offline výsledky LIS a Vymazať históriu výsledkov. Výsledky LIS offline sú výsledky uložené do pamäte prístroja QuikRead go, ktorý je bežne pripoiený k LIS, ale dočasne bol v režime LIS offline. napr. počas pobytu doma alebo počas návštevy oddelenia v nemocnici.

### Prezeranie výsledkov

Ak chcete výsledky prezerať, vyberte si možnosť Výsledky z hlavnej ponuky. Môžete si zvoliť Posledné výsledky alebo Posledné výsledky QC alebo Výsledky LIS offline. Výsledkami môžete prechádzať po stránkach (rolovať) pomocou tlačidiel hore a dolu vpravo. Výsledky sa dajú výberom príslušných tlačidiel triediť podľa Času, Analytu alebo ID pacienta. Dotykom riadku s výsledkami dostanete podrobné informácie o jednom meraní.

### Odstránenie histórie výsledkov

Výber príkazu Vymazať históriu výsledkov. Prístroj vás pred odstránením požiada o potvrdenie

### Tlač výsledkov

Výberom príkazu Tlač získate možnosť vytlačiť výsledky vytriedené príkazmi Dátum, Analyt alebo *ID pacienta*. Dotknite sa 🚥 tlačidla a vyberte výsledky, ktoré sa majú vytlačiť. Výberom OK tlač spustíte.

### Presun výsledkov do úložného priestoru USB

Výsledky sa môžu presúvať do úložného priestoru USB. K portu USB pripojte úložný priestor USB. Vyberte možnosť Presun do USB, zvoľte výsledky, ktoré sa majú presúvať a vyberte OK. Úložný priestor USB nevyberajte, kým presun nie ie ukončený. Po ukončení presunu sa zobrazí správa "Presun ukončený. Teraz môžete úložný priestor bezpečne vybrať."

### Tlač výsledkov offline do LIS/HIS

Všetky výsledky neodoslané do LIS sa dajú prezerať pomocou príkazu Výsledky LIS offline. Výberom Presun do LIS sa odošlú výsledky do systému LIS a po úspešnom presune sa výsledky z pamäte offline LIS odstránia. Výberom Odstrániť výsledky offline sa výsledky odstránia bez odoslania do systému LIS.

Prístroj QuikRead go kontroluje pripojenie LIS automaticky počas spúšťania, pri zadaní hlavnej ponuky a po každom meraní. Ak pripojenie existuje a existujú údaje v histórii výsledkov LIS offline, prístroj QuikRead go navrhuje automaticky odoslanie výsledkov offline do LIS.

### Nastavenia

Nastavenia prístroja QuikRead go sa dajú konfigurovať pomocou dotykového displeja. Nastavenia sa delia do 5 hlavných kategórií:

- Osobné nastavenia
- Priebeh merania
- Údržba
- Nastavenia správcu

 Výrobné nastavenia (používané len výrobcom) Uloženie zmien do Osobných nastavení a Postupu meraní sa vykonáva ich uložením ako profilov a môžu sa používať neskôr, po spustení použitím profilu.

Zmena nastavení z fabriky sa robí Sprievodcom nastavení. Pri prvom spustení prístroj používa nastavenia od výrobcu.

### Osobné nastavenia

V osobných nastaveniach môže obsluha upraviť alebo zvoliť nastavenia orientované na používateľa. Tieto nastavenia sa môžu vybrať na dočasné použitie až do vypnutia prístroja. Ak chcete tieto nastavenia ďalej používať, treba ich uložiť do Profilu. Ak chcete tieto nastavenia používať kontinuálne, dajú sa konfigurovať Sprievodcom nastavení. Nastavenia -> Priebeh merania -> Údržba –> Základné nastavenia.

#### Obrazovka

Jas obrazovky sa dá upraviť výberom možnosti Obrazovka. Na zvýšenie alebo zníženie jasu obrazovky použite tlačidlá šípiek. Výber prijmite príkazom OK alebo zamietnite možnosťou Zrušiť.

#### Hlasitosť

Hlasitosť zvuku môžete nastaviť výberom možnosti Hlasitosť. Hlasitosť zvuku klávesnice alebo hlasitosť upozorňovacieho tónu upravíte pomocou tlačidiel šípiek. Výber prijmite príkazom OK alebo zamietnite možnosťou Zrušiť.

#### Jazvk

Obrázok 20

nastavení

Ponuka osobných

Jazyk bol vybratý Sprievodcom nastavení. Jazyk je možné zmeniť výberom možnosti Jazvk a voľbou požadovaného jazyka. Výber prijmite príkazom ÁNO alebo zamietnite možnosťou NIE.

| Nastavenia           | OSOBNÉ NASTAVEN                                               |
|----------------------|---------------------------------------------------------------|
|                      | Jazyk                                                         |
|                      | Obrazovka                                                     |
|                      | Hlasitosť                                                     |
|                      | Šetrenie energie                                              |
| Ci Zmeny<br>uložiť a | v priebehu merania a osobné nastavenia sa dajú<br>sko profil. |
| Storno               | Priebeh merania Uložiť                                        |

### Šetrenie eneraie

Čas, po ktorom prístroj QuikRead go zavrie veko (bez aktivácie režimu spánku), je možné upraviť pomocou ponuky Úspora napájania > Zavrieť iba veko. Hodnotu oneskorenia upravíte pomocou tlačidiel so šípkami.

Prístroj zavrie veko bez aktivácie režimu spánku (aktivácia funkcie hybernácie), ak nebude počas zadanej doby používaný. Tento režim nijako neovplvvní pripojenie LIS/HIS.

Čas, po ktorom prístroj QuikRead go prejde do režimu spánku, je možné upraviť pomocou ponuky Úspora napájania > Plný pohotovostný režim. Hodnotu oneskorenia upravíte pomocou tlačidiel so šípkami. Ak prístroj nebude počas zadanej doby používaný, prejde z režimu nečinnosti do režimu spánku. Pri aktivácii režimu spánku sa ukončí aktívne pripojenie LIS/HIS. Nastavenie potvrďte stlačením tlačidla OK, prípadne ho odmietnite pomocou tlačidla Zrušiť.

#### Uloženie zmien do osobných nastavení

Potom, ako boli vykonané všetky zmeny do osobných nastavení, vyberte možnosť Uložiť.

#### Uloženie nastavení do profilov na ďalšie použitie

Na obrazovke hlavnej ponuky vyberte možnosť Profily. Vyberte možnosť Uložiť ako profil, vyberte prázdny profil a pomenuite ho alebo zvoľte profil. ktorý chcete upraviť, dajte tomuto profilu nový názov, ak treba a výber prijmite príkazom OK.

### Priebeh merania

V nastaveniach Postupu merania obsluha môže zmeniť alebo vybrať nastavenia orientované na bežné laboratórne/pracovné postupy napr. ID obsluhy a ID pacienta, tlač, presun do LIS a niektoré osobitné parametre testu. Tieto nastavenia sa dajú vybrať na dočasné použitie výberom možnosti Uložiť potom, ako ste urobili zmeny. Ak chcete tieto nastavenia ďalej používať, treba ich uložiť do Profilu. Ak chcete tieto nastavenia používať kontinuálne, majú sa konfigurovať Sprievodcom nastavení.

#### ID obsluhv

je identifikáciou používateľa.

- vvžaduie.
- vzorky sa musí zadať ID obsluhy a toto ID je spárované s výsledkom testu.
- ON (ZAP) ID obsluhy + Navrhnúť predchádzajúce: Prístroj navrhne použitie predošlého ID, ale toto môžete zmeniť.

OFF (VYP) ID obsluhy: Prístroj ID obsluhy ne-

ON (ZAP) ID obsluhy: Pred každým meraním

### ID pacienta

je identifikáciou vzorky pacienta

- OFF (VYP) ID pacienta: Prístroj ID pacienta nevvžaduie
- ON (ZAP) ID pacienta: Pred každým meraním vzorky sa musí zadať ID pacienta a toto ID je spárované s výsledkom testu.

#### Testované parametre

Niektoré osobitné parametre testu sa dajú zmeniť. Zmeny si vyžadujú zadať heslo správcu, čo je QRGOSET. Zvoľte 🚥 / Testované parametre a potom zodpovedajúci Test. Zobrazí sa zoznam parametrov, ktoré sa majú konfigurovať.

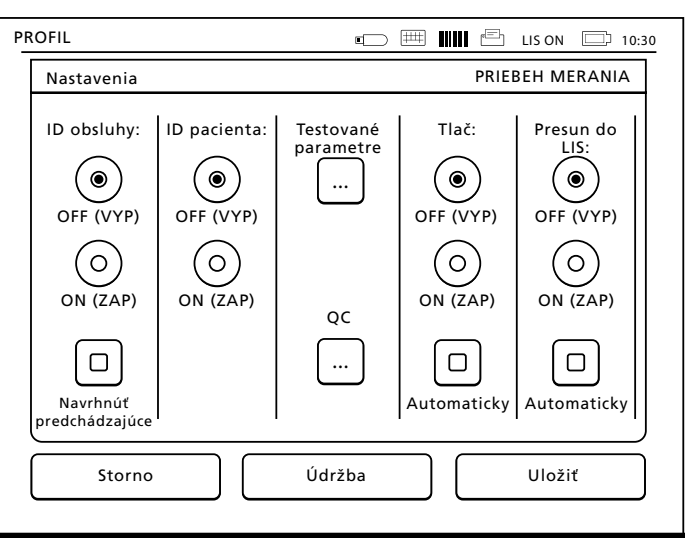

Napr. objem testovacej vzorky CRP pre plazmu. sérum a kontrolnú vzorku môže byť 20 alebo 12 µl. Pre plnú krv je tento objem vždy 20 µl.

#### Kontrola QC

Tieto nastavenia sú určené na kontrolu kvality. Šarže OC je možné použiť ku automatickému kontrolovaniu OC.Tu môžete manuálne zadať informácie o šarži QC. Pokiaľ požívate pripojenie POCT1-A2, informácie o šarži je možné stjahnuť z LIS/HIS a nie je možné upraviť ich manuálne. Kontrolu QC je možné konfigurovať tak, aby sa aktivovalo iba varovanie. Prípadne ju môžete

konfigurovať tak, aby boli zakázané merania pacienta, ak bude meranie kontroly kvality mimo kritických limitov. Úspešné meranie QC znovu povolí meranie pacienta. Pokiaľ vyberiete pre možnosť Kontrola OC nastavenie OFF a znovu ON, dôide tiež k zrušeniu zámku OC a opätovnému povoleniu merania pacienta.

- Ak chcete zapnúť možnosť Kontrola OC, zvoľte ···· / QC a zadajte heslo správcu.
- Kontrola OC OFF: Kontrola OC sa nepoužíva.
- Kontrola QC ON: Kontrola QC sa používa.
- Zámok QC: Pokiaľ vyberiete túto možnosť,

Obrázok 22

Vlastnosti šarže OC

| Nastavení                     |         | PRIEBEH MERANIA :: VLASTNOSTI ŠARŽE QC |
|-------------------------------|---------|----------------------------------------|
| Test:                         |         |                                        |
| ID šarže QC:                  | 1526010 | Abc                                    |
| Rozsah pre<br>varovanie, mg/l | 38      | Abc do 48 Abc                          |
| Kritický<br>rozsah, mg/l      | 34      | Abc do 52 Abc                          |
| Cieľová<br>hodnota, mg/l      | 43      | Abc                                    |
| Zrušiť                        |         | Ďalší                                  |

prístroi sa uzamkne, keď bude výsledok kontroly kvality mimo kritických limitov. Pri nastavení novej vzorky kontroly kvality postupujte podľa nasledujúcich pokynov:

- 1. Zvoľte Nová šarža.
- 2. Vyberte test v zozname Test.
- 3. Zadaite číslo šarže OC.
- 4. Nastavte limity Rozsahu pre varovanie.

POZNÁMKA: Desatinné hodnoty musia byť oddelené desatinnou bodkou, nie čiarkou.

- 5. Nastavte limity Kritického rozsahu.
- 6 Nastavte možnosť Cieľová hodnota
- Stlačte tlačidlo Ďalei.
- 8. Zadajte dátum exspirácie.
- 9. Nastavenie potvrďte dvakrát stlačením tlačidla OK.
- 10. Stlačte tlačidlo Späť
- 11. Stlačte tlačidlo Uložiť.

Šarža OC bola nadefinovaná. Pri zahájení merania kontroly kvality je možné zvoliť šaržu QC v zozname po stlačení tlačidla 🚥

### Tlač

- OFF (VYP) tlače: Prístroj tlač nenavrhuje. Je však možné tlačiť výsledok výberom možnosti Tlač na obrazovke Merania/Výsledky.
- ON (ZAP) tlače: Po zdvihnutí kyvety sa prístroj spýta: "Tlačiť aktuálny výsledok?" Výberom Áno tlač prijmite. Tlač zrušíte výberom možnosti Nie.
- ON (ZAP) tlače + Automatika: Prístroi tlačí výsledky každého merania automaticky.

#### Presun do LIS

- OFF (VYP) presunu do LIS: Prístroj neodosiela výsledky do Laboratórneho informačného svstému.
- ON (ZAP) presunu do LIS): Ak je tlač aktivovaná, po vytlačení sa prístroj pýta: "Odoslať výsledky do LIS?". Odoslanie priimite príkazom Prijať. Zamietnete príkazom Odmietnuť.
- ON (ZAP) presunu do LIS + Automatika: Prístroj posjela výsledok meranja automaticky do LIS.

#### Uloženie Postupu meraní do Profilov na ďalšie použitie

Na obrazovke hlavnej ponuky vyberte možnosť Profily, Vyberte možnosť Uložiť ako profil, vyberte prázdny profil a pomenujte ho alebo zvoľte profil, ktorý chcete upraviť, dajte tomuto profilu nový názov, ak treba a výber prijmite príkazom OK.

### Nastavenia údržbv

Osobitné nastavenia prístroja môžete konfigurovať v ponuke Údržba.

#### Dátum a čas

Dátum a čas môžete upraviť výberom príkazu Dátum a čas. Urobíte to podľa nasledujúcich pokynov:

- 1. V riadku Čas vyberte Upraviť.
- 2. Čas upravte tlačidlami šípiek.
- 3. Vyberte si 12-hodinový čas (americký) alebo 24-hodinový čas.

- 4. Prijatje potvrdíte pomocou OK.
- V riadku Dátum vyberte Upraviť.
- Dátum upravte tlačidlami šípiek.
- 7. Vyberte si formát dátumu
- mocou OK na ďalšej obrazovke.
- niach.

### Záznam chýb

Chybové kódy prístroja sú uložené v pamäti. Chybovými kódmi môžete prechádzať šípkami hore a dolu, alebo ich môžete triediť po výbere možnosti Čas alebo Chybový kód. Chybové kódy sa môžu presúvať do úložného priestory USB.

- Vvberte si Presun do USB.
- priestor USB bezpečne vybrať." 3. Zvoľte OK a kľúč USB vyberte.
- Výberom Späť sa vrátite do ponuky Údržba. Tlačidlo Odstrániť Záznam chýb sa z pamäte odstránia všetky chybové kódy. Pred odstránením sa zobrazí požiadavka potvrdenia.
- Výber prijmite príkazom Áno alebo zamietnite možnosťou Nie
- vyberte OK.
  - ponuky.

Prijmete pomocou OK a prijatie potvrdíte po-

Voľbou OK budete pokračovať v nastave-

2. K portu USB pripojte úložný priestor USB. Čakaite až do zobrazenia na obrazovke: "Presun ukončený. Teraz môžete úložný

2. Na obrazovke Odstránený záznam chýb si

3. Výberom *Späť* a *Zrušiť* sa vrátite do hlavnej

### Samočinná diagnostika

Prístroj vykonáva prevádzkové kontroly, aby sa zaistila správna funkcia. Zvoľte OK a vykonajte tým samočinnú diagnostiku. Výberom OK sa vrátite do ponuky Údržba.

### Aktualizácia softvéru

Software QuikRead go definuje činnosť prístroja. V prípade potreby je možné software aktualizovať na najnovšju dostupnú verziu. Nový software bude dodaný na pamäťovom zariadení USB. Pripojte pamäťové zariadenie k portu USB. Na obrazovke bude uvedené číslo verzie aktuálneho a nového softvéru. Potvrďte aktualizáciu tlačidlom Áno. Po dokončení aktualizácie softvéru sa zobrazí nasledujúce hlásenie: "Aktualizácia softvéru bola dokončená. Teraz môžete pamäťové zariadenie USB bezpečne vybrať." Teraz môžete pamäťové zariadenie USB bezpečne vybrať a potvrdiť aktualizáciu softvéru tlačidlom OK alebo môžete akciu zrušiť tlačidlom Zrušiť.

Prístroj sa môže počas aktualizácie reštartovať.

### Kalibrácia dotykovej obrazovky

Dotyková obrazovka sa dá kalibrovať, aby sa tlačidlá používali optimálne. Dotykom príkazu Kalibrácia dotykovej obrazovky kalibráciu spustíte. Dotykovú obrazovku kalibruite dotykom každého z čiernych kruhov striedavo. Po zobrazení "Úspešná kalibrácia dotykovej obrazovky" si vyberte OK

#### Informácie o produkte

Obrazovka *Informácie* uvádza podrobnejšie údaje o tomto prístroji:

- sériové číslo prístroja
- číslo verzie softvéru
- podrobnosti o pripojení LIS

### Nastavenia správcu

Nastavenie spravovania umožňuje správcom upraviť nastavenia prístroje týkajúce sa pripojenia LIS, hodnoty GMT času a nastavenia prístroja QuikRead go Feeder. Tu je tiež možné vybrať voľbu *Obnov. výrob. nast.* 

Pred zmenou nastavení správcu je potrebné zadať nasledujúce heslo: QRGOSET. Toto heslo slúži ako ochranný prvok zabraňujúci neúmyselnému otvoreniu tejto stránky užívateľom.

### GMT

GMT je univerzálny čas, v porovnaní s ktorým sa nastaví čas prístroja. GMT používateľ nevidí, ale sú to vnútorné hodiny prístroja. Zmenu nastavenia GMT dátumu a času vykonajte pomocou tlačidiel v tvare šípiek.

### Vnútorné hodiny

- Dátum a čas boli na GMT nastavené výrobcom.
- Dátum a čas sú uložené v pamäti hneď pri spustení.
- Ak sa batéria hodín vybije, hodiny sa zastavia. Keď sa batéria vymení, hodiny pokračujú od posledného uloženého času. Čas sa nastavuje v Nastaveniach správcu a vy-

žaduje heslo. Nový, nastavený čas nemôže byť pred posledným uloženým časom. Zadanie príliš skorého času spôsobí vznik chybovej správy.

### Lokálny čas

- Čas upravte podľa lokálneho času. Lokálny čas sa uloží do pamäte ako odchýlka od GMT.
- Pri výmene batérie hodín nastavte čas a dátum. Čas sa nedá nastaviť skorší ako 24 hodín pred posledným uloženým GMT. Zadanie príliš skorého času spôsobí vznik chybovej správy "Nastaviene dátumu zlyhalo".

### **Pripojenie LIS**

Správca môže upraviť nastavenia LIS používané pri prenose údajov. Údaje je možné prenášať jednosmerne pomocou protokolu LISO1-A2 cez sériové pripojenie alebo pripojenie LAN alebo WLAN. Prípadne je možné údaje prenášať obojsmerne pomocou protokolu POCT1-A2 použitím pripojenia LAN alebo WLAN.

Na pripojenie ku sieti LAN a WLAN je nutné zadať nastavenia TCP/IP.

Kódovanie znakov slúži na voľbu kódovania znakov pre protokol LISO1-A2 a prenos výsledkov na USB. Funkcie POCT1-A2, funkcie LIS a nastavenie siete WLAN potrebné upraviť podľa potrieb zákazníka.

# Opätovné nastavenie hodnôt nastavených výrobcom

Rozhranie používateľa môžete obnoviť na hodnoty nastavené výrobcom.

. Zvoľte OK alebo sa vráťte späť pomocou Zrušiť.

- Časť venovanú údržbe ukončíte príkazom Uložiť alebo Storno. Prístroj sa zakaždým spýta: "Chcete zmeny uložiť?"
- 3. Výber prijmite príkazom Áno alebo zamietnite možnosťou *Nie*.
- . Z hlavnej ponuky vyberte možnosť Profily.
- 5. Vyberte Uložiť ako profil.
- Aktualizujte aktuálny profil alebo pomenujte nový.

### Nastavenia výrobcu

Túto časť používa len výrobca.

### Profily

Hodnoty nastavené používateľom môžete uložiť ako profily a použiť neskôr. Do pamäte prístroja môžete uložiť štyri rôzne profily používateľa.

### Vytvorenie profilu

Keď si prístroj nastavíte podľa potreby, tieto nastavenia môžete uložiť ako profil:

- 1. Vyberte Uložiť ako profil.
- 2. Vyberte (prázdny) profil.
- 3. Profil pomenuite.
- 4. Vyberte OK.

### Použitie profilu

Vyberte Použiť profil. Vyberte požadovaný profil

### Základné nastavenia

Výberom možnosti *Základné nastavenia* prístroj nastavíte na prácu podľa základných nastavení zadaných Sprievodcom nastavení.

# 4 ÚDRŽBA

Prístroj QuikRead go bol navrhnutý na čo najľahšiu prácu používateľa bez potreby pravidelnej údržby. Pri každej požiadavke opravy sa obráťte na lokálneho dodávateľa.

### Kalibrácia prístroja

Prístroj je kalibrovaný u výrobcu. Správna funkcia prístroja sa kontroluje samočinným kontrolným postupom počas každého merania. V prípade poruchy sa zobrazí chybová správa.

Kalibračné údaje definujúce celkovú závislosť merania alebo prahovú hodnotu pre každý test a sú zakódované na štítku kyvety. Tieto informácie sa počas každého merania presúvajú automaticky do prístroja.

### Čistenie prístroja

Pomocou handričky nepúšťajúcej vlákna navlhčenej vodou pravidelne čistite vonkajšiu stranu prístroja. Čisteniu displeja venujte osobitnú pozornosť. Dávajte pozor, aby sa tekutina nedostala do okrajov displeja, meracej jamky ani konektorov. V prípade potreby sa môže použiť šetrný čistiaci prostriedok. Nepoužívajte organické rozpúšťadlá ani žieraviny. Rozliate potenciálne infekčné materiály sa majú hneď vytrieť absorpčnou papierovou utierkou a kontaminované plochy utrieť štandardným dezinfekčným prípravkom alebo 70 % etanolom. Pomôcky použité na čistenie rozliatych materiálov (vrátane rukavíc) sa majú zlikvidovať ako biologicky nebezpečný odpad.

### Aktualizácia softvéru

Nový softvér je možné do prístroja načítať z pamäťového zariadenia USB. Dodržiavajte pokyny na obrazovke. Viac podrobností vám poskytne váš lokálny dodávateľ.

### Výmena batérie hodín

Prístroj má batériu, ktorá napája vnútorné hodiny. Ak sa batéria hodín vybije, zobrazí sa varovanie. Batéria hodín sa dá nahradiť rovnakým typom batérie (typ CR 2032 3V).

- 1. Vypnite prístroj (ak je zapnutý).
- 2. Vytiahnite napájací kábel.
- 3. Uložte prístroj bočnou stranou na stôl.
- 4. Otvorte kryt akumulátora.
- Ak je akumulátor na mieste, odpojte konektor akumulátora od akumulátora a akumulátor vyberte.
- 6. Batériu hodín vyberte z držiaka batérie.
- Do držiaka vložte novú batériu hodín (typ CR 2032 3V), pričom dolu má smerovať strana s textom.
- Ak používate aj akumulátor, pripojte konektor akumulátora k akumulátoru a zatlačte akumulátor na miesto. Skontrolujte, či je vložený správne. Zatvorte kryt akumulátora.
- 9. Prístroj otočte naspäť do stojacej polohy a zastrčte napájací kábel.
- 10. Prístroj spustite stlačením tlačidla Vypínač.
- Nastavte dátum a čas (Nastavenia -> Osobné nastavenia -> Postup meraní -> Údržba -> Dátum a čas).

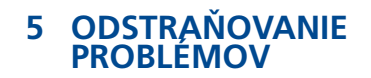

Prístroj QuikRead go zobrazí chybové správy a vedie používateľa, ak zistí chyby. Dodržujte zobrazené pokyny a hľadajte v tabuľke odstraňovania problémov v tomto návode na použitie a v návode na použitie súpravy QuikRead go.

V prípade potreby podpory alebo požiadavky opravy sa obráťte na lokálneho dodávateľa.

| Chybová správa/Odstraňovanie problémov                                                                                       | Možná príčina                                                                                                    | Spôsob odstránenia problému                                                                                                    |
|----------------------------------------------------------------------------------------------------|----------------------------------------------------------------------------------------------------|----------------------------------------------------------------------------------------------------|
| Tlačiareň netlačí.                                                                                                    | Tlačiareň je vypnutá, alebo<br>kábel tlačiarne nie je pripojený alebo<br>tlačiareň má poruchu, alebo<br>nastavenia nie sú správne. | Skontrolujte pripojenie tlačiarne a zapnutie<br>napájania. Skontrolujte nastavenia.<br>Ak problém pretrváva, spustite prístroj<br>a tlačiareň, a tlač spustite znova z ponuky<br>Výsledky. Ak problém pretrváva, obráťte sa na<br>službu zákazníkom. |
| Nefunguje čítačka čiarového kódu.                                                                                            | Čítačka čiarového kódu nie je pripojená alebo<br>ide o poruchu čítačky čiarového kódu, alebo<br>nastavenia nie sú správne.         | Skontrolujte pripojenie čítačky čiarového kódu.<br>Skontrolujte nastavenia. Ak problém pretrváva,<br>spustite prístroj a čítačku čiarového kódu<br>spustite znova.<br>Ak problém pretrváva, obráťte sa na službu<br>zákazníkom.                      |
| Zobrazí sa správa "Chybový kód XXX.<br>Reštartujte QuikRead go."                                                             | Na povrchoch optiky sa akumuluje vlhkosť.                                                                                          | Prístroj preneste do suchého prostredia<br>a reštartujte ho.                                                                                                    |
|                                                                                                    | Dočasná porucha prístroja.                                                                                                    | Prístroj reštartujte. Ak sa táto chybová správa<br>zobrazuje často, obráťte sa na službu záka-<br>zníkom.                                                                                                    |
| Zobrazí sa správa "Chybový kód XXX.<br>Obráťte sa na službu zákazníkom."                                                     | Trvalá porucha prístroja.                                                                                                    | Obráťte sa na službu zákazníkom.                                                                                                    |
| Akumulátor sa musí často dobíjať.                                                                                            | Kapacita akumulátora sa časom znižuje.                                                                                             | Starý akumulátor vymeňte za nový podľa<br>postupu popísaného v kapitole Vloženie<br>akumulátora.                                                                                                    |
| Zobrazí sa chybová správa "Akumulátor<br>je už slabý. Pripojte k sieťovému káblu,<br>ak chcete prístroj ďalej prevádzkovať." | Kapacita akumulátora je už nízka.                                                                                                  | Napájanie pripojte do napájacieho konektora prístroja QuikRead go.                                                                                                    |
| Zobrazí sa varovanie o batérii hodín.                                                                                        | Batéria vnútorných hodín je vybitá.                                                                                                | Podľa postupu popísaného v kapitole Výmena batérie hodín vymeňte batériu hodín.                                                                                                    |
|                                                                                                    |                                                                                                    |                                                                                                    |

| Chybová správa/Odstraňovanie problémov        | Možná príčina                                                                             | Spôsob odstránenia problému                                                        |
|-----------------------------------------------|-------------------------------------------------------------------------------------------|------------------------------------------------------------------------------------|
|                                               | Nie je pripojené napájanie.                                                               | Pripojte napájanie a opäť zapnite.                                                 |
| Quikkead go nie je mozne zaphut.              | Prístroj má elektronickú poruchu.                                                         | Obráťte sa na službu zákazníkom.                                                   |
|                                               | Kalibrácia dotykového panelu nie je správna,<br>t.j. aktívna plocha nie je pod tlačidlom. | Dotykovú obrazovku kalibrujte podľa postupu<br>popísaného v kapitole údržba.       |
| Dotykovy panel na displeji netunguje spravne. | Dotykový panel vôbec nereaguje.                                                           | Obráťte sa na službu zákazníkom.                                                   |
|                                               | Je nastavená nízka hlasitosť.                                                             | Hlasitosť nastavte podľa postupu popísaného<br>v kapitole o osobných nastaveniach. |
| Zvuk alarmu pristroja nepocut.                | lde o poruchu zvukového systému prístroja.                                                | Reštartujte QuikRead go. Ak problém<br>pretrváva, obráťte sa na službu zákazníkom. |

| Chybová správa/Odstraňovanie problémov   | Možná príčina                                               | Spôsob odstránenia problému                                                                                                    |
|------------------------------------------|-------------------------------------------------------------|----------------------------------------------------------------------------------------------------|
| Zohrazí sa chuhová správa "Poloha kuvotv | Zvyšky tesniacej fólie kyvety zostali na objímke<br>kyvety. | Po vysunutí kyvetu vyberte z prístroja.<br>Pri výkone ďalšieho merania skontrolujte,<br>či sú odstránené všetky zvyšky fólie.                          |
| nie je správna. Kyvetu vyberte."         | Prístroj má mechanickú poruchu.                             | Skontrolujte položku uvedenú vyššie. Ak to<br>neprichádza do úvahy, prístroj reštartujte.<br>Ak problém pretrváva, obráťte sa na službu<br>zákazníkom. |
|                                          | Chýba uzáver činidla alebo už použitá kyveta.               | Skontrolujte, či kyveta má uzáver s činidlom<br>a či vnútorná sfarbená časť uzáveru nie je<br>zatlačená do vnútra.                                     |
|                                          | Zlyhalo načítanie údajov šarže z čiarového kódu.            | Postup zopakujte. Ak problém pretrváva,<br>test zrušte.                                                                                                |
| Znemožnené meranie                       | Dátum použitia súpravy vypršal.                             | Exspirovanú súpravu zlikvidujte. Použite novú.                                                                                                    |
|                                          | Teplota kyvety je príliš nízka.                             | Nechajte kyvetu zohriať na teplotu miestnosti.<br>Otestujte tú istú kyvetu ešte raz.                                                                   |
|                                          | Teplota kyvety je príliš vysoká.                            | Nechajte kyvetu ochladiť na teplotu miestnosti.<br>Otestujte tú istú kyvetu ešte raz.                                                                  |
|                                          | Prázdna vzorka ("blank") má príliš vysoký<br>výsledok.      | Otestujte tú istú kyvetu ešte raz. Proces<br>blankovania nebol ukončený, alebo vzorka                                                                  |
| Test zrušený                             | Nestabilný "blank"                                          | môže obsahovať látky, ktoré stanovenie rušia.<br>V takomto prípade sa test nedá vykonať.                                                               |
|                                          | Chyba pri pridávaní činidla.                                | Vykonajte nový test. Bol nejaký problém<br>pri pridávaní činidla. Skontrolujte správne<br>založenie uzáveru.                                           |
|                                          | Porucha prístroja.                                          | Vykonajte nový test. Ak sa táto správa zobra-<br>zuje často, obráťte sa na službu zákazníkom.                                                          |

### 6 TECHNICKÉ ÚDAJE **PRÍSTROJA**

Prístroj QuikRead go spĺňa požiadavky na elek

tromagnetické emisie a odolnosť uvádzané v nor-

Prístroj má vopred naprogramovaný mikroproce-

sor, ktorý kontroluje kroky stanovenia a spraco-

vanie údajov. Na čiarovom kóde na každej kyvete

sú obsiahnuté údaje identifikácie testu, časova-

nia a kalibračnej závislosti alebo prahovej hod-

noty. Po aktivácii štítku kyvety, mikroprocesor

kontroluje a riadi všetky kroky stanovenia a pre-

vádza hodnoty absorbancie vzoriek na jednotky

Fotometer QuikRead go sa skladá z meracej jam-

ky, troch diód LED a detektorov svetla. Fotometer

bol navrhnutý a kalibrovaný na fotometrické aj

Rozhranie používateľa je založené na displeji do-

tykovej obrazovky. Na použitie slúžia dotykové

tlačidlá, ktoré sa zobrazujú na obrazovke. Obrazovka poskytuje používateľovi aj správy a výzvy

na výkon každého kroku merania a uvádza vý-

Displej dotykovej obrazovky

koncentrácie alebo prahové hodnoty.

Vyhlásenie o zhode

me IFC 61326-2-6

Fotometer

turbidimetrické merania.

sledky testu a chybové správy.

Technické údaje

### 4-vodičový rezistor

- Veľkosť displeja: 116,16 x 87,12 mm
- Pixely: 640 x 480

### Rozmery a požiadavky na napájanie

- Váha: 1.7 kg bez napáiania
- Rozmery: 27 x 15,5 x 14,5 cm
- Požiadavky na napájanie Napätie: 100 – 240 V stried. Frekvencia: 50 – 60 Hz Spotreba energie: 8 W

### Softvér prístroja

Nový softvér sa môže dodať na pamäťovom zariadení USB. Viac podrobných údajov vám poskytne váš lokálny dodávateľ.

### Identifikátor prístroja

Každý prístroj QuikRead go má jedinečné výrobné číslo, ktoré môžete nájsť na štítku na spodku prístroja.

### Pamäť

Prístroj QuikRead go má vnútornú pamäť na históriu výsledkov. Pozri časť Výsledky.

### Napájanie

Prístroj sa napája napájacím transformátorom dodávaným s prístrojom. Popri sieťovom napájaní môže prístroj ako zdroj energie používať akumulátor. Vnútorný prepínač vo vnútri konektora

kábla prepína automaticky z napájania akumulátorom na napájanie zo siete. Pokyny o inštalácii akumulátora nájdete v časti Vloženie akumulátora.

### **Pripojenie LIS**

Pripojenie je možné uskutočniť cez:

- Konektor RJ-45 ako sériový port pri použití špeciálneho kábla. Špecifikácie pre zapojenie kábla náidete na adrese www.guikread. com.
- Konektor RJ-45 a podporované ethernetové pripojenie 10BASE-T/100BASE-TX. Je potrebné použiť kábel UTP (netienený krútený pár) CAT5 / CAT5e.
- Pripojenie k systému WLAN. Je potrebné použiť externú jednotku USB siete WLAN.
- Napájanie typu PoE (napájanie cez Ethernet) nie je podporované.
- Ďalšie informácie získate od dodávateľa.

### **Pripojenie USB**

Prístroj má tri konektory USB typ A. Tieto konektory môžete použiť na pripojenie tlačiarne, čítačky čiarového kódu a pamäťového zariadenia USB. Prístroj môžete pripojiť ako virtuálny comport k PC alebo počítaču pomocou USB konektora typ B.

### Servis

62

Prístroj QuikRead go je navrhnutý tak, aby nepotreboval pravidelnú údržbu so zabudovanými operáciami samočinnej kontroly. V prípade poruchy prístroja alebo požiadavky opravy sa obráťte na svojho lokálneho dodávateľa.

### Záruka

Záruka výrobcu pre prístroj QuikRead go sa týka chýb materiálu alebo výroby na dobu dvoch rokov od dátumu dodávky.

Výrobca súhlasí s opravou alebo výmenou prístroja, ak nebude fungovať kvôli poruche vnútornej časti prístroja. Záruka sa netýka škody spôsobenej použitím v rozpore s návodom. Táto záruka platí dva roky. Výrobca nie je povinný upraviť ani aktualizovať vyrobený prístroj, iba ak by sa zistila výrobná chyba.

V prípade poruchy prístroja sa obráťte na spoločnosť Orion Diagnostica.

### Recyklácia

Prístroj QuikRead go je elektronické zariadenie s nízkym napätím a má sa recyklovať ako odpad z elektrických zariadení. Prístroj QuikRead go je navrhnutý v zhode so smernicou RoHS (o obmedzení použitia určitých nebezpečných látok v elektrických a elektronických zariadeniach: smernica 2002/95/ES). Obalovým materiálom sú recyklovateľné materiály.

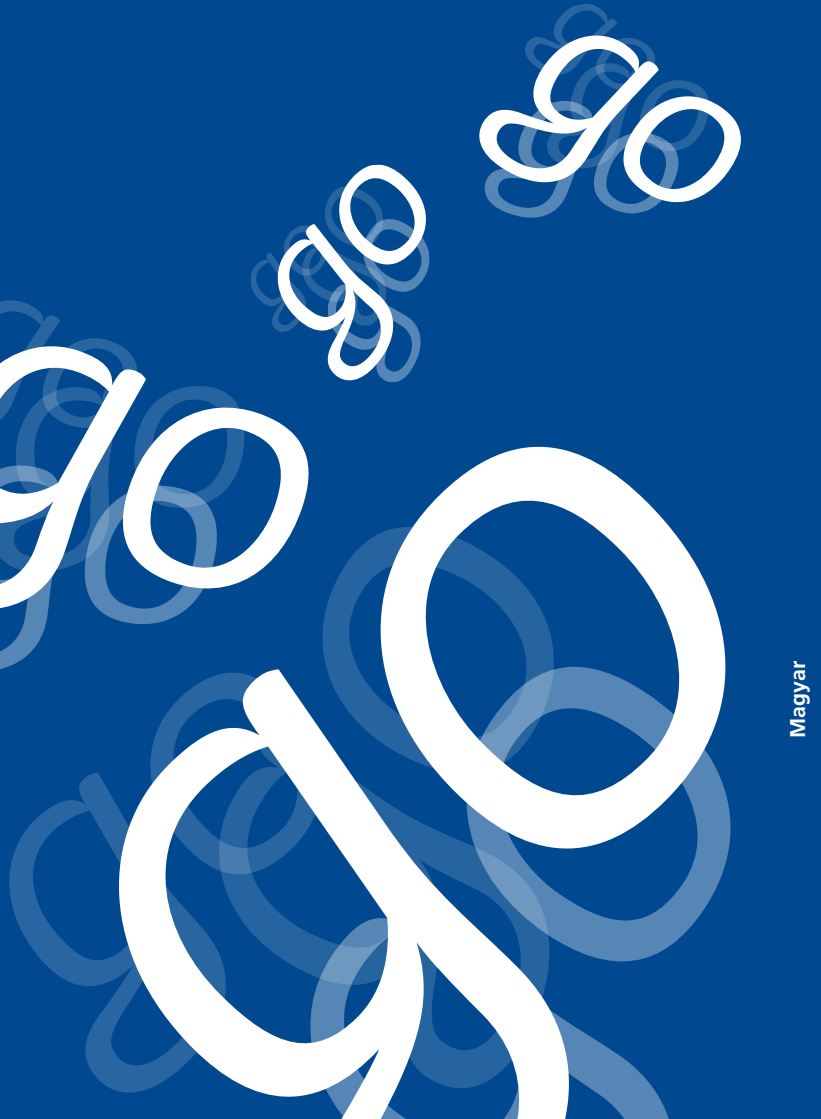

# TARTALOM JEGYZÉK

| BEVEZETES                      | 65   |
|--------------------------------|------|
| Rendeltetés                    | . 65 |
| QuikRead go készülék           | . 65 |
| Biztonsági információ          | . 65 |
| Óvintézkedések és korlátozások | . 65 |

### 2 AZ ELSŐ LÉPÉSEK

| Kicsomagolás                      | 66 |
|-----------------------------------|----|
| Tartozékok                        | 66 |
| A QuikRead go részei              | 66 |
| A berendezés mozgatása/szállítása | 68 |
| Elhelyezés és környezet           | 68 |
| Használat közben                  | 68 |
| Szállítás és tárolás közben       | 68 |
| Tápkábel és akkumulátor           | 69 |
| Csatlakozók és kábelek            | 69 |
| A tápkábel csatlakoztatása        | 69 |
| Az akkumulátor behelyezése        | 70 |
| Főkapcsoló (be, ki, alvó üzemmód) | 71 |
| A berendezés bekapcsolása         | 71 |
| A berendezés kikapcsolása         | 71 |
| Alvó üzemmód                      | 71 |
| Az érintőképernyő használata      | 71 |
| Beállítás varázsló                | 72 |
| Nyelv                             | 73 |
| Dátum és idő                      | 74 |
| A képernyő fényereje              | 74 |
| Hangerő                           | 75 |
| Alacsony energiafelvétel          | 75 |
| A telepítővarázsló befejezése     | 75 |
|                                   |    |

| A felhasználói felületről általában    |
|----------------------------------------|
| Főmenü                                 |
| Az állapotjelző terület szimbólumai 76 |
| Elrendezés77                           |
| A felhasználói felület felépítése      |

#### HASZNÁLAT......79 2

| Mérés elvégzése                  | 79 |
|----------------------------------|----|
| Alap mérési mód                  | 80 |
| Minőség-ellenőrzés               | 81 |
| Egyéb mérési módok               | 81 |
| Eredmények                       | 81 |
| Az eredmények megtekintése       | 81 |
| Előzmények törlése               | 81 |
| Az eredmények nyomtatása         | 81 |
| Az eredmények átvitele USB       |    |
| tárolóeszközre                   | 81 |
| Offline eredmények küldése       |    |
| LIS/HIS-re                       | 82 |
| Beállítások                      | 82 |
| Személyes beállítások            | 82 |
| Mérési folyamat                  | 83 |
| Karbantartási beállítások        | 85 |
| Rendszergazda beállítások        | 86 |
| Belső óra                        | 86 |
| LIS beállítások                  | 86 |
| Gyári beállítások visszaállítása | 86 |
| Gyári beállítások                | 87 |
| Profilok                         | 87 |
| Profil létrehozása               | 87 |
| Profil alkalmazása               | 87 |
| Alapbeállítások                  |    |

| KARBANTARTÁS                    | 87 |
|---------------------------------|----|
| A la sua sua sta luglila sélésa | 07 |

| A berendezés kalibrálása | 87 |
|--------------------------|----|
| A berendezés tisztítása  | 87 |
| Szoftverfrissítés        | 87 |
| Az óra elemének cseréie  | 87 |

### 6 KÉSZÜLÉK SPECIFIKÁCIÓI 91

| Megfelelőségi nyilatkozat   | 91 |
|-----------------------------|----|
| Műszaki specifikációk       | 91 |
| Fotométer                   | 91 |
| Érintőképernyő              | 91 |
| Méretek és áramfelvételi    |    |
| követelmények               | 91 |
| A berendezés szoftvere      | 91 |
| A berendezés azonosítója    | 91 |
| Memória                     | 91 |
| Tápegység                   | 91 |
| Csatlakozás LIS rendszerhez | 91 |
| USB csatlakozó              | 92 |
| Szerviz                     | 92 |
| Szavatosság                 | 92 |
| Újrahasznosítás             | 92 |
| -                           |    |

### BEVEZETÉS

### Rendeltetés

Az Orion Diagnostica QuikRead go® könnyen használható in vitro diagnosztikus tesztrendszer. Betegminták különféle komponenseinek meghatározására tervezték, melvek a diagnózis felállításában és a kezelés követésében nyújtanak segítséget. A rendszer a QuikRead go készülékből és a QuikRead go reagenskészletből áll.

### QuikRead go készülék

A QuikRead go egy kvantitatív és kvalitatív eredményeket szolgáltató fotométer. A berendezést mind fotometriás, mind pedig turbidimetriás mérések elvégzésére tervezték és kalibrálták. A berendezés végigvezeti Önt a mérés menetén a kijelzőn megjelenő üzenetek és animációk sorozata segítségével.

A QuikRead go készülék a küvetta tartalmának abszorpcióját méri, majd az abszorpciós értéket koncentrációvá vagy pozitív/negatív eredménnyé konvertálja az előre meghatározott teszt kalibrációs adatai alapján. A mérésekhez tartozó teljes mérési görbét vagy határértéket definiáló kalibrációs adatok a küvetták címkéin találhatók kódolt formában. Ez az információ a mérés során automatikusan átkerül a QuikRead go készülékre. A mérések a minden QuikRead go reagenskészlethez mellékelt használati utasítás szerint zajlanak. Az eredmények néhány percen belül elkészülnek.

A berendezés hálózati árammal vagy akkumulátorral üzemeltethető: USB csatlakozóval rendelkezik külső nyomtató, személyi számítógép vagy vonalkódolvasó számára. A QuikRead go berendezés Laboratóriumi, illetve Kórházi Információs Rendszerre (LIS/HIS) csatlakoztatható. A berendezés standardizált adatátviteli protokollt alkalmaz. További részletekért vegye fel a kapcsolatot a helyi forgalmazóval.

### Biztonsági információ

Az Ön személyes biztonsága érdekében a berendezés megfelel minden figyelmeztetésre és óvintézkedésre vonatkozó nyilatkozatnak. Ahol szükséges, a figyelmeztetési és óvintézkedési nyilatkozatok szerepelnek, annak érdekében, hogy felhívják az Ön figyelmét a lehetséges elektromossággal vagy működéssel kapcsolatos veszélvekre.

Mielőtt használatba venné a QuikRead go berendezést, kérjük, alaposan tanulmányozza a következő Óvintézkedések és korlátozások részt.

### Óvintézkedések és korlátozások

- Ne öntsön folyadékot és ne ejtsen semmilyen tárgyat a berendezésre vagy a berendezésbe.
- Ha potenciálisan fertőző anyag ömlik a berendezésre, azonnal le kell törölni nedvszívó papírral, és a szennyezett területet le kell súrolni standard fertőtlenítőszerrel vagy 70%-os etil-alkohollal. A kiömlött anyag eltávolításához használt eszközöket, beleértve a kesztyűt is, veszélyes hulladékként kell kezelni

- Használat előtt olvassa el, és gondosan kövesse a QuikRead go reagens használati utasítást, mely minden reagenskészlethez mellékelve van.
- Kizárólag QuikRead go reagenst használjon.
- Ne keverje össze a különböző tételszámú vagy különböző tesztekből származó komponenseket.
- Soha ne helyezzen szorosan záródó fedő nélküli küvettát a OuikRead go készülékbe.
- Bizonyosodjon meg arról, hogy a küvetta zárófóliája teljesen el van távolítva.
- Csak a berendezéshez mellékelt tápegységet használja, és győződjön meg arról, hogy a csatlakozó úgy van elhelyezve, hogy eltávolítható legyen.
- Kizárólag az Orion Diagnostica által mellékelt hivatalos QuikRead go akkumulátort használja.
- Mérés közben ne nyúljon bele a QuikRead go készülék belsejébe, és ne helyezzen bele semmilyen eszközt.
- Adatátvitel közben ne távolítsa el vagy kapcsolja ki az USB-eszközt.
- Ne nyissa fel a készülék burkolatát valamelyik csavar kicsavarásával. Ha a jótállási jegy megsérül, a készülékre nem érvényes a jótállás.
- Ha a QuikRead go készüléket helyi hálózaton keresztül csatlakoztatja a LIS/HIS rendszerhez, használjon biztonságos belső hálózatot vagy virtuális magánhálózatot (VPN-t).
- Ne csatlakoztassa a készüléket helyi hálózathoz, ha a jótállási jegy meg van sérülve.

# 2 AZ ELSŐ LÉPÉSEK

### **Kicsomagolás**

Nyissa ki a csomagolást és ellenőrizze, hogy tartalmazza-e az összes szükséges hozzávalót:

- Berendezés
- Használati útmutató
- Tápegység
- Hálózati kábel
- Mérési tanúsítvány

Gondosan vizsgálja meg a berendezést, hogy meggyőződjön afelől, hogy szállítás közben nem sérült meg. Ha sérülést észlel, vagy a készülék valamelyik része hiányzik, azonnal értesítse a helyi forgalmazót.

### **Tartozékok**

#### Nyomtató

A berendezés külső nyomtatóhoz csatlakoztatható. A kompatibilis nyomtatók és beállítási paraméterek listája a **www.quikread.com** oldalon érhető el. Csatlakoztassa a kompatibilis nyomtatót az USB porthoz, és kövesse a képernyőn megjelenő utasításokat.

### Vonalkódolvasó

A QuikRead go berendezéshez külső vonalkódolvasó csatlakoztatható. A kompatibilis vonalkódolvasók listáját megtalálja a **www.quikread.com** oldalon.

Csatlakoztassa a kompatibilis vonalkódolvasót az USB porthoz, és kövesse a képernyőn megjelenő utasításokat.

### A QuikRead go részei

A QuikRead go komponenseit az **1. kép** (felülnézet), a **2. kép** (hátulról) és a **3. kép** (alulnézet) ábrázolja.

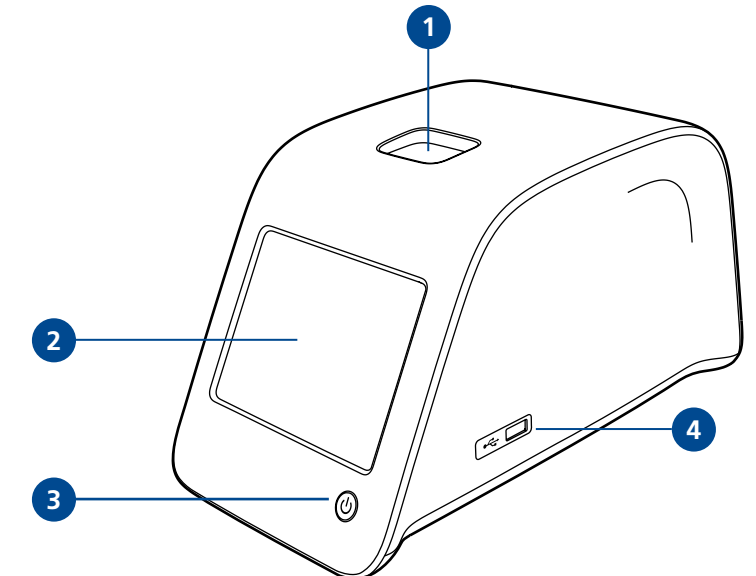

### - 1. kép

- 1. Mérőrekesz a küvetták számára
- Érintőképernyő
- 3. Főkapcsoló gomb
- 4. USB port 1 (A típusú)

# T 4 (2) 3

1. USB port 2 (A típusú) 2. USB port 3 (A típusú) 3. USB port 4 (B típusú) 4. RJ-45 port 5. Tápcsatlakozó

2. kép

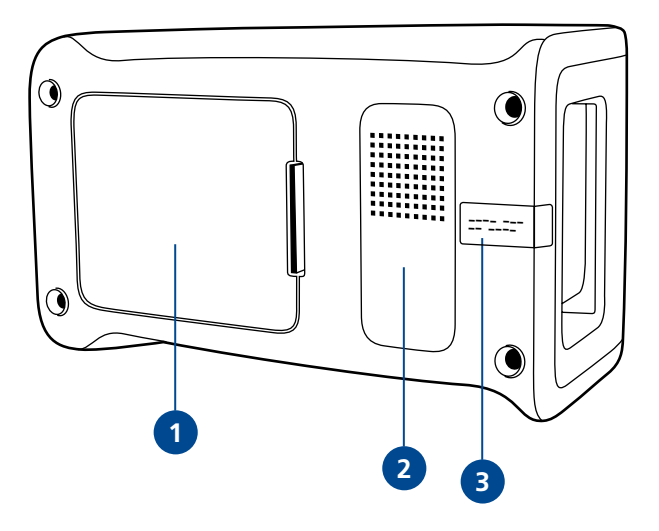

#### 3. kép

- 1. Akkumulátorfedő
- 2. A készülék címkéje sorszámmal
- Jótállási jegy

AZ ELSŐ LÉPÉSEK 67

### A berendezés mozgatása/ szállítása

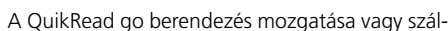

lítása során mindig óvatosan járjon el. A berendezés a hátulján található fogantyú segítségével, egy kézzel emelhető (**4. kép**). Kétoldalt egy-egy mélyedés segíti a megragadását (**5. kép**).

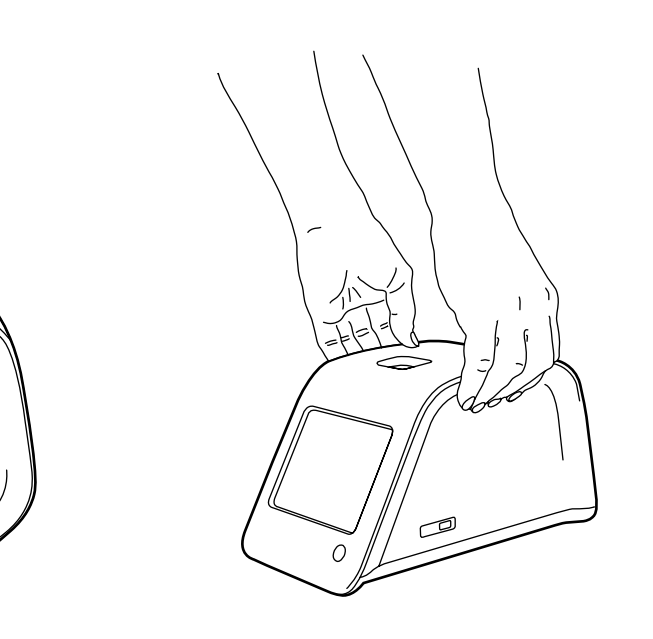

### Elhelyezés és környezet

### Használat közben

A készüléket egy lapos, tiszta, vízszintes felületre kell helyezni, és a következőkre kell ügyelni:

- Beltéren használható.
- Tenger feletti magasság: legfeljebb 2000 m.
- A környezeti hőmérsékletnek 15 és 35°C közötti tartományba kell esnie.
- Legnagyobb relatív páratartalom 31°C-ig terjedő hőmérsékleten: 80 %. Lineárisan csökken a 35°C-on megengedett 67 %-ig.
- Hálózati tápfeszültség ingadozása: legfeljebb a névleges feszültség ±10 %-a.
- Installáció kategória II (átmeneti áram 2500 V).
- Ne tegye ki a berendezést közvetlen napfénynek.
- Ne helvezze a berendezést erős mágneses vagy elektromos mező közelébe (például röntgenkészülék).
- Ne mozgassa a berendezést mérés közben.
- Szennyezettségi fok: 2.

### Szállítás és tárolás közben

- A környezeti hőmérsékletnek 2 és 35°C közötti tartományba kell esnie.
- Óvja esőtől és párás környezettől.
- Óvatosan bánjon a berendezéssel.

### Tápkábel és akkumulátor

A QuikRead go készülék használható tápkábellel és akkumulátorral is. Az akkumulátor automatikusan töltődik, ha a tápkábel csatlakoztatva van.

USB

RJ-45

Csatlakozók és kábelek A berendezés hátulján 5 csatlakozó van, a használatukat jellemző szimbólumokkal. A berendezés jobb oldalán található 1 darab USB csatlakozó. A szimbólumok értelmezése a 6. képen látható.

Az RI-45 csatlakozó soros és LAN csatlakozásra használható. A kábel kapcsolási rajza megtalálható a www.guikread.com oldalon.

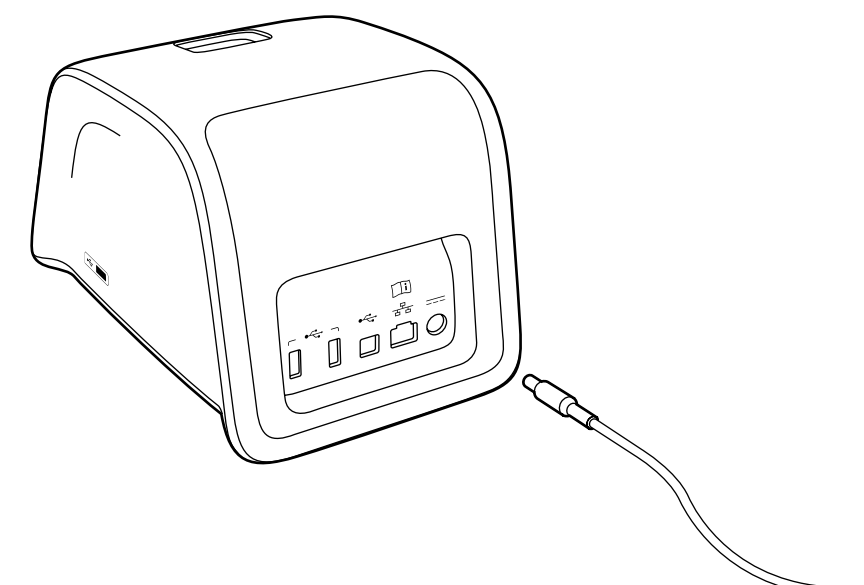

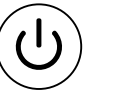

물물

i

Főkapcsoló gomb

6. kép A QuikRead go szimbólumai 7. kép A tápkábel csatlakoztatása

4. kép A készülék felemelése egy kézzel 5. kép A készülék felemelése két kézzel

Nézze meg a használati útmutatót

Áram

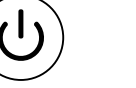

### A tápkábel csatlakoztatása

Csatlakoztassa a tápkábelt a berendezés hátulján. Csatlakoztassa a tápegységet a hálózati csatlakozóhoz.

### Az akkumulátor behelvezése

Kérjük, gondosan kövesse az alábbi lépéseket az akkumulátor QuikRead go berendezésbe helyezéséhez.

- 1. Kapcsolja ki a készüléket (ha be van kapcsolva).
- 2. Húzza ki a tápkábelt.
- 3. Fordítsa a berendezést az oldalára egy asztalon.
- 4. Nyissa ki az akkumulátorfedőt.
- 5. Csatlakoztassa az akkumulátor-csatlakozót az akkumulátorhoz
- 6. Tolja be az akkumulátort a helyére, majd győződjön meg arról, hogy megfelelően van behelvezve.
- 7. Zárja be az akkumulátorfedőt.
- 8. Fordítsa vissza a berendezést álló helyzetbe.

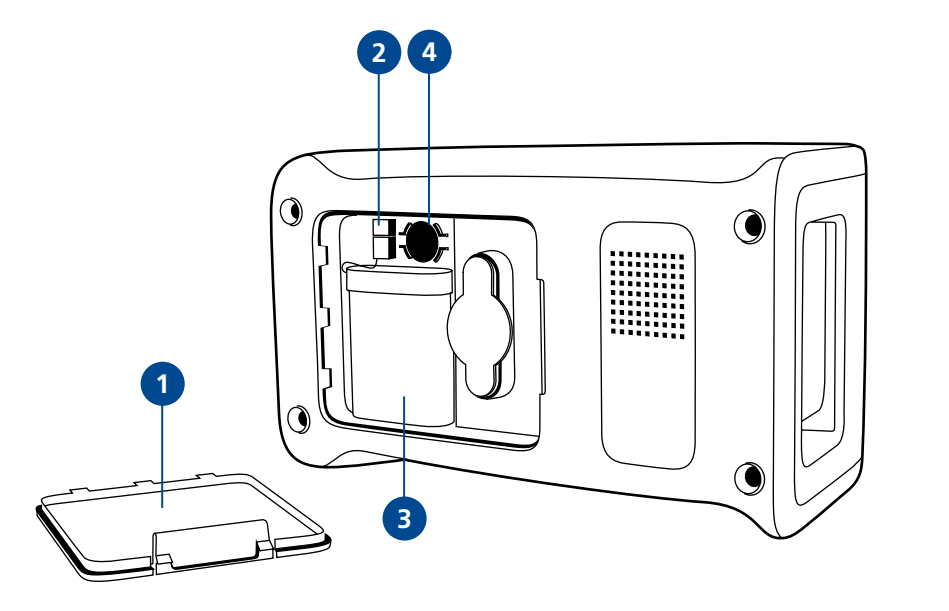

#### 8. kép

- 1. Akkumulátorfedő
- 2 Akkumulátor-csatlakozó
- 3. Akkumulátor
- 4. Óra eleme

### Főkapcsoló (be, ki, alvó üzemmód)

A QuikRead go berendezés 3 üzemmódban működhet: bekapcsolt, kikapcsolt és alvó üzemmód.

### A berendezés bekapcsolása

A berendezés bekapcsolásához nyomia meg az előlapon a Főkapcsoló gombot. A Főkapcsoló fénye jelzi, hogy a berendezés bekapcsolt állapotban van. Ha semmi nem történik, bizonvosodion meg arról, hogy a hálózati csatlakozó csatlakoztatva van, vagy ha a berendezés akkumulátorról üzemel az akkumulátor fel van-e töltve

A Főkapcsoló gomb bekapcsolása után a kijelző háttérvilágítása működni kezd, a berendezés elindul, és megielenik a főmenü. A OuikRead go berendezés első alkalommal történő elindítása során megnyílik a Beállítás varázsló (lásd a Beállítás varázsló fejezetet).

### A berendezés kikapcsolása

A berendezés kikapcsolásához megközelítőleg 2 másodpercig tartsa lenyomva az előlapon a Főkapcsoló gombot. A berendezés a következő üzenettel megkéri Önt, hogy erősítse meg a kikapcsolási szándékát: "Szeretné kikapcsolni a QuikRead készüléket?" Ha az érintőképernyőn kiválasztja az Igen feliratot, a berendezés kikapcsol. Ha a kikapcsolás során a berendezésben maradt egy küvetta, a küvetta felemelkedik, és a berendezés megkéri Önt, hogy távolítsa azt el.

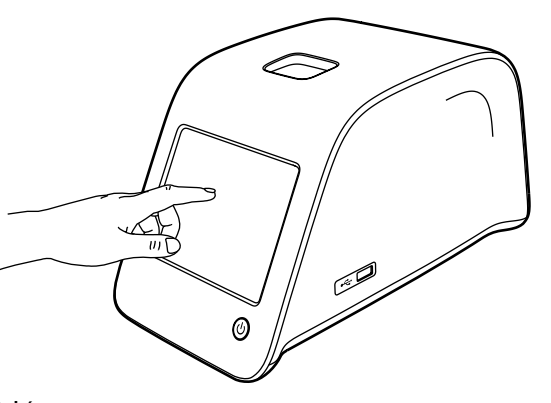

9. kép

Alvó üzemmód

70

Az alvó mód célja, hogy akkumulátor használata során töltést spóroljon. Az alvó üzemmód automatikusan aktiválódik, ha a berendezés a személyes beállításokban kiválasztottnál hosszabb ideig inaktív (lásd a Beállítások -> Alacsonv energiafelvétel fejezetet). Az alvó mód kétféle típusa a "Teljes készenlét" és a "Csak a fedelet csukja le" A berendezés az alvó üzemmódot a Főkapcsoló gomb villogó fényével jelzi. A berendezés felébresztéséhez nyomja meg a Főkapcsoló gombot.

### Az érintőképernyő használata

A QuikRead go berendezés színes érintőképernyővel rendelkezik. A virtuális gombok ujjal való lenyomásával működtethető. A képernyő mind kesztyűvel, mind a nélkül használható. Az érintőképernyő nem igényel erőteljes nyomást, és a túl erős nyomás vagy az éles tárgyak használata károsíthatja a képernyőt.

Egy gomb lenyomásának mindig többszenzoros a visszajelzése: A gomb jelzi lenyomását mind vizuálisan, megjelenésének megváltozásával, mind pedig egy hang kiadásával. Az ujj felengedésekor bejegyzésre kerül a parancs. Ha a felengedés a gomb elsődleges területén kívül történik, a parancs kiadása nem valósul meg.

Az érintőképernyő használata a képernyő ujjal történő óvatos lenyomásával.

### Beállítás varázsló

A QuikRead go berendezés első alkalommal történő elindításakor Önnek végig kell mennie a Beállítás varázslón. A Beállítás varázslóban ki kell választania a nyelvet, és be kell állítania a dátumot és az időt.

Az alapértelmezett nyelv az angol. A nyelv a Beállítás varázsló első lépésében megváltoztatható. Indítsa el a Beállítás varázslót az Start (**10. kép**) kiválasztásával

#### Megjegyzés

A Beállítás varázsló manuálisan is elindítható a Beállítások -> Mérés folyamat -> Karbantartás -> Alapbeállítások.

□ Ⅲ Ⅲ 『□ LIS ON □ 10:30

WELCOME (ÜDVÖZLÉS)

Welcome to QuikRead go! To start using the instrument we kindly ask you to complete the following setup. This will take only a few minutes. On the next screen you are asked to choose the language for the instrument. Please choose *Start* below to start the set-up.

(Üdvözli Önt a QuikRead go műszer!

Set-up (Beállítás)

A műszer első használata előtt kérjük, végezze el a beállításokat. Ez a folyamat csak néhány percet vesz igénybe. A következő lépésben válassza ki az Ön által használni kívánt nyelvet. A beállítás indításához nyomja meg a *Start* gombot.)

Start

### Nvelv

Válassza ki az Ön által használni kívánt nyelvet. Ha nem találja a listában a kívánt nyelvet, válassza a More languages opciót további nyelvekért. Válaszsza ki a nyelvet a hozzátartozó gomb lenyomásával. Ezután meg kell erősítenie választását. A megerősítés kérése mind angolul, mind a kiválasztott nyelven megjelenik. Ha a kiválasztott nyelv megfelelő, válassza az Igen, ha nem, válassza a Nem aombot.

A kiválasztott nyelv később bármikor megváltoztatható.

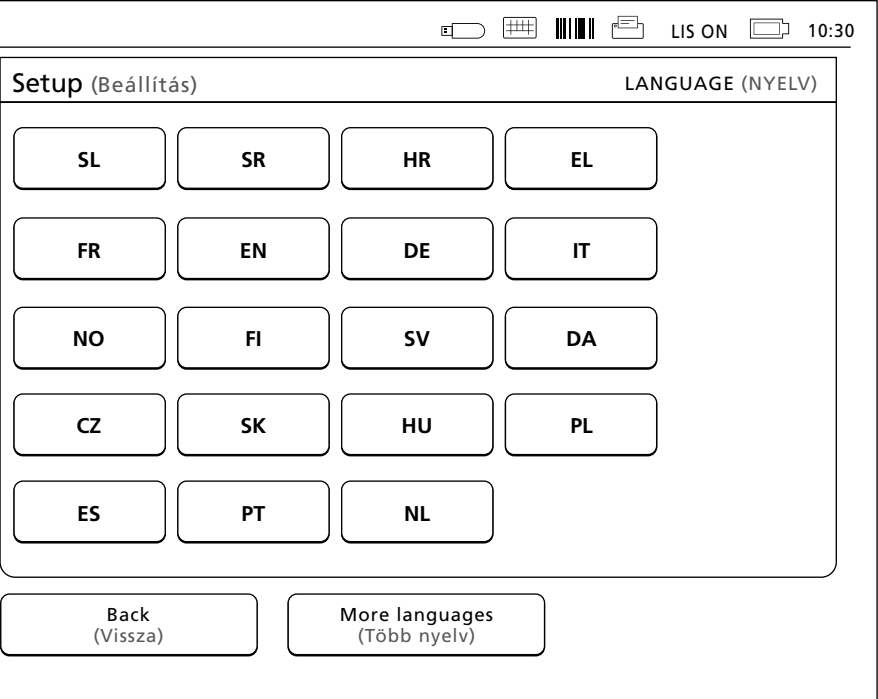

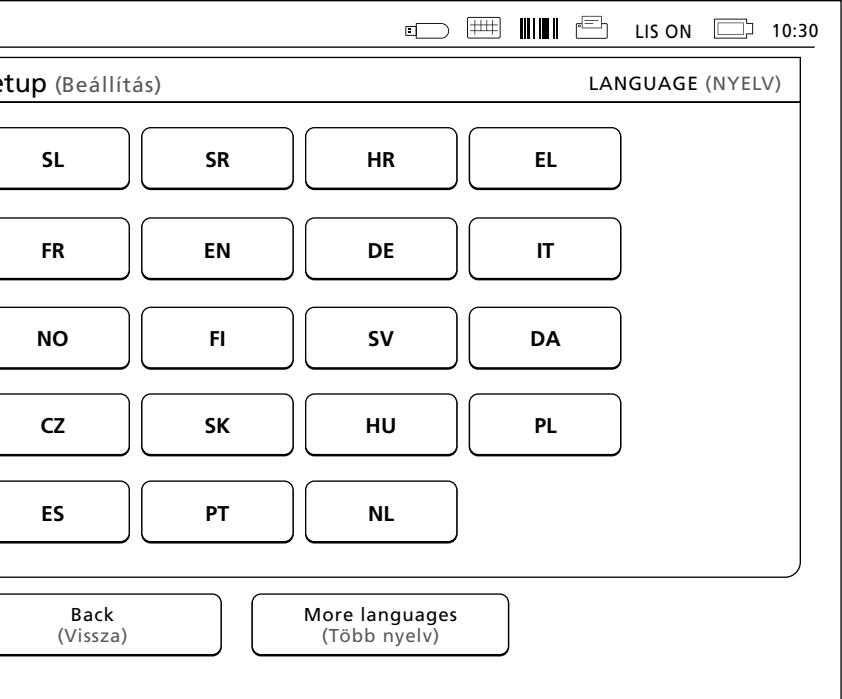

A Beállítás varázsló első lépéseként ki kell választania a QuikRead go készülék működési nyelvét.

### 10. kép

A Beállítás varázsló elindításához válassza a Start gombot a képernyőn.

### Dátum és idő

A Beállítás varázsló második lépésében be kell állítani a dátumot és az időt. Ehhez az alábbi utasításokat kell követnie:

- 1. Válassza ki a Szerkesztés pontot az Idő sorban.
- 2. Állítsa be az időt a nyíl gombokkal.
- Válasszon a 12 órás és a 24 órás megjelenítés között.
- 4. Az OK gombbal fogadja el a változtatást.
- 5. Nyomja meg a *Szerkesztés* gombot a *Dátum* sorban.
- 6. Állítsa be a dátumot a nyíl gombokkal.
- 7. Válassza ki a dátum formátumát.
- 8. Az OK gombbal fogadja el a változtatást.
- 9. A folytatáshoz válassza: Tovább.
- 10. Válassza ki a *Tovább* gombot.

### A képernyő fényereje

A Beállítás varázsló harmadik lépésében a képernyő fényerejét kell beállítani. Ehhez az alábbi utasításokat kell követnie:

- Állítsa be a képernyő fényerejét a nyíl gombokkal.
- 2. A *Tovább* gomb kiválasztásával fogadja el a beállítást.

|                                                                                         |                                                  | IIIIĒ                 | LIS ON 🗔 10:3 |
|-----------------------------------------------------------------------------------------|--------------------------------------------------|-----------------------|---------------|
| Beállítások                                                                             |                                                  |                       | IDŐ ÉS DÁTUM  |
| Idő:                                                                                    |                                                  |                       |               |
| 10:30 am                                                                                |                                                  |                       | Szerkesztés   |
| Dátum:                                                                                  |                                                  |                       |               |
| 2015-05-03                                                                              |                                                  |                       | Szerkesztés   |
| Szerkessze az időt és a dát<br>automatikusan figyelembe<br>ezért ilyenkor kézzel kell a | tumot. A kész<br>2 a téli-nyári i<br>átallítani. | ülék nem<br>dőszámítá | veszi<br>ást, |
| Vissza                                                                                  |                                                  |                       | Tovább        |

### Hangerő

Főmenü

A Beállítás varázsló negyedik lépésében a hangerőt kell beállítani:

- Állítsa be a billentyűzet hangerejét a nyíl gombokkal.
- 2. A hangerő a Próba gombbal próbálható ki.
- Állítsa be a Riasztás hangerejét a nyíl gombokkal.
- 4. A hangerő a Próba gombbal próbálható ki.
- 5. A *Tovább* gomb kiválasztásával fogadja el a beállítást.

| KOFIL |                              |
|-------|------------------------------|
|       | Mérés                        |
|       | Minőségellenőrzés Eredmények |
|       | Beállítások Profilok         |

### 12. kép

A Beállítás varázsló második lépésében be kell állítania a készülék által használt dátumot és időt.

### Alacsony energiafelvétel

melés idejét.

Ha a készülék akkumulátor csomagról üzemel, az energiafogyasztás csökkentése érdekében állítsa be az Alacsony energiafelvétel állapotba váltásig eltelt időt. A rövidebb időtartam növeli az üze-

 Válassza ki, hogy a QuikRead go készülék menynyi idő után váltson alvó módba (hibernálás).
Válassza ki az alvó mód típusát.

### A Beállítás varázsló befejezése

Ezzel befejezte a Beállítás varázslót. Elkezdheti a készülék használatát, vagy folytathatja a további beállításokkal a *Részletes beállítás* lehetőség kiválasztásával; ilyenkor megjelenik a *Mérési folyamat* menü, ahol elvégezheti a laboratóriumra és a munkamenetre jellemző beállításokat.

| Beállítások                        |                                                                                                    |
|------------------------------------|----------------------------------------------------------------------------------------------------|
|                                    | SEEMEETES BEALLIASOR ALACSONT ENERGIALEUETE                                                                                                    |
| Hibernálás a köve                  | tkező időtartam után:                                                                                                    |
| ☐ 20 min                           | $\boxed{\triangleright}$                                                                                                    |
| Funkciók hibernál                  | ása:                                                                                                    |
| Csak a fe                          | edelet csukja le                                                                                                    |
|                                    |                                                                                                    |
|                                    |                                                                                                    |
|                                    |                                                                                                    |
| Az alacso<br>bekapcso<br>olvasó ak | ny energiafelvételi állapothoz módosítsa annak<br>lási időtartamát. A rövidebb időtartam növeli az<br>kumulátorról történő üzemelésének idejét. |

#### 14. kép

Alacsony energiafelvétel

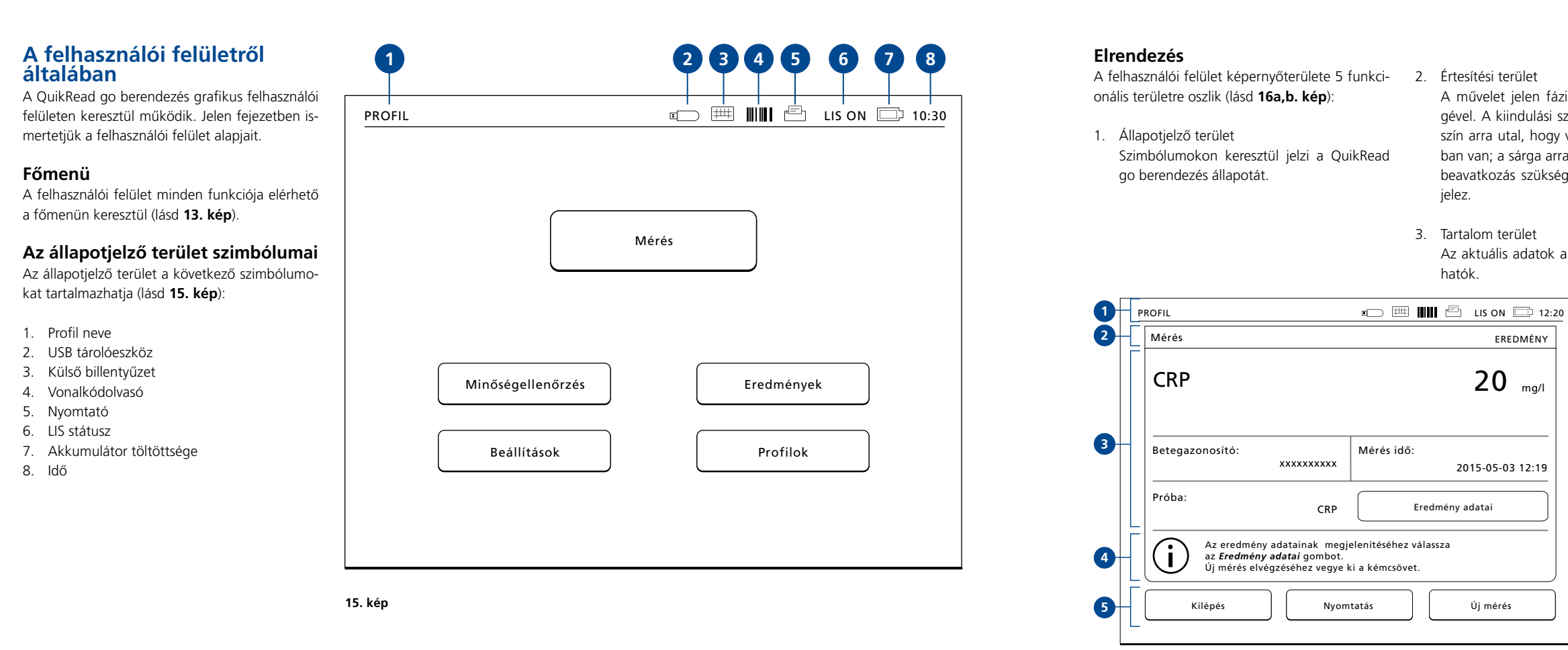

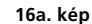

76

A művelet jelen fázisát jelzi színek segítségével. A kiindulási szín a szürke, míg a zöld szín arra utal, hogy valami éppen folyamatban van; a sárga arra utal, hogy felhasználói beavatkozás szükséges, a piros pedig hibát

- 4. Információs terület A legtöbb képernyőn kiegészítő segítő információk jelennek meg.
- Navigációs terület Standard navigáló gombok találhatók a képernyő alján.

| OFIL                                                                                           |                          |          | LIS ON 12  |  |  |  |
|------------------------------------------------------------------------------------------------|--------------------------|----------|------------|--|--|--|
| Mérés                                                                                          |                          |          | EREDMÉNY   |  |  |  |
| Kezelő azonos                                                                                  | ítója:<br>12345          | LOT REAG | HS04       |  |  |  |
| Mérés azonosi                                                                                  | tója:<br>30/A11008P01584 | LOT BUF  | HS47       |  |  |  |
| QuikRead go:                                                                                   | A11008P01584             |          | 2016-03-05 |  |  |  |
| Próba:                                                                                         | CRP                      | Eredm    | ény        |  |  |  |
| Válassza a <i>Eredmény</i> gombot az eredmények.<br>Új mérés elvégzéséhez vegye ki a küvettát. |                          |          |            |  |  |  |
| Kilépés Nyomtatás Új mérés                                                                     |                          |          |            |  |  |  |

Az aktuális adatok a képernyő közepén lát-

16b. kép

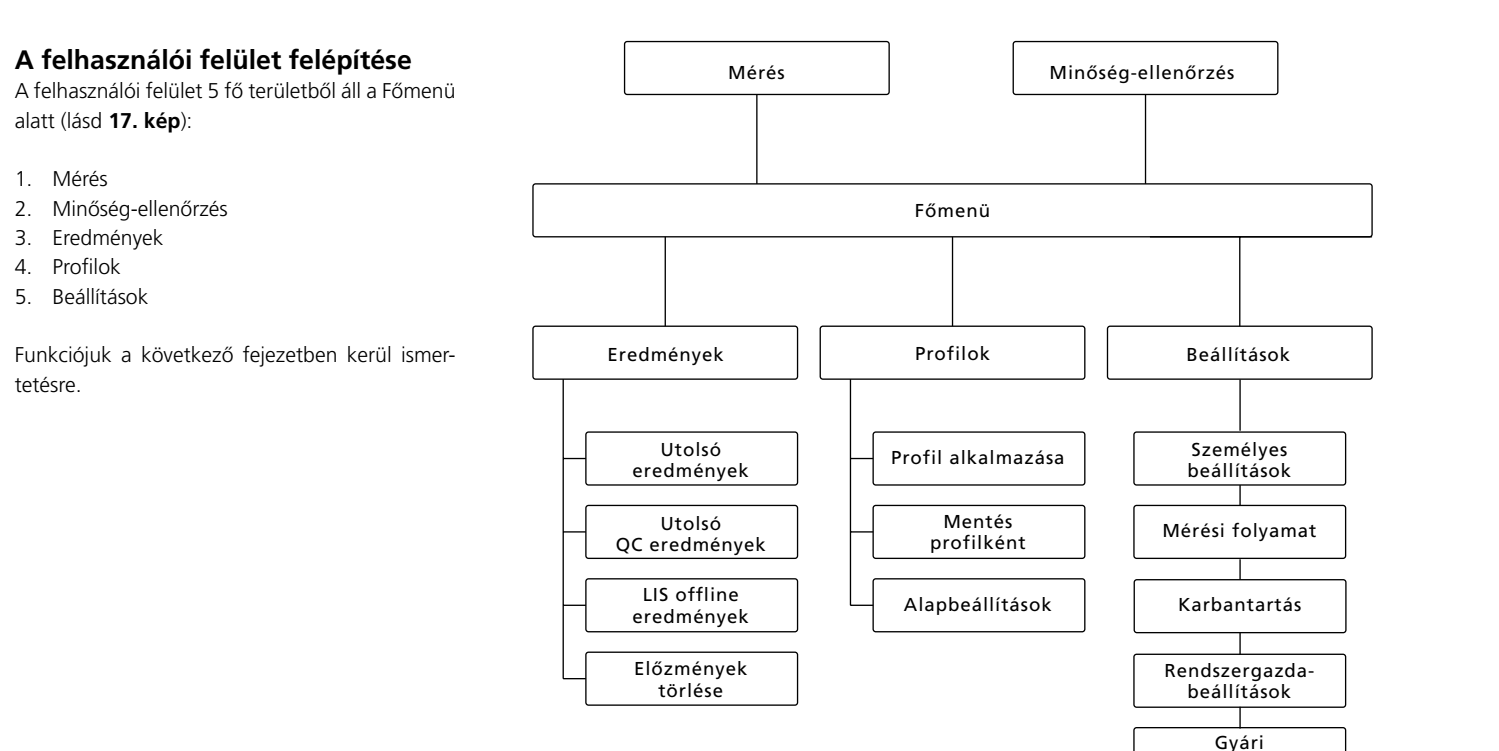

## **3 HASZNÁLAT**

A QuikRead go készülék használata 3 fő műveletre osztható:

- Mérés elvégzése
- Az eredmények megtekintése
- Beállítások megváltoztatása

### Mérés elvégzése

A berendezés szükség szerint különféle mérési módokba állítható. Az alap mérési mód a legegyszerűbb mérési protokollt alkalmazza, és új készülék esetén ez az alapértelmezett beállítás, ha a használatba vétel során nem változtatták meg.

Kizárólag QuikRead go reagenskészlet használható a mérés elvégzéséhez. Használat előtt olvassa el a megfelelő QuikRead go reagenskészlet használati utasítását. A használati utasítás részletesebb információkat tartalmaz a tesztek elvégzését és a minták kezelését illetően.

### 17. kép

A felhasználói felület felépítése: A főmenü kiindulási pontként szolgál a: Mérés, Minőség-ellenőrzés, Eredmények, Profilok és Beállítások számára. beállítások

18. kép Kezdjen el egy alap mérést a Mérés kiválasztásával a Főmenün belül

PROFIL

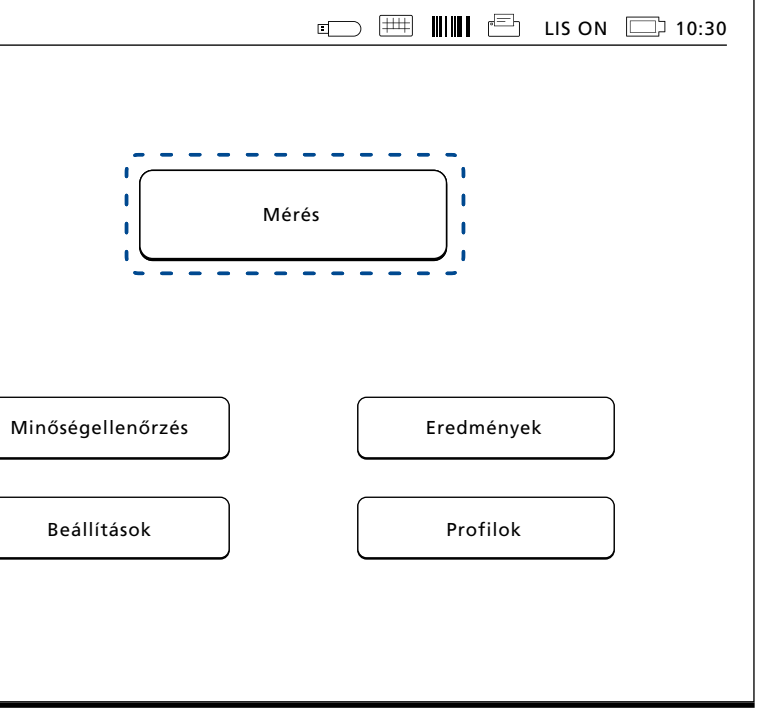

### Mérés elvégzése alap mérési módban

A QuikRead go készülék alap mérési módjában elvégzi a mérést, majd a képernyőn megjeleníti az eredményt a reagens adataival együtt.

A mérés elvégzéséhez a következőket kell tennie:

- A főmenüben válassza ki a Mérés gombot, majd kövesse a képernyőn megjelenő utasításokat (lásd 18. kép).
- Helyezzen egy küvettát helyes pozícióban a mérőrekeszbe. A küvetta vonalkódjának Önnel szemben kell lennie (lásd 19. kép). Megjegyzés: ne nyúljon bele és ne tegyen semmilyen tárgyat a mérőrekeszbe.
- A fedő bezárul, és a berendezés elkezdi a mérést.
- A mérés végeztével az eredmények megjelennek a kijelzőn, és miután a küvetta kiemelkedik a mérőrekeszből, eltávolítható.
- Távolítsa el a küvettát. Az eredmény ezután eltűnik a kijelzőről. A Lásd korábbi eredmény opció kiválasztásával ismét megjeleníthető.
- Ha egy új mérést szeretne elvégezni, helyezzen egy új küvettát a mérőrekeszbe. A Mégse kiválasztásával visszajut a Főmenübe.

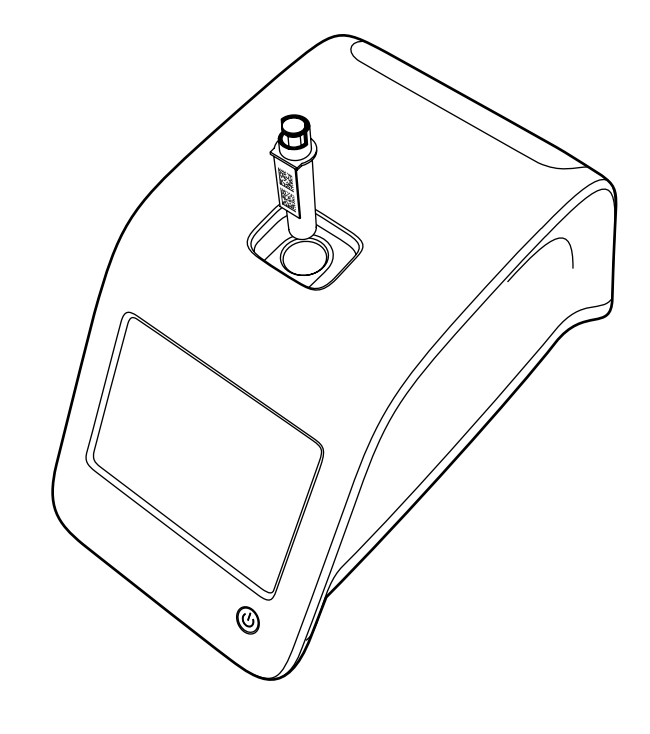

#### 19. kép

Helyezzen egy küvettát a mérőrekeszbe úgy, hogy a vonalkód Ön felé nézzen.

#### Minőség-ellenőrzés

A QuikRead go egy külön eredmény-történet fájllal rendelkezik a minőség-ellenőrző minták számára. A minőség-ellenőrző minták mérése ugyanúgy történik, mint a normál mintáké, de az eredmények egy külön eredmény-fájlban tárolódnak. Minőség-ellenőrző mérés elvégzéséhez válassza a *Minőség-ellenőrzés* pontot a Főmenüben, majd kövesse a képernyőn megjelenő utasításokat.

#### Egyéb mérési módok

engedélyezésével

A berendezés az alap mérési mód mellett különböző mérési módokban használható. Az opcionális protokollok közé tartozik a betegazonosító, kezelő azonosító használata, az eredmények kinyomtatása vagy átküldése LIS-re (Laboratóriumi Információs Rendszer). A mérési protokoll a beállítások menüpontban adható meg, ahol ezek az opciók engedélyezhetők vagy letilthatók.

A kezelő és a betegazonosító vonalkódolvasóval vagy a berendezés virtuális billentyűzetén vagy egy külső billentyűzeten keresztül vihető be. A felhasználó beviszi a kezelő és betegazonosítókat a mérés előtt. Opcionálisan egyik vagy mindkét azonosító használata letiltható a beállításokban. A kezelő azonosítója úgy is beállítható, hogy a legutoljára bevitt értéket mutassa. A felhasználó megváltoztathatja a kezelő azonosítóját a mérés előtt a legutóbbi azonosító felülírásával. A mérési eredmények nyomtatóra és/vagy LIS- re küldhetők a nyomtató vagy a LIS átküldés opció

### Eredmények

Az eredmények tárolása az Eredmények fájlban történik, ahol megnézhetők, kinyomtathatók vagy USB-tárolóra küldhetők. Az Eredmények fájl menüje a következő pontokból áll: Utolsó eredmények, Utolsó QC eredmények, LIS offline eredmények és Előzmények törlése. A LIS offline eredmények a QuikRead go berendezés memóriájában tárolt eredmények, mely normálisan LIS-hez van csatlakoztatva, de ideiglenesen LIS offline módban van, például otthoni vagy kórtermi vizit alkalmával.

### Az eredmények megtekintése

Az eredmények megtekintéséhez válassza az Eredményeket a Főmenüben. Az Utolsó eredmények, Utolsó QC eredmények, LIS offline eredmények közül választhat. Az eredmények Idő, Próba vagy Betegazonosító szerint rendezhetők sorba a megfelelő gombok lenyomásával. Az eredménysor megérintésekor részletes információ jelenik meg az adott mérésről.

### Előzmények törlése

Az Előzmények törlése véglegesen kitörli az öszszes eredményt a korábbi eredmények fájlból. A készülék megerősítést kér a törlés előtt.

### Az eredmények nyomtatása

A *Nyomtatás* opció kiválasztásával az eredmények kinyomtathatók *Dátum*, *Próba* vagy *Betegazonosító* szerint sorba rendezve. Nyomja meg a gombot, és válassza ki a nyomtatni kívánt eredményeket. Válassza az *OK* gombot a nyomtatás elkezdéséhez.

### Az eredmények átvitele USB tárolóeszközre

Az eredmények átvihetők USB tárolóeszközre. Csatlakoztasson egy USB tárolóeszközt az USB porthoz. Válassza az *Átvitel USB-re* pontot, válassza ki az átvinni kívánt eredményeket, majd nyomja meg az *OK* gombot. Ne távolítsa el az USB tárolóeszközt, amíg az átvitel be nem fejeződött. Az átvitel végeztével az "Az USB eszközre való étvitel kész. Az USB tárolóeszköz biztonságosan eltávolítható." üzenet jelenik meg.

### Offline eredmények küldése LIS/HIS-re

Az összes eredmény, mely nem került átküldésre a LIS-re, megtekinthető a *LIS offline eredmények* kiválasztásával. A *Küldés LIS-re* kiválasztásával az eredmények átkerülnek a LIS rendszerre, majd a sikeres átküldést követően az eredmények kitörlődnek a LIS offline memóriából. A *LIS offline eredmények::Törlés* kiválasztásával az eredmények törlődnek anélkül, hogy a LIS-re átkerülnének.

A QuikRead go berendezés az indítás során, a főmenübe lépés során és minden mérés után automatikusan ellenőrzi a LIS kapcsolatot. Ha van elérhető kapcsolat, és vannak adatok a LIS offline eredménytörténetben, a QuikRead go berendezés automatikusan megkísérli átküldeni az offline eredményeket a LIS-re.

### **Beállítások**

A QuikRead go beállítások az érintőképernyőn keresztül konfigurálhatók. A beállítások 5 fő kategóriára oszlanak.

- Személyes beállítások
- Mérési folyamat
- Karbantartás
- Rendszergazda beállítások
- Gyári beállítások (kizárólag a gyártó használatára)

A személyes beállítások és a mérési folyamat beállításai változásának elmentése profilok formájában történik, és később előhívhatók a profil kiválasztásával az indításnál.

A gyári beállítások megváltoztatása a Beállítás varázsló segítségével történik. Az első indításkor a berendezés a gyári beállításokat alkalmazza.

### Személves beállítások

A személyes beállításokban a kezelő beállíthatja vagy kiválaszthatja a felhasználóval kapcsolatos beállításokat. Ezek a beállítások ideiglenesen használhatók a berendezés kikapcsolásáig. További használathoz a beállításokat el kell menteni profil formájában. A folyamatos használathoz a beállításokat a Beállítás varázslóban kell konfigurálni: Beállítások -> Mérési folyamat -> Karbantartás -> Alapbeállítások.

#### Képernyő

A képernyő fényereje beállítható a Képernyő pont kiválasztásával. A képernyő fényerejének növeléséhez vagy csökkentéséhez használja a

20. kép Személyes beállítások menü

nvíl gombokat. A változtatást fogadia el az OK. vagy utasítsa el a Mégse gombbal.

#### Hangerő

A hangerő beállítható a Hangerő gomb kiválasztásával. Állítsa be a Billentyűzet hangerejét és a Riasztás erősségét a nvíl gombok megérintésével. A változtatást fogadja el az OK, vagy utasítsa el a Mégse gombbal.

#### Nvelv

A nyely kiválasztása a Beállítás varázslóban történt meg. Itt lehetőség van a nyelv megváltoztatására a Nyelv gomb megnyomásával, majd a kívánt nyelv

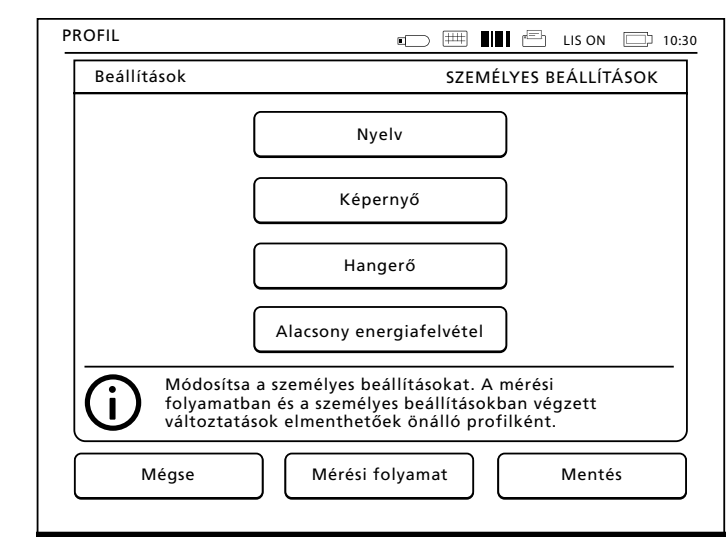

kiválasztásával. A változtatást fogadia el az IGEN vagy utasítsa el a NEM gombbal.

### Alacsony energiafelyétel

Az az idő, amelynek elteltével a QuikRead go készülék bezárja a fedelet – anélkül. hogy alvó módba váltana –, beállítható az Alacsonv energiafelvétel > Csak a fedelet csukja le lehetőség választásával. A bezárásig eltelő időt a nyílgombokkal lehet beállítani.

Ha a készüléket a megadott ideig nem használják, a fedele becsukódik, de nem lép alvó módba (a hibernálási funkcióval) Ebben az üzemmódban nem szakad meg a LIS/HIS rendszerrel való kapcsolat.

Az az idő, amelynek elteltével a OuikRead go készülék alvó módba vált, beállítható az Alacsony energiafelvétel > Teljes készenlét lehetőség kiválasztásával. A bezárásig eltelő időt a nvílgombokkal lehet beállítani. Ha a készüléket a megadott ideig nem használiák, a mérést nem végző módból az alvó módba lép. Az alvó módba váltáskor megszakad a LIS/HIS rendszerrel való aktív kapcsolat. A beállítások elfogadásához válassza az OK lehetőséget, illetve az elvetésükhöz a Mégse lehetőséget.

#### A személyes beállítások változtatásainak mentése

Miután mindent beállított a személyes beállításokban, válassza a *Mentés* gombot.

#### A beállítások mentése profilként későbbi használatra.

A Főmenüben válassza a Profilokat

Válassza a Mentés profilként opciót, válasszon egy üres profilt és nevezze el azt, vagy válasszon egy profilt, amit módosítani szeretne, adjon a profilnak egy új nevet, ha szükséges, és fogadja el az OK gombbal.

### Mérési folvamat

A Mérési folyamat beállításaiban a kezelő beállíthatja vagy kiválaszthatja a laboratóriummal/ munkával kapcsolatos beállításokat, mint pl. a kezelő és a betegazonosító, nyomtatás, LIS-átvitel és néhány méréssel kapcsolatos paraméter.

Ezek a beállítások kiválaszthatók ideiglenes használatra a változtatások elvégzése után a Mentés kiválasztásával. További használathoz a beállításokat el kell menteni profil formájában. A folyamatos használathoz a beállításokat a Beállítás varászlóban kell konfigurálni

#### Kezelő azonosítóia

Ez a felhasználót azonosítia.

- nem igényel kezelő-azonosítót.
- Kezelő azonosítója ON (BE): A kezelő azonosíazonosítót hozzárendeli a teszteredményekhez.

Kezelő azonosítója OFF (KI): A berendezés

tóját meg kell adni minden mérés előtt, és az

Kezelő azonosítóia ON (BE) + Javaslat korábbi: A berendezés az előző azonosítót ajánlja fel használatra, de az meg is változtatható.

#### Betegazonosító

Ez a beteg mintáiát azonosítia.

- Betegazonosító OFF (KI): A berendezés nem igényel betegazonosítót.
- Betegazonosító ON (BE): A betegazonosítót meg kell adni minden mérés előtt, és az azonosítót hozzárendeli a teszteredményekhez.

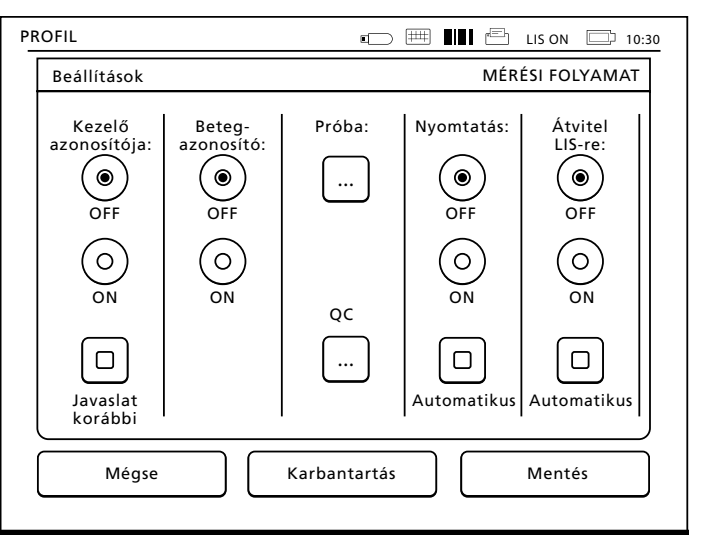

#### Próba paraméterei

Néhány, a méréssel kapcsolatos paraméter változtatható itt meg. A változtatásokhoz meg kell adni a Rendszergazda jelszavát, ami a ORGOSET. Válassza a 🛄 / Próba paraméterei lehetőséget, majd a megfelelő Próba lehetőséget. Megjelenik a beállítandó paraméterek listája.

#### Minőség-ellenőrzés elvégzése

Az alábbi beállítások a minőség-ellenőrzésre szolgálnak. A minőség-ellenőrzés automatizálásához használhatók minőség-ellenőrzési tételszámok. Írja

|                                    |         | ⊡ ⊞        | ) III E     | LIS ON   | 12:20 |                                          |
|------------------------------------|---------|------------|-------------|----------|-------|------------------------------------------|
| Beállítások                        | MÉRÉS   | I FOLYAMAT | :: QC TÉTEL | TULAJDON | SÁGAI |                                          |
| Próba:                             | CRP     |            |             |          |       |                                          |
| QC azonosító:                      | 1526010 |            |             |          | Abc   |                                          |
| Figyelmeztetési<br>tartomány, mg/l | 38      | Abc -      | 48          |          | Abc   |                                          |
| Kritikus<br>tartomány, mg/l        | 34      | Abc -      | 52          |          | Abc   |                                          |
| Célérték, mg/l                     | 43      | Abc        |             |          |       |                                          |
|                                    |         |            |             |          |       |                                          |
| Visszavonás                        |         |            |             | Tovább   |       | <b>22. kép</b><br>OC tételszám jellemzői |

be a minőség-ellenőrzési tételszám adatait manuálisan, kivéve, ha a POCT1-A2 funkció aktív, mert ilvenkor a tételszám adatai csak a LIS/HIS hálózatról tölthetők le és nem szerkeszthetők manuálisan A minőség-ellenőrzés beállítható úgy, hogy csak figyelmeztetést adjon, vagy úgy, hogy letiltsa a betegminták mérését, ha a minőség-ellenőrzési mérés eredménye a kritikus tartományon kívül esik. Sikeres minőség-ellenőrzési mérés után a készülék újra engedélyezi a betegminták mérését. A QC ellenőrzése lehetőség OFF, majd ON állapotba kapcsolásával is visszaállítható a QC lezárás beál-

Egy új minőség-ellenőrzési minta beállításához lítás állapota, és újra lehet betegmintákat mérni. végezze el az alábbiakat: 1. Válassza az Új tételszám lehetőséget. Válassza ki a próbát a Próba listából.

ielszavát

minőség-ellenőrzést.

séa-ellenőrzést.

nvon kívül esik.

- Íria be a OC azonosító értékét.
- 4. Állítsa be a Figyelmeztetési tartomány határait.

A minőség-ellenőrzés bekapcsolásához válassza

a 🛄 / QC lehetőséget, és írja be a rendszergazda

• OC ellenőrzése: OFF: A készülék nem végez

OC ellenőrzése: ON: A készülék végez minő-

• QC lezárás: Ha ez a lehetőség van kiválasztva,

a készülék zárolt állapotba kerül, ha a minő-

ség-ellenőrzés eredménye a kritikus tartomá-

MEGJEGYZÉS: A tizedes számjegyeket nem vesszővel, hanem ponttal kell elválasztani.

- 5. Állítsa be a Kritikus tartomány határait.
- 6 Állítsa be a Célérték értékét.
- Válassza a Tovább lehetőséget.
- 8. Írja be a lejárati dátumot.
- 9. Az elfogadáshoz kétszer nyomja meg az OK aombot.
- 10. Válassza a Vissza lehetőséget.
- 11. Válassza a Mentés lehetőséget.

Ezzel megtörtént a minőség-ellenőrzési tételszám meghatározása. Minőség-ellenőrzési mérés indításakor a minőség-ellenőrzési tételszám kiválasztható a listából a 🚥 gombbal.

#### Nvomtatás

- Nyomtatás OFF (KI): A berendezés nem ajánlja fel a nyomtatást. Az eredmény azonban így is kinvomtatható a Mérés/Eredmény képernyőn a Nyomtatás kiválasztásával.
- Nvomtatás ON (BE): A küvetta felemelése után a készülék megkérdezi: "Aktuális eredmény nyomtatása?" Fogadja el a nyomtatást az laen kiválasztásával. Utasítsa el a nyomtatást a Nem kiválasztásával
- Nyomtatás ON (BE) + Automatikus mód: A készülék minden mérési eredményt automatikusan kinyomtat.

#### LIS-átvitel

- Átvitel LIS-re OFF (KI): A berendezés nem továbbítja az eredményeket a Laboratóriumi Információs Rendszerre.
- Átvitel LIS-re ON (BE): A nyomtatást követően, ha a funkció be van kapcsolva, a berendezés megkérdezi: "Eredmény átküldése a LIS-re?" Hagyja jóvá a továbbítást az Elfogadás kiválasztásával. Utasítsa el az Elutasít kiválasztásával.
- Átvitel LIS-re ON (BE) + Automatikus: A készülék automatikusan továbbítja a mérési eredményeket a LIS-re.

#### A Mérérsi folyamat beállításainak mentése profilként későbbi használatra

A Főmenüben válassza a Profilokat Válassza a Mentés profilként opciót, válasszon egy üres

profilt és nevezze el azt, vagy válasszon egy profilt, amit módosítani szeretne, adjon a profilnak egy új nevet, ha szükséges, és válassza az OK aombot.

### Karbantartási beállítások

A berendezéssel kapcsolatos beállításokat a Karbantartási menüben végezheti el.

#### Dátum és Idő

A dátum és idő a Dátum és Idő kiválasztásával állítható be. Ehhez az alábbi utasításokat kell követni<sup>.</sup>

- 2. Állítsa be az időt a nyíl gombokkal.
- között.
- sorban.
- Állítsa be a dátumot a nyíl gombokkal.
- Válassza ki a dátum formátumát
- Fogadja el az OK gombbal a változtatásokat és erősítse meg azokat az OK gombbal a következő képernyőn.
- tásához.

### Hibanapló A készülék hibakódjai a memóriában vannak eltárolva. A hibakódok között a jobb oldali fel és le

1. Válassza ki a Szerkesz. Pontot az Idő sorban.

Válasszon a 12 órás és a 24 órás megjelenítés

4. Az OK gombbal fogadja el a változtatást. Nyomja meg a Szerkesz. Gombot a Dátum

Válassza az OK gombot a beállítások folyta-

nyilakkal görgethet, vagy sorba rendezhetők az

Idő vagy Hibakód kiválasztásával.

A hibakódok átvihetők egy USB tárolóeszközre.

- Válassza az Átvitel USB-re
- 2. Csatlakoztasson egy USB tárolóeszközt az USB porthoz. Várjon, amíg a képernyőn a következő üzenet jelenik meg: "Az USB eszközre való étvitel kész. Az USB tárolóeszköz biztonságosan eltávolítható."
- 3. Válassza az OK gombot, és távolítsa el az USB tárolóeszközt
- Válassza a Vissza gombot a Karbantartási menübe való visszatéréshez.

A Hibanapló törlése gomb minden hibakódot kitöröl a memóriából. A törlés előtt egy megerősítő üzenet jelenik meg.

- . A változtatást fogadia el az IGEN vagy utasítsa el a NEM gombbal.
- 2. Válassza az OK gombot a Hibanapló törlése képernvőn.
- 3. Válassza a Vissza és a Mégse gombot, és térjen vissza a Főmenübe.

### Önellenőrzés

A berendezés ellenőrzi saját működését a megfelelő működés biztosítása érdekében. Hajtson végre egy Önellenőrzést az OK gomb kiválasztásával. Térjen vissza a Karbantartáshoz az OK gombbal.

### Szoftverfrissítés

A QuikRead go készülék szoftvere határozza meg a készülék működését. Szükség esetén a készülék szoftvere frissíthető a legújabb verzióra. Az új szoftvert USB tárolóeszközön szállítjuk. Csatlakoztassa a tárolóeszközt az egyik USB csatlakozóhoz. A képernyőn megjelenik az aktuális és az új szoftver verziószáma. A frissítés megerősítéséhez válassza az *Igen* lehetőséget. A szoftverfrissítés befejeződése után a következő üzenet jelenik meg: "Szoftverfrissítés megtörtént. Az USB tárolóeszköz biztonságosan eltávolítható." Ezután az USB tárolóeszköz biztonságosan eltávolítható, majd a szoftverfrissítés elfogadható az *OK* gombbal, vagy elvethető a *Mégse* gombbal. A berendezés újraindulhat a frissítés során.

### Az érintőképernyő kalibrálása

Az érintőképernyő kalibrálható a gombok használhatóságának optimalizálása érdekében. Kezdje el a kalibrálást az *Érintőképernyő kalibrálása* kiválasztásával. Kalibrálja az érintőképernyőt a fekete körök egymás utáni megérintésével. Ha "Az érintőképernyő kalibrálása sikeresen megtőrtént" felirat jelenik meg, válassza az *OK* gombot.

#### Termékinformációk

A Berendezésről képernyőn a következő adatok láthatók:

- A készülék sorszáma
- A szoftververzió száma
- A LIS-kapcsolat részletei

#### Rendszergazda-beállítások

A rendszergazdai beállítások segítségével a rendszergazdák elvégezhetik a LIS-kapcsolat, az

időzóna és a QuikRead go készülék adagolójának beállításait. Innen indítható a *Gyári beállítások visszaállítása* is.

A Rendszergazdai beállítások megváltoztatásához szükséges jelszó: QRGOSET. A jelszó kérése a felhasználó szándékának megerősítésére szolgál, hogy a felhasználó ne nyithassa meg ezt az oldalt véletlenül.

#### GMT (Greenwich Mean Time)

A GMT univerzális idő, amelyhez a készülék órája be van állítva. A GMT nem látható a felhasználó számára, az a készülék belső órájaként üzemel. A GMT beállítható a dátum és az idő megadásakor nyílgombokkal.

#### Belső óra

- A dátum és az idő a gyárban a GMT-hez lett beállítva.
- A dátum és az idő naponta egyszer, a készülék indításánal, tárolódik a memóriában.

 Ha az óra eleme lemerül, az óra megáll. Amikor az elemet kicserélik, az óra az utoljára elmentett időnél folytatódik. Az időt a Rendszergazda-beállításoknál lehet beállítani, melyhez jelszó szükséges. Az új beállított idő nem lehet korábbi az utoljára elmentett időnél. Korábbi

- Helyi idő
- Beállítja az időt a helyi idő szerint. A helyi idő eltárolódik a memóriában a GMT időtől eltolva.

idő beállítása hibaüzenetet eredményez.

Az óra elemének cseréje után be kell állítani a dátumot és az időt. Az idő nem állítható be az utoljára elmentett GMT-nél több mint 24 órával korábbira. Korábbi idő megadása a következő hibaüzenetet eredményezi: "Dátum beállítása sikertelen. Az idő a régi."

### Csatlakozás LIS rendszerhez

A rendszergazda beállíthatja a LIS rendszerbe/ rendszerből való adatátvitel paramétereit. Az adatátvitel történhet egy irányban a LIS01-A2 protokoll szerint, soros, LAN- vagy WLAN-csatlakozással, vagy két irányban a POCT1-A2 protokoll szerint, LAN- vagy WLAN-csatlakozással. A LAN vagy WLAN hálózathoz való csatlakozáshoz szükségesek a TCP/IP-beállítások.

A *Karakterkódolás* lehetőség alatt kiválasztható a karakterkódolás a LISO1-A2 protokollhoz és az eredmények USB tárolóeszközre való átviteléhez. A felhasználó igényeitől függően be kell állítani a POCT1-A2 protokoll, a LIS rendszer és a WLAN hálózat jellemzőit.

### Gyári beállítások visszaállítása

A felhasználói felület visszaállítható a gyári beállításokra:

- Válassza az OK gombot vagy térjen vissza a Mégse gombbal.
- Lépjen ki a Karbantartásból a Mentés vagy a Mégse gombbal. Minden alkalommal, ha a berendezés megkérdezi: "Szeretné menteni a változtatásokat?"

- 3. A változtatást fogadja el az *Igen* vagy utasítsa el a *Nem* gombbal.
- 4. A Főmenüben válassza a Profilokat.
- 5. Válassza a Mentés profilként gombot.
- Frissítse a jelenlegi profilt, vagy nevezzen el egy újat.

### Gyári beállítások

Ez a rész csak a gyártó használatára készült.

### Profilok

A felhasználó által megadott beállítások későbbi használatra profilként menthetők. Négy különböző felhasználói profil menthető el a készülék memóriájába.

### Profil létrehozása

Amikor a berendezés beállítása a kívántak szerint megtörtént, a beállítások elmenthetők profilként:

- 1. Válassza a Mentés profilként gombot.
- 2. Válasszon egy (üres) profilt.
- 3. Adjon nevet a profilnak.
- 4. Válassza az OK-t.

### Profil alkalmazása

Válassza a *Profil alkalmazása* gombot. Válassza ki a kívánt profilt.

### Alapbeállítások

Az Alapbeállítások a Beállítás varázsló által beállított alapbeállításokat hívja elő.

# **4 KARBANTARTÁS**

A QuikRead go berendezést úgy tervezték, hogy a lehető leginkább felhasználóbarát legyen, és ne igényeljen rendszeres karbantartást. Bármilyen javítással kapcsolatban keresse a helyi forgalmazóját.

### A berendezés kalibrálása

A berendezés gyárilag kalibrálva van. A készülék minden mérés alkalmával ellenőrzi megfelelő működését az önellenőrzés során. Hibás működés esetén hibaüzenet jelenik meg. A mérésekhez tartozó teljes mérési görbét vagy határértéket definiáló kalibrációs adatok a küvetták címkéin találhatók kódolt formában. Ezek az adatok minden mérés alkalmával automatikusan átkerülnek a készülékre.

### A berendezés tisztítása

Időnként tisztítsa meg a készülék külsejét egy nem foszló vizes kendővel. Különös körültekintéssel tisztítsa meg a kijelzőt. Ügyeljen arra, hogy ne kerüljön folyadék a képernyő széleihez, a mérőrekeszbe vagy a csatlakozókhoz. Szükség esetén enyhe mosószer alkalmazható. Ne használjon szerves oldószert vagy korrozív anyagokat. Ha potenciálisan fertőző anyag ömlik a berendezésre, azonnal le kell törölni nedvszívó papírral, és a szennyezett területet le kell súrolni standard fertőtlenítőszerrel vagy 70%-os etilalkohollal. A kiömlött anyag eltávolításához használt eszközöket, beleértve a kesztyűt is, veszélyes hulladékként kell kezelni.

### Szoftverfrissítés

Az új szoftver USB tárolóeszközről tölthető fel a készülékre. Kövesse a képernyőn megjelenő utasításokat. További információkért forduljon helyi forgalmazójához.

### Az óra elemének cseréje

A berendezésben van egy elem, mely a belső órához szolgáltat energiát. Ha az óra elemének töltöttsége alacsony, figyelmeztető üzenet jelenik meg. Az óra eleme ugyanolyan típusúra cserélhető (CR 2032 3V).

- Kapcsolja ki a készüléket (ha be van kapcsolva).
- 2. Húzza ki a tápkábelt.
- Helyezze a berendezést az oldalára egy asztalon.
- 4. Nyissa ki az akkumulátorfedőt.
- Ha az akkumulátor a helyén van, csatlakoztassa le a csatlakozót az akkumulátorról, majd távolítsa el az akkumulátort.
- 6. Vegye ki az óraelemet a tartójából.
- Helyezze be az új óraelemet (CR 2032 3V) az elemtartóba úgy, hogy rajta az írás lefelé nézzen.
- Ha akkumulátor van használatban, csatlakoztassa az akkumulátor csatlakozóját az akkumulátorhoz, majd tolja a helyére az akkumulátort, meggyőződve arról, hogy a helyére került. Zárja be az akkumulátorfedőt.
- Fordítsa vissza a berendezést álló helyzetbe, majd csatlakoztassa a tápkábelt.

| 10. | Indítsa | el | а  | készüléket | а | Főkapcsoló | gomb |
|-----|---------|----|----|------------|---|------------|------|
|     | megnyo  | om | ás | ával.      |   |            |      |

Mérési folyamat –> Karbantartás –> Dátum

és Idő.

# 5 HIBAELHÁRÍTÁS

11. Állítsa be a dátumot és az időt *Beállítások –>* A QuikRead go berendezés hibaüzeneteket jelenít meg és utasításokat ad a felhasználónak, ha hibát észlel. Kövesse a megjelenített utasítá-

sokat, és tanulmányozza e használati utasítás és a QuikRead go készlet használati utasításának hibaelhárító táblázatát.

Ha segítségre van szüksége, vagy a készüléket javítani kell, keresse fel a helyi forgalmazóját.

| Hibaüzenet / Hibaelhárítás                    | Lehetséges ok                                                                                     | Javító intézkedés                                                                                                    |
|-----------------------------------------------|---------------------------------------------------------------------------------------------------|----------------------------------------------------------------------------------------------------|
| A QuikBaad aa barandanés namindul al          | A tápegység nincs csatlakoztatva.                                                                 | Csatlakoztassa a tápegységet, majd próbálja<br>újra.                                                                            |
| A Quikkead go berendezes nem indui ei.        | A berendezésnek elektronikai hibája van.                                                          | Vegye fel a kapcsolatot az ügyfélszolgálattal.                                                                                  |
| A képernyő érintőpanelje nem működik          | Az érintőképernyő kalibrálása nem megfelelő,<br>vagyis az aktív terület nem esik egybe a gombbal. | Kalibrálja az érintőképernyőt a karbantartás<br>fejezetben leírtak alapján.                                                     |
| megfelelően.                                  | Az érintőpanel egyáltalán nem válaszol.                                                           | Vegye fel a kapcsolatot az ügyfélszolgálattal.                                                                                  |
|                                               | A hangerő alacsony értéken van.                                                                   | Állítsa be a hangerőt a személyes beállítások<br>fejezetben leírtak alapján.                                                    |
| A keszülek figyelmeztető hangja nem haliható. | A készülék hangrendszere hibás.                                                                   | Indítsa újra a QuikRead go berendezést.<br>Ha a probléma továbbra is fennáll, vegye fel<br>a kapcsolatot az ügyfélszolgálattal. |

| Hibaüzenet / Hibaelhárítás                                                                                                    | Lehetséges ok                                                                                                    | Javító intézkedés                                                                                                    |
|----------------------------------------------------------------------------------------------------|----------------------------------------------------------------------------------------------------|----------------------------------------------------------------------------------------------------|
| A nyomtató nem nyomtat.                                                                                                    | A nyomtató ki van kapcsolva vagy<br>a nyomtatókábel nincs csatlakoztatva vagy<br>a nyomtató nem működik vagy<br>a beállítások hibásak. | Győződjön meg arról, hogy a nyomtató<br>csatlakoztatva van és be van kapcsolva.<br>Ellenőrizze a beállításokat.<br>Ha a probléma továbbra is fennáll, indítsa újra<br>a készüléket és a nyomtatót, majd próbálja<br>meg a nyomtatást ismét az Eredmények<br>menüből. Ha a probléma továbbra is fennáll,<br>vegye fel a kapcsolatot az ügyfélszolgálattal. |
| A vonalkódolvasó nem működik.                                                                                                  | A vonalkódolvasó nincs csatlakoztatva vagy<br>a vonalkódolvasó nem működik vagy<br>a beállítások hibásak.                              | Győződjön meg arról, hogy a vonalkódolvasó<br>csatlakoztatva van. Ellenőrizze a beállításokat.<br>Ha a probléma továbbra is fennáll, indítsa<br>újra a berendezést, majd próbálja meg a<br>vonalkódolvasást ismét.<br>Ha a probléma továbbra is fennáll, vegye fel a<br>kapcsolatot az ügyfélszolgálattal.                                                |
| "Hibakód: %1. Kériük, indítsa úira a OuikRead                                                                                  | A pára lecsapódott az optikai felületeken.                                                                                             | Helyezze át a készüléket száraz környezetbe,<br>majd indítsa újra.                                                                                                    |
| készüléket." üzenet jelenik meg.                                                                                               | A készülék ideiglenes hibája.                                                                                                    | Indítsa újra a készüléket. Ha ez a hibaüzenet<br>gyakran jelenik meg, vegye fel a kapcsolatot<br>az ügyfélszolgálattal.                                                                                                    |
| "Hibakód: %1. Kérjük, hívja az ügyfélszolgálatot."<br>üzenet jelenik meg.                                                      | A készülék tartós hibája.                                                                                                    | Vegye fel a kapcsolatot az ügyfélszolgálattal.                                                                                                    |
| Az akkumulátort gyakran kell újratölteni.                                                                                      | Az akkumulátor tárolókapacitása csökken az<br>élettartama során.                                                                       | Cserélje le a régi akkumulátort egy újra Az<br>akkumulátor behelyezése fejezetben leírtak<br>alapján.                                                                                                    |
| "Az akkumulátor töltése alacsony. Kérjük, hogy<br>a művelet folytatásához csatlakoztassa a töltőt."<br>hibaüzenet jelenik meg. | Az akkumulátor alacsony töltöttségű.                                                                                                   | Csatlakoztassa a tápegységet a QuikRead go<br>tápcsatlakozóhoz.                                                                                                    |
| Az óraelem figyelmeztető üzenete megjelenik.                                                                                   | A belső óra eleme üres.                                                                                                    | Cserélje ki az óra elemét az Óra elemének<br>cseréje fejezetben leírtak alapján.                                                                                                    |

| Hibaüzenet / Hibaelhárítás                    | Lehetséges ok                                                    | Javító intézkedés                                                                                                    |
|-----------------------------------------------|------------------------------------------------------------------|----------------------------------------------------------------------------------------------------|
| "A küvetta pozíciója nem megfelelő.           | A küvetta zárófóliájának egy darabja a küvetta<br>nyakán maradt. | Távolítsa el a küvettát, amikor a berendezés<br>felemelte azt. Győződjön meg arról, hogy<br>minden darabot eltávolított a következő mérés<br>elvégzése előtt.      |
| Vegye ki a küvettát." hibaüzenet jelenik meg. | A berendezésnek mechanikai hibája van.                           | Ellenőrizze a fenti elemet. Ha ez nem segít,<br>indítsa újra a készüléket. Ha a probléma<br>továbbra is fennáll, vegye fel a kapcsolatot az<br>ügyfélszolgálattal. |
|                                               | A reagenskupak hiányzik vagy a küvetta használt.                 | Ellenőrizze, hogy a küvettán van reagenskupak,<br>és a fedő belső színes része nincs lenyomva.                                                                     |
|                                               | A vonalkódról nem olvasható le a tételszám.                      | Próbálja újra. Ha a probléma továbbra is fennáll, ne végezze el a mérést.                                                                                          |
| A mérés nem engedélyezett.                    | A készlet tételszáma lejárt.                                     | Dobja ki a lejárt készletet. Használjon egy újat.                                                                                                    |
|                                               | A küvetta hőmérséklete túl alacsony.                             | Hagyja a küvettát szobahőmérsékletűre mele-<br>gedni. Mérjen ismét ugyanazzal a küvettával.                                                                        |
|                                               | A küvetta hőmérséklete túl magas.                                | Hagyja a küvettát szobahőmérsékletűre hűlni.<br>Mérjen ismét ugyanazzal a küvettával.                                                                              |
|                                               | A vakminta túl magas.                                            | Mérjen ismét ugyanazzal a küvettával.<br>A vakminta mérése nem történt meg, vagy                                                                                   |
|                                               | Instabil vakminta.                                               | a minta interferáló anyagokat tartalmaz.<br>Az utóbbi esetben a teszt nem végezhető el.                                                                            |
| Próba törölve.                                | Hiba a reagens hozzáadásakor.                                    | Végezzen új mérést. Probléma adódott a<br>reagens hozzáadása során. Győződjön meg<br>arról, hogy a kupak megfelelően lett lezárva.                                 |
|                                               | Műszerhiba.                                                      | Végezzen új mérést. Ha ez az üzenet<br>gyakran jelenik meg, vegye fel a<br>kapcsolatot az ügyfélszolgálattal.                                                      |

### 6 A KÉSZÜLÉK **SPECIFIKÁCIÓI**

### Megfelelőségi nyilatkozat

Az Orion QuikRead go készülék megfelel az IEC 61326-2-6 szabványban leírt elektromágneses kibocsátási és zavartűrési előírásoknak

### Műszaki specifikációk

A berendezés egy előre programozott mikroprocesszorral van ellátva, mely irányítja a mérés lépéseit és az adatfeldolgozást. Minden küvetta vonalkódja tartalmazza a teszt azonosítóját, az időzítést, a kalibrációs görbe és a határérték adatokat. Amint a küvetta címkéiével aktiválódott. a mikroprocesszor irányítia és vezeti az összes mérési lépést, és átalakítja a minták abszorpciós értékeit koncentráció-egységekké vagy határértékekké.

### Fotométer

A QuikRead go fotométer egy merőrekeszből, három LED-ből és fénydetektorokból áll. A fotométert mind fotometriás, mind pedig turbidimetriás mérések elvégzésére tervezték és kalibrálták.

### Érintőképernyő

A felhasználói felület egy könnyen kezelhető érintőképernyőn alapszik. A képernyőn megjelenő érintőgombok segítségével használható.

Üzeneteket és súgót is megjelenít a felhasználó számára a mérési lépések elvégzéséhez, valamin kiírja a teszteredményeket és hibaüzeneteket.

4 vezetékes rezisztív

Képernyő mérete: 116,16 x 87,12 mm

• Pixelek: 640 x 480

### Méretek és áramfelvételi követelmények

- Méret: 27 x 15,5 x 14,5 cm
- Áramellátás Frekvencia: 50–60 Hz Energiafogyasztás: 8 W

### A berendezés szoftvere

Új szoftver USB tárolóeszközön keresztül tölthető fel. További részletekért vegye fel a kapcsolatot a helyi forgalmazóval.

### A berendezés azonosítója

Minden QuikRead go berendezés egyedi sorozatszámmal rendelkezik, mely a készülék alján lévő címkén található meg.

### Memória

A QuikRead go berendezés belső memóriával rendelkezik az eredmények eltárolásához. Lásd az Eredmények részt.

• Tömeg: 1,7 kg tápegység nélkül

Feszültség: 100–240 V váltóáram

### Tápegység

A berendezést a hozzá mellékelt tápegység működteti. A tápegységen kívül a készülék akkumulátorral is működtethető. A kábelcsatlakozóban egy belső kapcsoló automatikusan átvált az akkumulátorellátásról hálózati ellátásra. Az akkumulátor behelvezésével kapcsolatos instrukciókért olvassa el Az akkumulátor behelyezése részt.

### Csatlakozás LIS rendszerhez

Kapcsolat létesíthető a következő módokon:

- Az RJ-45 csatlakozóval mint soros porttal és egy speciális kábellel. A vezetékben az erek lefutásának adatai megtalálhatók a www. quikread.com honlapon.
- Az RJ-45 csatlakozóval és egy támogatott 10BASE-T/100BASE-TX Ethernet csatlakozóval. Ehhez 5-ös vagy 5e kategóriájú UTP (árnyékolatlan, csavart érpáros) vezetéket kell használni.
- WLAN-kapcsolattal. Ehhez egy külső WLAN USB tárolóeszköz szükséges.
- A Power over Ethernet (PoE) protokoll nem támogatott.
- További részletekért vegye fel a kapcsolatot a forgalmazójával.

### USB csatlakozó

92

A berendezés 3 darab A típusú USB csatlakozóval rendelkezik. Ezek a csatlakozók használhatók a nyomtatóhoz, a vonalkódolvasóhoz és a memóriakártyához. A készülék virtuális kommunikációs csatlakozóként csatlakoztatható egy személyi számítógépre vagy komputerre B típusú USB csatlakozón keresztül.

### Szerviz

A QuikRead go berendezést beépített önellenőrző műveletekkel úgy tervezték, hogy nincs szükség rendszeres karbantartásra. Ha a készülék meghibásodott, vagy ha javításra van szükség, keresse fel a helyi forgalmazót.

### Szavatosság

A gyártó a QuikRead go készülékre az anyaghibákra vagy gyártási hibákra vállal garanciát a vásárlástól számított két évig.

A gyártó vállalja a készülék javítását vagy cseréjét abban az esetben, ha az működésképtelenné vált a készülék bármely belső alkatrészének hibája miatt. A garancia nem vonatkozik az olyan sérülésekre, melyek a nem rendeltetésszerű használatból erednek. Ez a garancia két évig érvényes. A gyártónak nincs semmilyen kötelezettsége, hogy módosítsa vagy frissítse a berendezést a gyártás után, hacsak valamilyen gyártási hibát nem észlelnek. A készülék hibája esetén vegye fel a kapcsolatot az Orion Diagnosticával.

### Újrahasznosítás

A QuikRead go berendezés alacsony feszültségű elektronikus eszköz, és elektronikus hulladékként kell újrahasznosítani. A QuikRead go berendezést a RoHS irányelv szerint tervezték (Az egyes veszélyes anyagok elektromos és elektronikus berendezésekben való alkalmazásának korlátozásáról szóló, 2002/95/EK Irányelv). A csomagoláshoz használt anyagok újrahasznosíthatók.

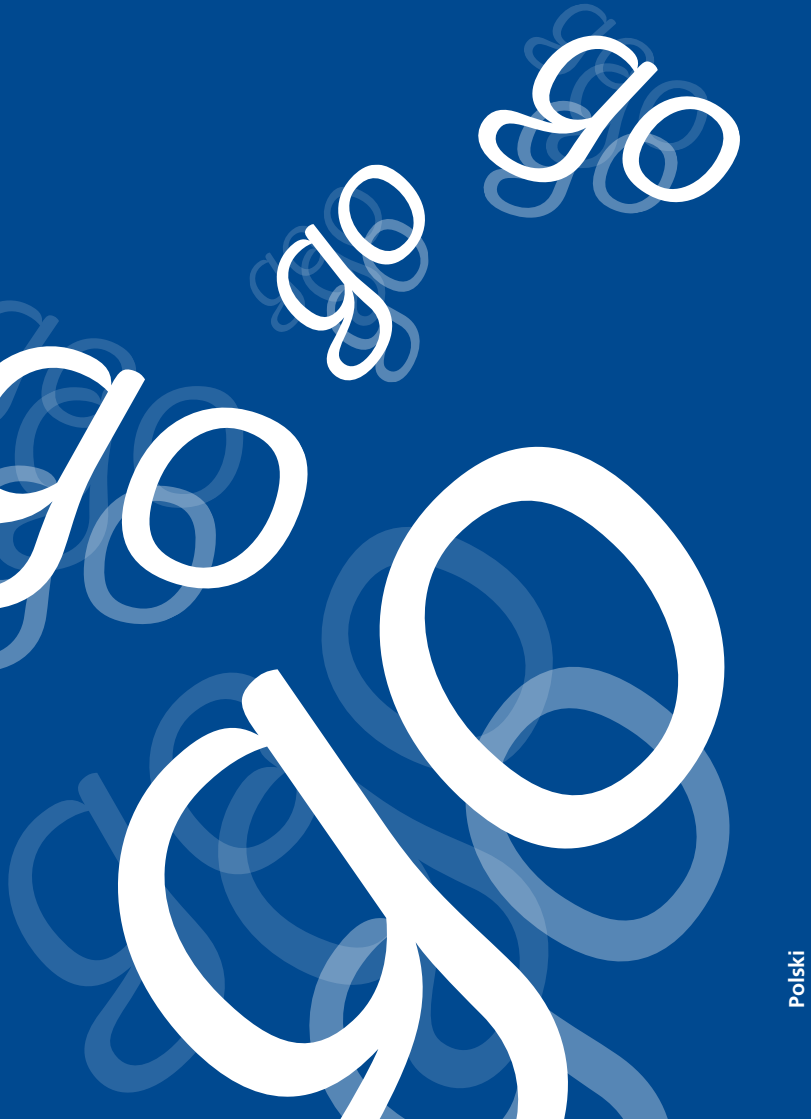

# SPIS TREŚCI

| 1 | WPROWADZENIE | 95 |
|---|--------------|----|
|---|--------------|----|

| Przeznaczenie          | 9 |
|------------------------|---|
| Urządzenie QuikRead go | 9 |
| Bezpieczeństwo         | 9 |
| Ostrzeżenia i zakazy   | 9 |

96

### 2 PIERWSZE KROKI.

| Rozpakowanie                          | 96    |
|---------------------------------------|-------|
| Wyposażenie                           | 96    |
| Części składowe QuikRead go           | 96    |
| Przenoszenie/transport urządzenia     | 98    |
| Miejsce i środowisko pracy            | 98    |
| Eksploatacja                          | 98    |
| Transport i składowanie               | 98    |
| Przewód zasilania sieciowego          |       |
| i akumulator                          | 99    |
| Złącza i okablowanie                  | 99    |
| Podłączanie przewodu                  |       |
| zasilania sieciowego                  | 99    |
| Podłączanie akumulatora               | 100   |
| Zasilanie (wł., wył., tryb uśpienia)  | 101   |
| Włączanie zasilania                   | 101   |
| Wyłączanie zasilania                  | 101   |
| Tryb uśpienia                         | 101   |
| Korzystanie z wyświetlacza dotykowego | ว 101 |
| Kreator konfiguracji                  | 102   |
| Język                                 | 103   |
| Data i godzina                        | 104   |
| Jasność wyświetlacza                  | 104   |
| Głośność dźwięku                      | 105   |
| Oszczędzanie energii                  | 105   |
| Zakończenie kreatora konfiguracji     | 105   |
|                                       |       |

| Ogólne informacje o interfejsie         |
|-----------------------------------------|
| użytkownika106                          |
| Menu główne 106                         |
| Symbole określające stan urządzenia 106 |
| Układ ekranu 107                        |
| Struktura interfejsu użytkownika 108    |

# 

| Wykonywanie oznaczeń 109              |
|---------------------------------------|
| Wykonanie testu w podstawowym         |
| trybie pomiarowym                     |
| Kontrola jakości 111                  |
| Pozostałe tryby pomiarowe             |
| Wyniki                                |
| Wyświetlanie wyników111               |
| Kasowanie historii wyników 111        |
| Drukowanie wyników 111                |
| Przekaz wyników                       |
| do pamięci USB111                     |
| Przesyłanie wyników offline           |
| do LIS/HIS 111                        |
| Ustawienia 112                        |
| Ustawienia osobiste112                |
| Cykl pomiarów 113                     |
| Ustawienia obsługi115                 |
| Ustawienia administratora             |
| Zegar wewnętrzny116                   |
| Połączenie LIS                        |
| Przywrócenie ustawień fabrycznych 117 |
| Ustawienia fabryczne 117              |
| Profile                               |
| Tworzenie profilu117                  |
| Stosowanie profilu 117                |
| Ustawienia podstawowe 117             |

### 4 KONSERWACIA

| Kalibracja urządzenia1        | 17 |
|-------------------------------|----|
| Czyszczenie urządzenia 1      | 17 |
| Aktualizacja oprogramowania 1 | 17 |
| Wymiana baterii zegara1       | 17 |

117

. 121

#### 5 USUWANIE USTEREK .. 118

#### 6 DANE TECHNICZNE URZADZENIA

| - 6                       |     |
|---------------------------|-----|
| Deklaracja zgodności      | 12  |
| Dane techniczne           | 12  |
| Fotometr                  | 12  |
| Wyświetlacz dotykowy      | 12  |
| Wymiary i zasilanie       | 12  |
| Oprogramowanie urządzenia | 12  |
| Identyfikacja urządzenia  | 12  |
| Pamięć                    | 12  |
| Źródło zasilania          | 12  |
| Podłączenie do LIS        | 12  |
| Połączenie z USB          | 12  |
| Konserwacja               | 122 |
| Gwarancja                 | 122 |
| Jtylizacja i recykling    | 122 |

### WPROWADZENIE

### Przeznaczenie

Orion Diagnostica QuikRead go® jest prostym w obsłudze systemem do badań in vitro. Przeznaczony do pomiaru różnych analitów próbek pobranych od pacientów w celach diagnostycznych i monitorowania leczenia. System składa sie z urządzenia Quik-Read go oraz zestawu odczynników QuikRead go.

### Urządzenie QuikRead go

QuikRead go jest fotometrem umożliwiającym uzyskanie wyników ilościowych i jakościowych. Urządzenie zaprojektowano i skalibrowano do pomiarów metoda fotometryczna i turbidymetryczna. Prowadzi on użytkownika poprzez procedure oznaczania próbek za pomoca komunikatów i animacji przedstawianych na wyświetlaczach.

Urządzenie QuikRead go mierzy absorbancję zawartości kuwety, a następnie na podstawie zadanych badawczych danych wzorcowych przekształca wartość absorbancji w wartość stężenia lub wynik dodatni badź ujemny. Dane wzorcowe określające ogólna krzywa oznaczeń lub wartość końcowa każdego badania są zakodowane na etykietach każdej z kuwet. Informacje te sa przenoszone automatycznie do urządzenia QuikRead go podczas pomiarów. Oznaczenia wykonuje się zgodnie z instrukcjami obsługi dołączonymi do każdego zestawu odczynników QuikRead go. Wyniki oznaczeń uzyskuje się w przeciągu kilku minut.

Urządzenie może być zasilane z sieci elektrycznej lub z akumulatora. Wyposażone jest w porty USB do połączenia z drukarką peryferyjną, komputerem

PC badź czytnikiem kodów kreskowych. Urzadzenie QuikRead go można także podłączyć do zdalnego laboratoryjnego i szpitalnego systemu informacji (LIS, HIS - Laboratory Information System, Hospital Information System). Urządzenie korzysta ze standardowego protokołu przekazu danych. Wiecej informacji na ten temat można uzyskać od sprzedawcy.

### Bezpieczeństwo

W celu zachowania bezpieczeństwa użytkownika należy stosować się do wszystkich ostrzeżeń i uwag. Ostrzeżenia o zagrożeniach związanych z porażeniem prądem lub użytkowaniem urządzenia przedstawiono wszedzie tam, gdzie należy zwrócić uwage na potencjalne zagrożenia zwiazane z eksploatacia urzadzenia i na ryzyko porażenia prądem elektrycznym. Przed przystapieniem do użytkowania QuikRead go należy dokładnie zapoznać się z poniższymi ostrzeżeniami.

### Ostrzeżenia i zakazy

- Nie jest dozwolone rozlewanie jakichkolwiek cieczy i położenie jakichkolwiek przedmiotów na urządzenie lub do jego wnętrza.
- należy natychmiast usunać papierem chłonacym, zaś miejsca skażenia przetrzeć zwykłym środkiem dezynfekującym lub alkoholem etylowym o steżeniu 70%. Materiały użyte do usunięcia wycieków, w tym rękawice, należy utylizować jako odpady biologiczne.
- Przed użyciem zestawów odczynników Quik-Read go należy zapoznać się z dołączonymi

94

Wycieki potencjalnie zakaźnych substancji

do nich instrukciami.

- Przy korzystaniu z urządzenia wolno stosować wyłacznie odczynniki QuikRead go.
- Nie wolno mieszać składników różniących się numerami partii lub z różnych badań
- Nie wolno umieszczać w urzadzeniu OuikRead go kuwet, które nie sa dokładnie zamkniete.
- Folia zamykająca kuwete musi być całkowicie zdjeta.
- Należy korzystać wyłącznie z zasilacza dołączonego do urządzenia. Wtyczke należy zainstalować w sposób umożliwiający jej wyłączenie.
- Należy korzystać wyłącznie z oryginalnego akumulatora QuikRead go, dostarczonego przez Orion Diagnostica.
- Podczas dokonywania pomiaru za pomoca urządzenia QuikRead go nie należy do niego wkładać palców ani żadnych innych obcych przedmiotów.
- Podczas transferu danych nie wolno odłaczać ani wyłaczać urządzeń USB.
- Nie otwierać pokryw urządzenia poprzez odkręcanie jakichkolwiek śrubek. W przypadku naruszenia etykiety gwarancyjnej następuje utrata gwarancji na urządzenie.
- Podczas podłaczania urządzenia QuikRead go do systemu LIS/HIS za pośrednictwem sieci lokalnej należy wybrać bezpieczną sieć wewnetrzna lub wirtualna sieć prywatna (ang Virtual Private Network, VPN).
- Nie należy stosować urządzenia ani podłączać go do sieci lokalnej w przypadku naruszenia etykiety gwarancyjnej.

### 2 PIERWSZE KROKI

### Rozpakowanie

Otworzyć opakowanie i sprawdzić, czy znajdują się w nim poniższe niezbędne elementy:

- Urządzenie
- Instrukcja obsługi
- Zasilacz
- Przewód zasilania sieciowego
- Certyfikat analizy

Dokładnie sprawdzić urządzenie pod kątem uszkodzeń, które mogły wystąpić podczas transportu. Jeżeli stwierdzono uszkodzenia lub brak któregokolwiek z elementów zestawu, należy natychmiast powiadomić sprzedawcę.

### Wyposażenie

### Drukarka

Urządzenie można podłączyć do drukarki peryferyjnej. Wykaz kompatybilnych drukarek i parametrów ich konfiguracji znajduje się na stronie internetowej **www.quikread.com.** 

Należy podłączyć kompatybilną drukarkę do złącza USB i postępować zgodnie z instrukcjami na wyświetlaczu.

#### Czytnik kodów kreskowych

Do urządzenia QuikRead go można podłączyć zewnętrzny czytnik kodów kreskowych. Wykaz kompatybilnych czytników kodów kreskowych znajduje się na stronie internetowej **www.quikread.com.**  Należy podłączyć kompatybilny czytnik kodów kreskowych do złącza USB i postępować zgodnie z instrukcjami na wyświetlaczu.

### Części składowe QuikRead go

Podzespoły zestawu QuikRead go przedstawiono na **rys. 1** (widok na urządzenie z góry), **rys. 2** (widok z tyłu) i **rys. 3** (widok z dołu).

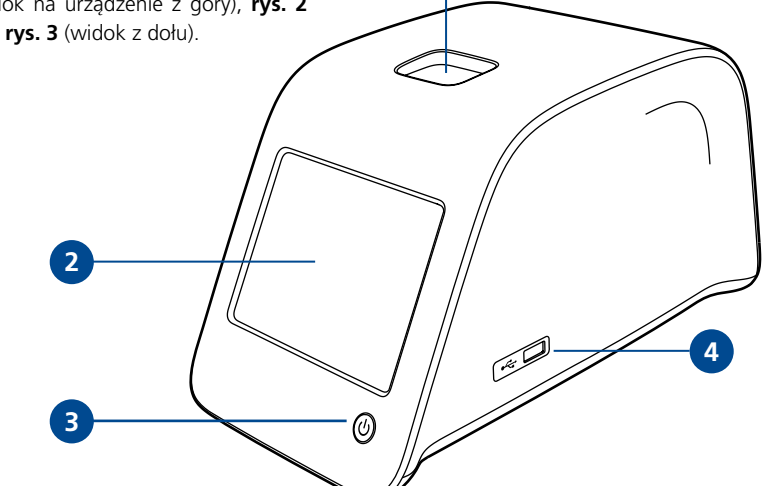

1

#### Rys. 1

Studzienka pomiarowa na kuwety
Wyświetlacz dotykowy
Przycisk zasilania
Złącze USB 1 (typ A)

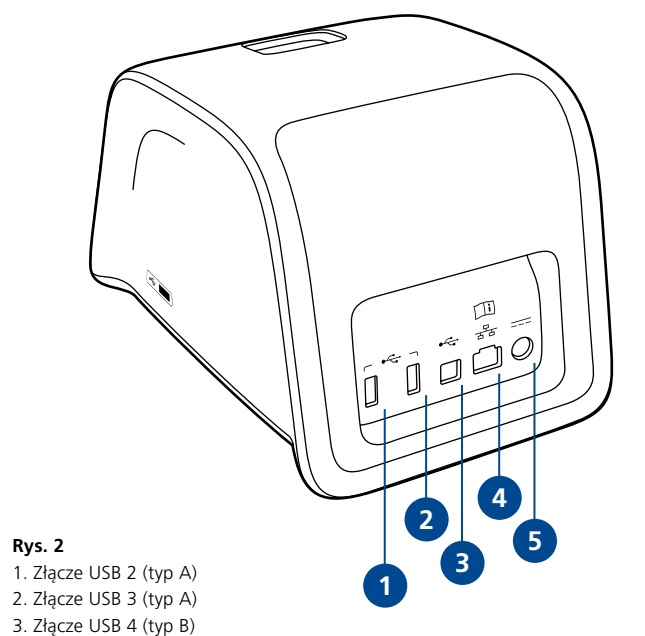

4. Złącze RJ-45 5. Złacze zasilania

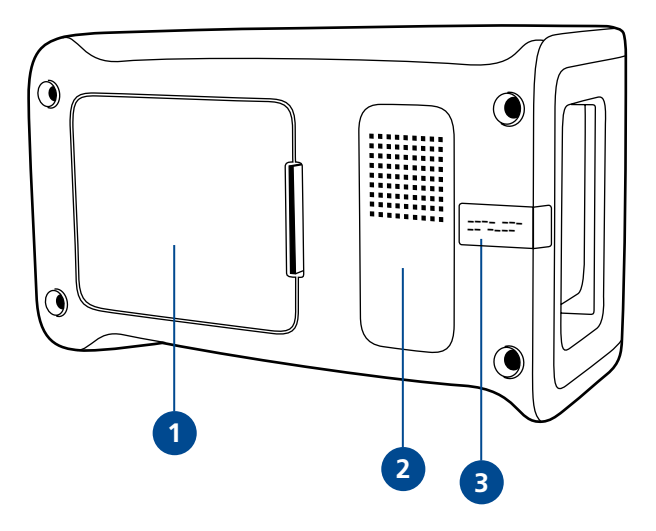

#### Rys. 3

- 1. Pokrywa kieszeni akumulatora
- 2. Etykieta urządzenia z numerem seryjnym
- Etykieta gwarancyjna

### Przenoszenie/transport urzadzenia

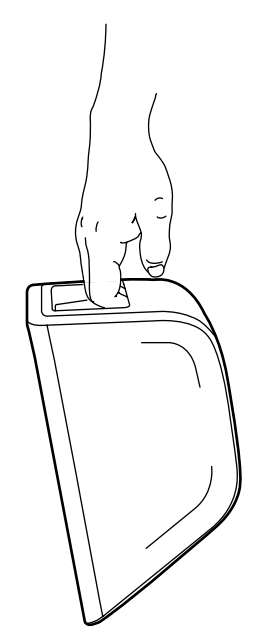

Rys. 4

urządzenia znajduje się uchwyt służący do przenoszenia jedną ręką (rys. 4). Na powierzchniach bocznych urządzenia znajdują się wgłębienia, które ułatwiają jego przenoszenie (**rvs. 5**).  $\bigcirc$ 160

Podczas przenoszenia urzadzenia OuikRead go

należy zachować ostrożność. Na tylnej cześci

### Miejsce i środowisko pracy

### Eksploatacja

Urządzenie należy ustawić na czystej, płaskiej powierzchni poziomej, przestrzegając poniższych zaleceń:

- Używać wewnatrz pomieszczeń.
- Na wysokości do 2000 m n.p.m.
- Temperatura otoczenia musi mieścić sie w zakresie od 15°C do 35°C
- Maksymalna wilgotność 80 % przy temperaturze do 31°C, obniżająca się liniowo do 67% wilgotności przy temperaturze 35°C.
- Wahania zasilania do ±10 % wskazanego napiecia.
- Instalacia kategorii II (napiecie zmienne 2500 V).
- Nie wolno umieszczać urządzenia w miejscu działania bezpośredniego światła słonecznego.
- Nie wolno umieszczać urządzenia w zasiegu oddziaływania silnych pól magnetycznych i elektrycznych (np. w pobliżu urządzeń do fotografii rentgenowskiej).
- Nie wolno przenosić urządzenia podczas wykonywania pomiarów.
- Stopień zanieczyszczenia 2.

### Transport i składowanie

- Temperatura w miejscu przechowywania musi mieścić się w zakresie od 2°C do 35°C.
- Chronić przed deszczem i wilgocią.
- Urządzenie należy przenosić w ostrożny sposób.

### Przewód zasilania sieciowego i akumulator

Urządzenie QuikRead go można zasilać za pomocą przewodu sieciowego lub akumulatora. Akumulator ładuje się automatycznie po podłączeniu przewodu zasilania sieciowego do źródła pradu.

USB

RJ-45

Zapoznać się z

instrukcją obsługi

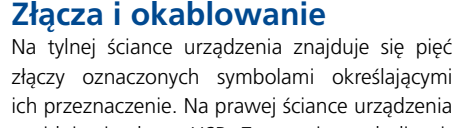

sano na rys. 6. Złacze RJ-45 służy do komunikacji szeregowej i do komunikacji LAN. Schemat połaczeń przewodu dla tego złącza opisano na stronie internetowej www.quikread.com.

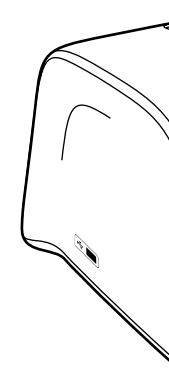

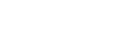

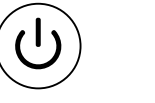

물물

i

Wyłącznik

Zasilanie

Rys. 6 Symbole na QuikRead go Rys. 7 Podłączanie przewodu zasilania sieciowego

Podnoszenie urządzenia jedną ręką

Rys. 5 Podnoszenie urządzenia oburącz

znajduje sie złacze USB. Znaczenie symboli opi-

### Podłaczanie przewodu zasilania sieciowego

Podłacz przewód zasilania sieciowego do tylniej ścianki urządzenia, zaś jego drugi koniec do gniazdka.

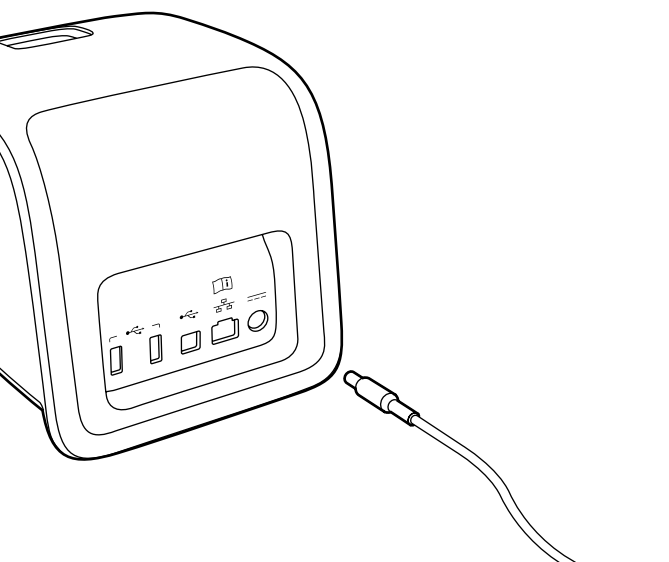

### Podłączanie akumulatora

W celu podłączenia akumulatora do urządzenia QuikRead go należy starannie wykonać poniższe czynności:

- 1. Wyłączyć urządzenie (o ile jest włączone).
- 2. Odłączyć przewód zasilania sieciowego.
- 3. Położyć urządzenie na lewy lub prawy bok.
- 4. Otworzyć pokrywę kieszeni akumulatora.
- 5. Podłączyć złącze akumulatora do akumulatora.
- 6. Włożyć akumulator do urządzenia i docisnąć go starannie.
- 7. Zamknąć pokrywę kieszeni akumulatora.
- 8. Ustawić urządzenie w normalnym położeniu.

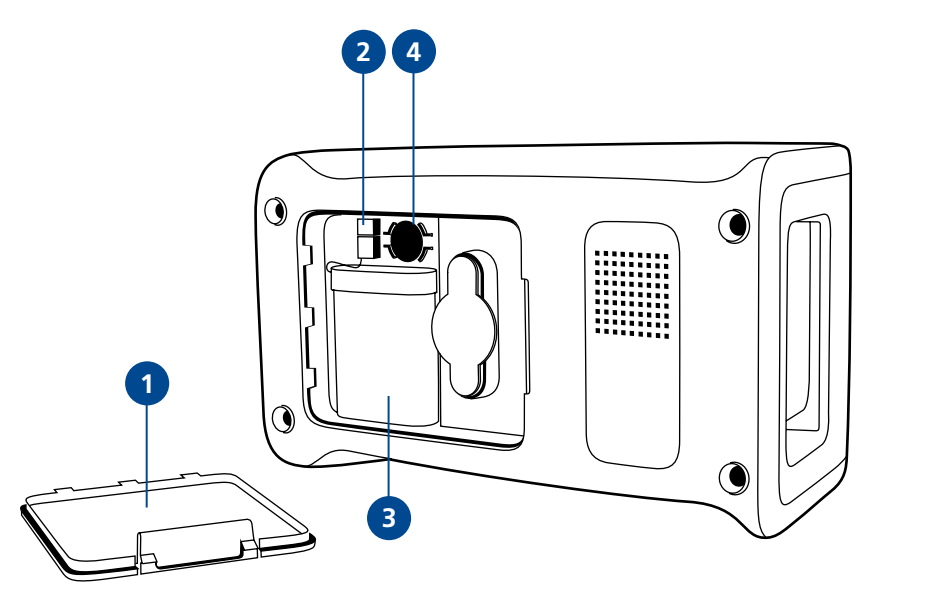

#### Rys. 8

- 1. Pokrywa kieszeni akumulatora
- 2. Złącze akumulatora
- 3. Akumulator
- 4. Bateria zegara

### Zasilanie (wł., wył., tryb uśpienia)

Urządzenie QuikRead go dysponuje trzema trybami zasilania: włączony, wyłączony i tryb uśpienia.

### Włączanie zasilania

Aby włączyć urządzenie, należy nacisnąć przycisk *Power* na przednim panelu. Lampka na tym przycisku wskaże, czy urządzenie jest pod zasilaniem. Jeżeli po naciśnięciu przycisku nic się nie dzieje, należy upewnić się, czy przewód zasilania sieciowego jest podłączony lub, jeżeli urządzenie pracuje na zasilaniu z akumulatora, czy akumulator jest naładowany.

Po naciśnięciu przycisku *Power* włączy się podświetlenie wyświetlacza, urządzenie włączy się, zaś na ekranie pojawi się główne menu. Po pierwszym włączeniu urządzenia QuikRead go na ekranie pojawi się kreator konfiguracji (patrz rozdział Kreator konfiguracji).

### Wyłączanie zasilania

Aby wyłączyć urządzenie, należy nacisnąć i przytrzymać przycisk *Power* przez ok. 2 sekundy. Następnie na wyświetlaczu pojawi się dialog potwierdzenia wyłączenia: "Czy chcesz wyłączyć urządzenie QuikRead?" Jeżeli wybrano *Tak* na wyświetlaczu dotykowym, urządzenie wyłączy się. Jeżeli podczas wyłączania urządzenia znajduje się w nim kuweta, zostanie ona podniesiona, zaś urządzenie wyświetli prośbę o jej wyjęcie.

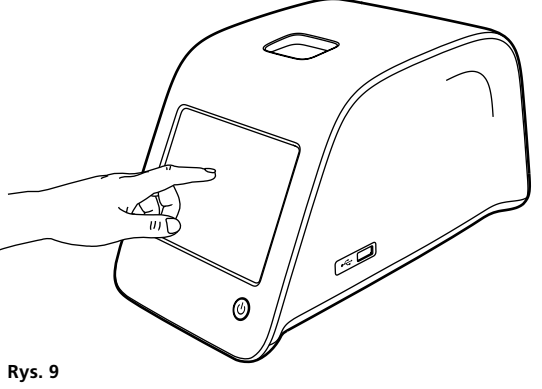

Tryb uśpienia służy do zmniejszenia poboru prądu podczas zasilania z akumulatora. Tryb ten włącza się automatycznie, jeżeli urządzenie nie jest używane dłużej niż przez czas wybrany w ustawieniach osobistych (patrz rozdział *Ustawienia*, punkt *Oszczędzanie energii*). Funkcja trybu uśpienia to "Tryb pełnej gotowości" lub

Trvb uśpienia

"Zamknij tylko pokrywe".

Urządzenie wskazuje przejście w tryb uśpienia miganiem lampki na przycisku *Power*. Tryb normalny można włączyć naciskając przycisk *Power*.

# Korzystanie z wyświetlacza dotykowego

Urządzenie QuikRead go jest wyposażone w kolorowy wyświetlacz dotykowy. Korzysta się z niego dotykając palcami wyświetlanych przycisków. Ekran reaguje na dotyk gołych palców, jak i na dotyk przez rękawiczki. Obsługa dotykowa nie wymaga silnego nacisku – zbyt silny dotyk lub dotykanie za pomocą ostrych przedmiotów grozi uszkodzeniem wyświetlacza.

Dotykanie wyświetlanych przycisków powoduje reakcję sensoryczną: dotknięty przycisk zmieni wygląd, zaś urządzenie wyemituje dźwięk. Polecenie wydane dotykiem zostaje zarejestrowane, gdy wyświetlany przycisk jest zwolniony. Jeżeli palce zostaną zdjęte z wyświetlacza poza obszarem przycisku, polecenie nie jest rejestrowane ani wykonane.

Korzystanie z wyświetlacza dotykowego poprzez łagodny nacisk palcem.

### Kreator konfiguracji

Po pierwszym właczeniu urzadzenia QuikRead go, urzadzenie poprosi użytkownika o ukończenie kreatora konfiguracji. Polega ono na wybraniu jezyka oraz ustawieniu daty i godziny. Jezykiem domyślnym urządzenia jest angielski. Jezyk można zmienić w pierwszym kroku kreatora konfiguracji.

Należy uruchomić kreator konfiguracji wybierając "Start" (patrz rys. 10).

#### Uwaga

Kreator konfiguracji można także uruchomić ręcznie, wybierając Ustawienia -> Cykl pomiarów -> Obsługa -> Ustawienia podstawowe.

WELCOME

### Welcome to QuikRead go!

Set-up

To start using the instrument we kindly ask you to complete the following setup. This will take only a few minutes. On the next screen you are asked to choose the language for the instrument. Please choose *Start* below to start the set-up.

(Wita Cię urządzenie QuikRead go! Przed pierwszym użyciem urządzenia prosimy o wykonanie następującego ustawienia, co może potrwać kilka minut. Na następnym monitorze wybierz język urządzenia. Proszę o naciśnięcie przycisku *Start* dla rozpoczęcia ustawienia.)

Start

### Język

Należy wybrać jezyk obsługi urządzenia. Jeżeli nie ma go na liście, należy wybrać More languages, gdzie znajduje się ich większy wybór. Następnie należy wybrać jezyk, dotykając jego przycisk. Nastepnie urządzenie poprosi o potwierdzenie wyboru języka – zostanie ono wyświetlone w angielskim i wybranym jezyku. Jeżeli wybrany jezyk jest poprawny, należy nacisnać Yes (Tak), w przeciwnym razie należy wybrać No (Nie). Wybrany język można zmienić w dowolnej chwili.

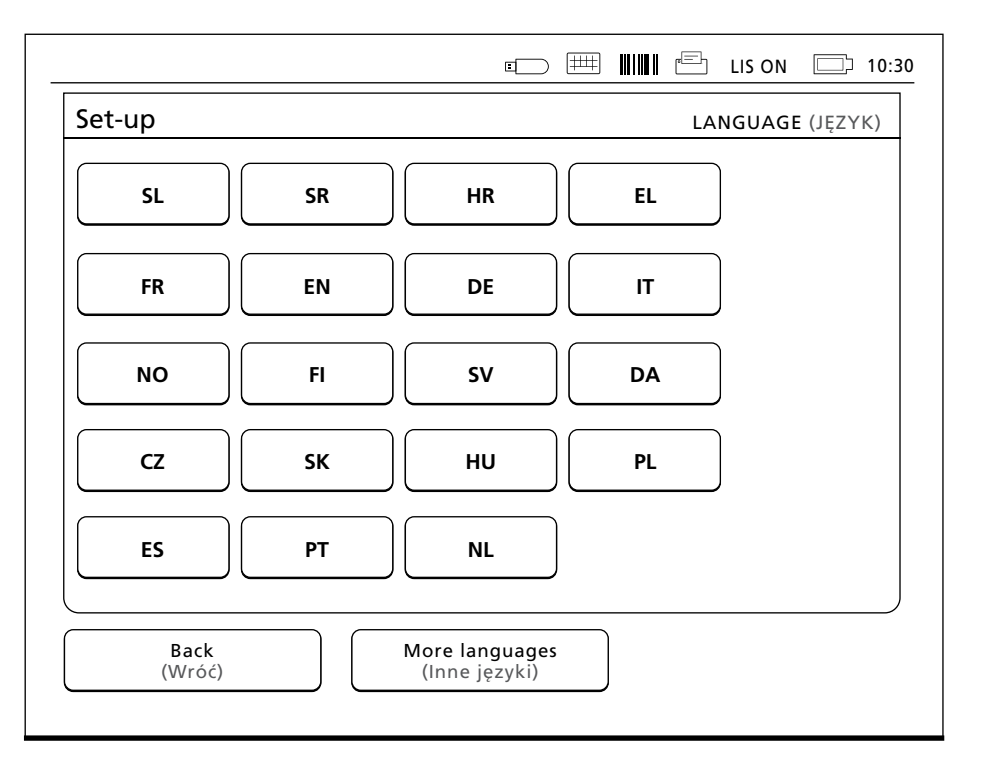

Rvs. 11 Pierwszym krokiem w kreatorze jest wybór języka pracy urządzenia QuikRead go.

### Rys. 10

Aby uruchomić kreator konfiguracji, należy wybrać Start na ekranie konfiguracji.

### Data i godzina

Drugi krok wykonywania kreatora konfiguracji polega na ustawieniu daty i godziny. W tym celu należy postępować zgodnie z poniższymi instrukcjami:

- 1. Wybrać *Edytuj* pod napisem *Godzina*.
- Ustawić godzinę za pomocą przycisków ze strzałkami.
- 3. Wybrać czas zegara: 12-godzinny lub 24godzinny.
- 4. Zatwierdzić przyciskiem OK.
- 5. Wybrać Edytuj pod napisem Data.
- Ustawić datę za pomocą przycisków ze strzałkami.
- 7. Wybrać format wyświetlania daty.
- 8. Zatwierdzić przyciskiem OK.
- 9. Nacisnąć *Dalej*, aby przejść dalej.
- 10. Nacisnąć przycisk Dalej.

### Jasność wyświetlacza

Trzeci krok wykonywania kreatora konfiguracji polega na ustawieniu jasności wyświetlacza. W tym celu należy postępować zgodnie z poniższymi instrukcjami:

- 1. Ustawić jasność wyświetlacza za pomocą przycisków ze strzałkami.
- 2. Zaakceptować ustawienia naciskając Dalej.

|                                                             |                                                 | LIS ON 🗇 10:30     |
|-------------------------------------------------------------|-------------------------------------------------|--------------------|
| Konfiguracja                                                |                                                 | DATA I GODZINA     |
| Godzina:                                                    |                                                 |                    |
| 10:30 am                                                    |                                                 | Edytuj             |
| Data:                                                       |                                                 |                    |
| 2015-05-03                                                  |                                                 | Edytuj             |
|                                                             |                                                 |                    |
|                                                             |                                                 |                    |
|                                                             |                                                 |                    |
| Edytuj datę i godzinę. Urząc<br>letniego automatycznie, dla | lzenie nie ustawia cza<br>tego należy ustawić o | asu<br>go ręcznie. |
| Wróć                                                        |                                                 | Dalej              |
|                                                             |                                                 |                    |

# **Rys. 12** Drugim krokiem w kreatorze jest ustawienie daty i godziny.

### Głośność dźwięku

Czwarty krok wykonywania kreatora konfiguracji polega na ustawieniu głośności dźwięku:

- Ustawić głośność dźwięku klawiatury za pomocą przycisków ze strzałkami.
- Głośność dźwięku można sprawdzić naciskając przycisk Test.
- Ustawić głośność dźwięku ostrzegającego za pomocą przycisków ze strzałkami.
- Głośność dźwięku można sprawdzić naciskając przycisk Test.
- 5. Zatwierdzić przyciskiem Dalej.

|                  | Pomiar                         |                                | )                |                                               |                                               |
|------------------|--------------------------------|--------------------------------|------------------|-----------------------------------------------|-----------------------------------------------|
| Kontrola jakości |                                |                                | Wyniki           |                                               |                                               |
| Ustawienia       |                                |                                | Profile          |                                               |                                               |
|                  |                                |                                |                  |                                               |                                               |
|                  | Controla jakości<br>Ustawienia | Controla jakości<br>Ustawienia | Controla jakości | Controla jakości Wyniki<br>Ustawienia Profile | Controla jakości Wyniki<br>Ustawienia Profile |

**Rys. 13** Menu główne

### Oszczędzanie energii

czas pracy.

(hibernacji).

Korzystając z trybu oszczędzania energii można zmniejszyć zużycie energii, gdy urządzenie jest zasilane z akumulatora. Krótszy czas wydłuża

Wybierz czas, po upływie którego urządzenie QuikRead go przejdzie w tryb uśpienia

2. Wybierz funkcję trybu uśpienia.

### Zakończenie kreatora konfiguracji

W ten sposób kreator konfiguracji jest zakończony. Możesz rozpocząć korzystanie z urządzenia lub kontynuować dokonywanie dodatkowych ustawień w części *Konfiguracja zaawansowana*, co spowoduje przejście do części *Cykl pomiarów*, gdzie można zmienić ustawienia dotyczące laboratorium lub pracy.

| Ustawienia          | USTAWIENIA OSOBISTE :: OSZCZĘDZANIE ENERGI                              |
|---------------------|-------------------------------------------------------------------------|
| Hibernuj po:        |                                                                         |
| ☐ 20 min            |                                                                         |
| Funkcja hibernacji: |                                                                         |
|                     |                                                                         |
| Zamknii tvl         | ko pokrvwe                                                              |
| Zamknij tyl         | co pokrywę                                                              |
| Zamknij tyll        | <o pokrywę<="" td=""></o>                                               |
| Zamknij tyli        | co pokrywę                                                              |
| Zamknij tylk        | co pokrywę D<br>oszczędzania energii.<br>wydłuży żywotność akumulatora. |
| Zamknij tyli        | co pokrywę D<br>oszczędzania energii.<br>wydłuży żywotność akumulatora. |

# Ogólne informacje o interfejsie użytkownika

Urzadzenie QuikRead go jest obsługiwane poprzez graficzny interfejs użytkownika. W tym rozdziale przedstawiono ogólne informacje o tym interfejsie.

### Menu główne

Wszystkie elementy interfejsu użytkownika są dostepne z poziomu menu głównego (patrz **rys.** 13).

### Symbole określające stan urządzenia

Obszar ze stanem urządzenia może wyświetlać nastepujace symbole (patrz rys. 15):

### 1. Nazwa profilu

- 2. Pamieć USB
- 3. Klawiatura peryferyjna
- 4. Czytnik kodów kreskowych
- 5. Drukarka
- 6. Stan LIS
- 7. Stan akumulatora
- 8. Czas

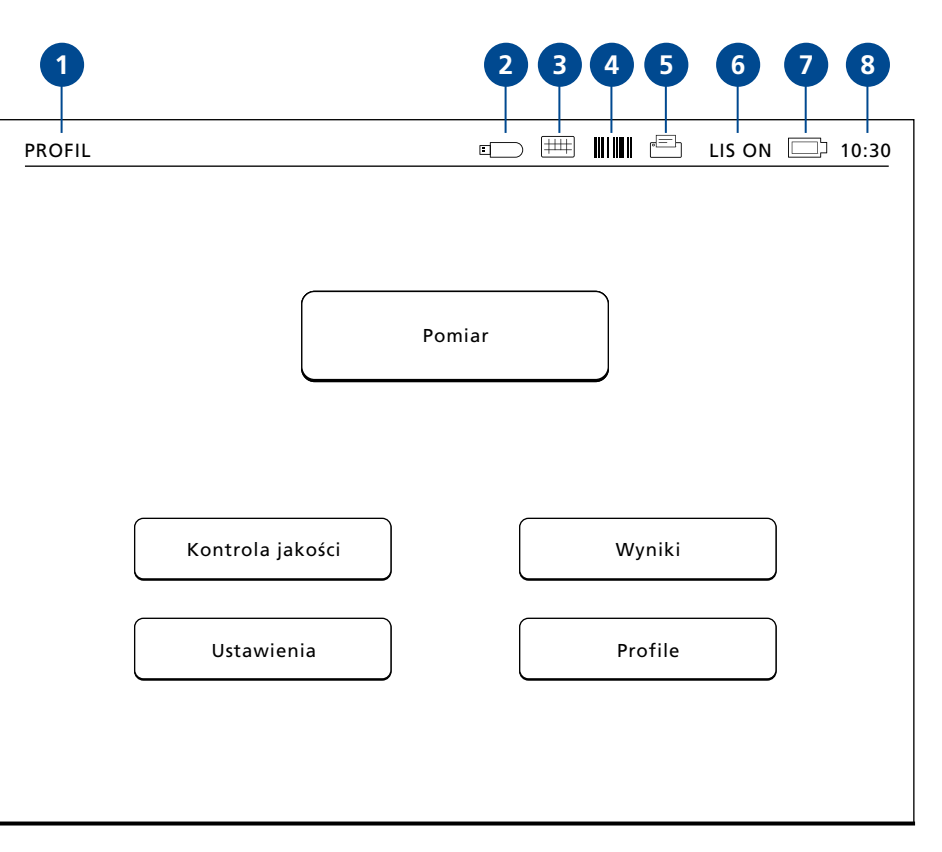

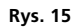

### Układ ekranu

Ekran interfejsu użytkownika dzieli się na pieć obszarów funkcyjnych (patrz rys. 16a & 16b):

- 1. Obszar wyświetlający stan urządzenia Przedstawia stan urządzenia QuikRead go za pomocą symboli.
- Obszar powiadomień Przedstawia bieżący etap procesu za pomocą zuje bład.

2.

3. Obszar danych Obszar danych przedstawia dane rzeczywiste i zajmuje środek ekranu.

| 1   | ROFIL                                                         | 📼 🏛 🎹 🖆 LIS ON 🗇 12                                       |
|-----|---------------------------------------------------------------|-----------------------------------------------------------|
| 2┼匚 | Pomiar                                                        | WYNIK                                                     |
|     | CRP                                                           | 20 mg/l                                                   |
| 3   | ID pacjenta:                                                  | Data pomiaru:<br>2015-05-03 12:19                         |
|     | Test:<br>CRP                                                  | Informacje o wyniku                                       |
| ⊉⊢  | Dla odczytania wyniku testu w<br>Wyjmij kuwetę, aby przeprowa | rybierz <b>Informacje o wyniku.</b><br>adzić nowy pomiar. |
|     | Wvidź Dru                                                     | kuj Nowy pomiar                                           |

kolorów. Kolorem domyślnym jest szary, zielony oznacza, że urządzenie wykonuje jakąś prace, żółty oznacza, że urzadzenie wymaga działania użytkownika, zaś czerwony wska-

- 4. Obszar informacji Wiekszość ekranów przedstawia dodatkowe informacje i wskazówki.
- Obszar nawigacji Na dole ekranu znajdują się standardowe przyciski nawigacji.

| PROFIL                                                                                                 | 📼 🎟 🎹 🖆 LIS ON 🗔 12:20 |  |  |  |
|----------------------------------------------------------------------------------------------------|------------------------|--|--|--|
| Pomiar                                                                                                 | WYNIK                  |  |  |  |
| ID operatora:<br>12345                                                                                 | LOT REAG HS04          |  |  |  |
| ID pomiaru:<br>30/A11008P01584                                                                         | LOT BUF HS47           |  |  |  |
| QuikRead go:<br>A11008P01584                                                                           | 2016-03-05             |  |  |  |
| Test:<br>CRP                                                                                           | Wynik                  |  |  |  |
| Wybierz <b>Wynik</b> , żeby zobaczyć wyniki pomiarów.<br>Wyjmij kuwetę, aby przeprowadzić nowy pomiar. |                        |  |  |  |
| Wyjdź Drukuj Nowy pomiar                                                                               |                        |  |  |  |

Rys. 16b

### Struktura interfejsu użytkownika

Interfejs użytkownika dzieli się na pieć obszarów głównych, które znajduja się pod menu głównym (patrz **rys. 17**):

- 1. Pomiary
- 2. Kontrola jakości
- 3. Wyniki
- 4. Profile
- 5. Ustawienia

Ich funkcje i przeznaczenie opisano w kolejnym rozdziale.

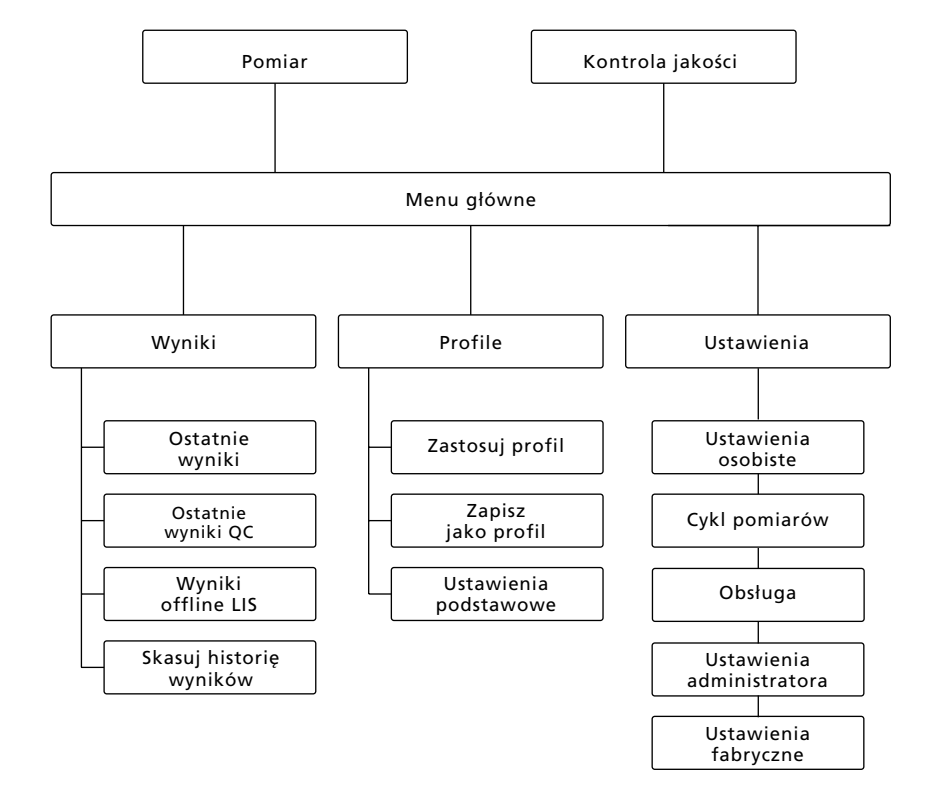

### **3 UŻYTKOWANIE**

Za pomoca urządzenia QuikRead go można wykonać trzy podstawowe operacje:

- Wykonywanie oznaczeń
- Przegladanie wyników
- Zmiana ustawień urządzenia

### Wykonywanie oznaczeń

Według potrzeby urządzenie można ustawić do pracy w różnych trybach pomiarowych. Podstawowy tryb pomiarowy opiera się na najprostszym protokole pomiarowym, który jest również protokołem aktywnym domyślnym dla nowych urządzeń, o ile nie zmieniono ustawień trybów pomiarowych podczas pierwszego rozruchu. Do oznaczania można używać wyłacznie zestawów odczynników QuikRead go. Przed użyciem zestawu odczynników QuikRead go należy zapoznać się z jego instrukcją obsługi. Instrukcje te dostarczają szczegółowych informacji dotyczących wykonywania badań i obchodzenia się z próbkami.

### Rys. 17

Struktura interfejsu użytkownika: menu główne pozwala przejść do następujących podmenu: Pomiary, Kontrola jakości, Wyniki, Profile i Ustawienia.

Rys. 18

PROFIL

Rozpoczać podstawowe pomiarowanie, wybierając Pomiar w menu głównym.

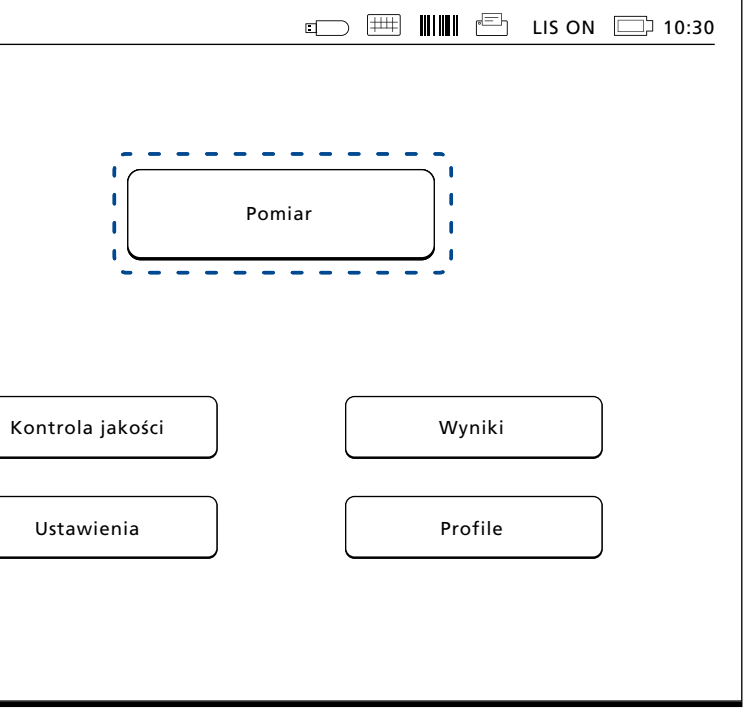

# Wykonanie testu w podstawowym trybie pomiarowym

W podstawowym trybie pomiarowym urządzenie QuikRead go wykonuje pomiar oznaczeń i przedstawia jego wynik na wyświetlaczu, wraz z informacjami o serii odczynnika.

W celu dokonania pomiaru należy wykonać poniższe czynności:

- Wybrać *Pomiar* w menu głównym i postępować zgodnie z wyświetlanymi instrukcjami (patrz rys. 18).
- Włożyć kuwetę do studzienki pomiarowej, ustawiając ją w odpowiedniej pozycji. Kod kreskowy na kuwecie musi być zwrócony w stronę użytkownika (patrz rys. 19). Uwaga: Nie wolno wkładać palców ani żadnych przedmiotów do studzienki pomiarowej.
- Pokrywa studzienki zamknie się, zaś urządzenie rozpocznie pomiarowanie.
- Po zakończeniu badania, jego wyniki zostaną przedstawione na wyświetlaczu, zaś kuweta zostanie podniesiona do pozycji umożliwiającej jej wyjęcie.
- Wyjąć kuwetę. Wynik przestanie być wyświetlany. Można wyświetlić go ponownie wybierając *Patrz poprzedni wynik*.
- Jeżeli trzeba wykonać kolejny pomiar, należy włożyć nową kuwetę do studzienki pomiarowej. Wybranie przycisku *Anuluj* powoduje powrót do menu głównego.

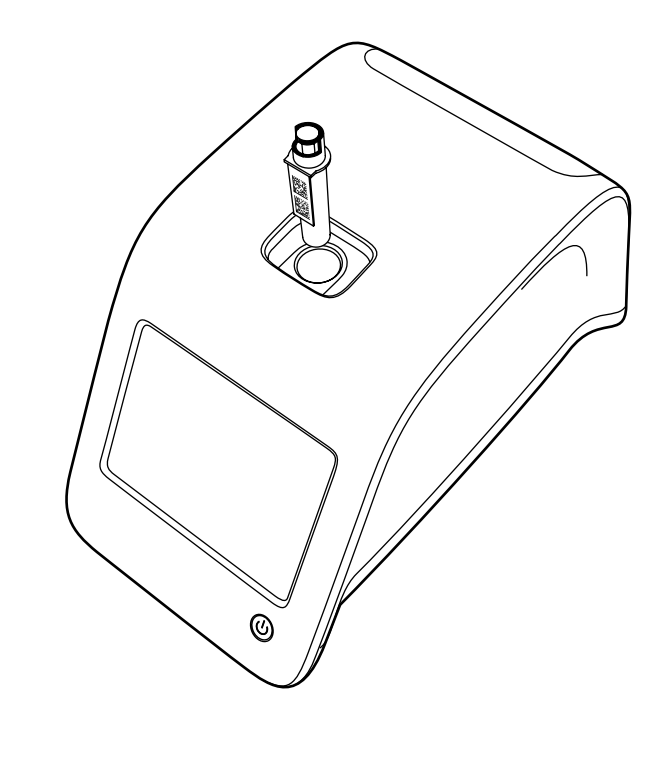

#### Rys. 19

Umieścić kuwetę w studzience pomiarowej w taki sposób, aby kod kreskowy był zwrócony w stronę użytkownika.

#### Kontrola jakości

Urządzenie QuikRead go posiada osobny plik z historią wyników badania próbek służących do kontroli jakości. Próbki do kontroli jakości są mierzone tak, jak próbki zwykłe, lecz wyniki ich pomiarów zapisuje się w osobnym pliku wyników. Aby rozpocząć pomiar kontroli jakości, należy wybrać *Kontrola jakości* w menu głównym i postępować zgodnie z wyświetlanymi instrukcjami.

#### Pozostałe tryby pomiarowe

Z urządzenia można korzystać również w innych trybach pomiarowych. Opcjonalne protokoły pomiarowe umożliwiają użycie identyfikatorów pacjentów i operatora, wydruk wyników lub ich eksport do LIS (Laboratory Information System). Protokół pomiarowy można określić w menu Ustawień, gdzie włącza i wyłącza się powyższe ustawienia.

Identyfikatory operatora i pacjentów można wprowadzać za pomocą czytnika kodów kreskowych, klawiatury wirtualnej lub klawiatury peryferyjnej. Użytkownik podaje identyfikatory operatora i pacjentów przed pomiarem. Można również wyłączyć jedną z dwóch powyższych opcji identyfikatorów lub obie naraz. Można także skonfigurować identyfikator operatora w taki sposób, aby system proponował wartość ostatnich danych wejściowych. Użytkownik może też zmienić identyfikator operatora przed pomiarem, wpisując nowe ID na miejsce poprzedniego ID. Wyniki pomiarów można wysłać do drukarki i/lub do LIS, włączając opcję przekazu do drukarki i/ lub do LIS.

### Wyniki

Wyniki są przechowywane w pliku *Wyniki*, gdzie można je przeglądać, drukować lub przenosić do pamięci USB. Plik *Wyniki* zawiera następujące elementy menu podrzędnego: *Ostatnie wyniki, Ostatnie wyniki kontroli jakości, Wyniki offline LIS* oraz *Skasuj historię wyników.* Wyniki offline LIS są wynikami zapisanymi w pamięci urządzenia QuikRead go, które jest zwykle podłączone do sieci LIS, lecz zostało przełączone w tryb offline, np. z powodu wizyty na innym oddziale lub w domu pacjenta.

### Wyświetlanie wyników

Aby wyświetlić wyniki należy wybrać *Wynik*i w menu głównym. Można tam wybrać *Ostatnie wyniki, Ostatnie wyniki QC* (kontrola jakości) lub *Wyniki offline LIS.* Listę wyników można przewijać przyciskami *Góra* i *Dół* po prawej stronie ekranu.

Wyniki można uporządkować według kryteriów dostępnych za pomocą przycisków *Czas, Test i ID pacjenta.* Dotknięcie wiersza z danym wynikiem spowoduje wyświetlenie szczegółowych informacji dotyczących jednego pomiaru.

### Kasowanie historii wyników

Wybranie *Skasuj historię wyników* na trwałe usuwa wszystkie wyniki z pliku z historią. Urządzenie zapyta o potwierdzenie polecenia przed wykonaniem kasowania.

### Drukowanie wyników

Wybranie *Drukuj* umożliwia wydruk wyników uporządkowanych według daty, rodzaju testu i identyfikatorów pacjentów. Należy nacisnąć przycisk **w** i wybrać wyniki do druku. Naciśnięcie *OK* rozpoczyna druk.

### Przekaz wyników do pamięci USB

Wyniki można skopiować do pamięci przenośnej USB. Należy podłączyć pamięć USB do złącza USB. Następnie należy wybrać *Przenieś na USB*, wybrać wyniki do skopiowania i nacisnąć *OK*. Nie odłączać pamięci USB aż do zakończenia kopiowania. Po zakończeniu przenoszenia na wyświetlaczu pojawi się komunikat: "Przenoszenie zakończone. Można bezpiecznie odłączyć pamięć USB".

### Przesvłanie wyników offline do LIS/HIS

Wyniki, których nie wysłano do LIS można obejrzeć wybieraiac Wyniki offline LIS. Wybranie Wyślii do LIS powoduje wysłanie wyników do systemu LIS. Po udanym przekazie danych wyniki te sa kasowane z pamieci offline LIS. Wybierajac Skasuj wyniki offline. wyniki te zostana skasowane i nie wysłane do LIS. Urządzenie QuikRead go sprawdza połaczenie z siecia LIS automatycznie podczas właczania, przy wejściu do menu głównego oraz po każdym pomiarze. Jeżeli połączenie jest otwarte a w historii wyników offline LIS znajdują się jakieś dane, urządzenie automatycznie proponuje wysłanie tych wyników do sieci LIS.

### Ustawienia

Ustawienia QuikRead go można skonfigurować za pomocą wyświetlacza dotykowego. Ustawienia podzielone sa na 5 kategorii głównych:

- Ustawienia osobiste
- Cvkl pomiarów
- Obsługa
- Ustawienia administratora
- Ustawienia fabryczne (wyłącznie do użytku przez producenta)

Zapis zmian w ustawieniach osobistych i ustawieniach cyklu pomiarów wykonuje się w postaci profili, które można wykorzystać później lub wybrać podczas uruchamiania urządzenia. Zmiany ustawień fabrycznych wprowadza się za pomocą kreatora konfiguracji. W czasie pierw-

szego uruchomienia urządzenie korzysta z ustawień fabrycznych.

### Ustawienia osobiste

Rys. 20

W ustawieniach osobistych operator może wybrać ustawienia przeznaczone dla użytkownika. Można je wybrać do użytku tymczasowego, ti, do wyłączenia urządzenia. Jeżeli istnieje potrzeba korzystania z nich w późniejszym czasie, należy zapisać je w postaci profilu. Jeżeli ustawienia te maja służyć na stałe, należy skonfigurować je w kreatorze konfiguracji: Ustawienia -> Cykl pomiarów -> Obsługa -> Ustawienia podstawowe.

## PROFIL 🗊 🛲 🛄 🖆 LIS ON 🗔 10:30 Ustawienia USTAWIENIA OSOBISTE Język Ekran Głośność Oszczedzanie energii Zmień ustawienia osobiste. Zmiany cyklu pomiarów oraz ustawienia osobiste moga być zapisane jako profil. Cykl pomiarów Anului Zapisz Menu ustawień osobistych

Ekran

przyciskiem Anului.

Głośność

ciskiem Anuluj.

Jasność ekranu można ustawić wybierając Ekran.

Za pomoca przycisków ze strzałkami można

zmniejszyć lub zwiększyć jasność ekranu. Zmiany

można zatwierdzić przyciskiem OK lub odrzucić

Głośność dźwieku można ustawić wybierając

Głośność. Za pomocą przycisków ze strzałkami

można ustawić głośność dźwieku klawiatury i

głośność dzwieku ostrzegajacego. Zmiany moż-

na zatwierdzić przyciskiem OK lub odrzucić przy-

### Język

Jezyk wybrano w kreatorze konfiguracji. Można go zmienić wybierając Jezyk, a następnie określając żądany język. Zmiany można zatwierdzić przyciskiem Tak lub odrzucić przyciskiem Nie.

#### Oszczedność eneraji

Czas, po upływie którego urządzenie Quik-Read go zamyka pokrywe — bez przejścia do trybu uśpienia — można ustawić wybierając Oszczedzanie energii > Zamknij tylko pokrywe. Ustaw czas opóźnienia za pomoca przycisków ze strzałkami

Urządzenie zamknie pokrywe bez przejścia do trybu uśpienia (aktywowania funkcji hibernacji), ieżeli nie był używany przez określony czas. Tryb ten nie zakłóci żadnego połaczenia LIS/HIS.

Czas, po upływie którego urządzenie QuikRead go wchodzi do trybu uśpienia można ustawić wybierając Oszczedzanie energii > Tryb pełnej gotowości. Ustaw wartość opóźnienia za pomocą przycisków ze strzałkami. Urządzenie przejdzie z trybu bezczynności do trybu uśpienia, jeżeli nie było używane przez określony czas. Przejście do trybu uśpienia powoduje zamknięcie wszystkich aktywnych połaczeń do LIS/HIS. Zaakceptuj ustawienia za pomoca przycisku OK lub odrzuć wybierając Anuluj.

#### Zapis zmian w ustawieniach osobistych

Po dokonaniu wszystkich zmian ustawień osobistych, należy wybrać Zapisz.

#### Zapis zmian w profilach w celu późniejszego użycia

Wybrać Profile w menu głównym. Wybrać Zapisz jako profil, wybrać pusty profil i nazwać go lub wybrać profil, który chcemy zmodyfikować; można mu, w miare potrzeby, nadać nowa nazwe, a następnie zaakceptować zapis przyciskiem OK.

### Cykl pomiarów

W ustawieniach cyklu pomiarów operator może skonfigurować ustawienia dotyczące procedur laboratoryjnych i roboczych, np. identyfikatory operatora i pacjentów, wydruki, przekaz danych do LIS i parametry dotyczące badań. Ustawienia

te można zapisać do użytku tymczasowego, wybierajac Zapisz.

Jeżeli ustawienia maja być wykorzystywane wielokrotnie, należy zapisać je w profilu. Jeżeli ustawienia te maja służyćna stałe, należy skonfigurować je w kreatorze konfiguracji.

### ID operatora (identyfikator operatora)

Identyfikuje użytkownika.

- ID operatora OFF: Urzadzenie nie żada podania identyfikatora operatora.
- ID operatora ON: Przed pomiarem każdej z próbek należy podać identyfikator operatora, który zostaje połaczony z wynikiem danego badania.

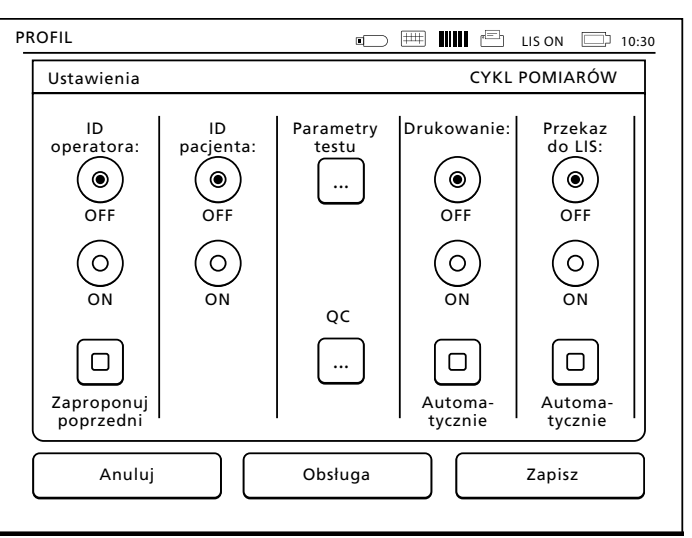

 ID operatora ON + Zaproponui poprzedni: Urzadzenie proponuje użyć poprzedni identyfikator, który jednak można zmienić na nowy.

#### ID pacjenta (identyfikator pacjenta)

Identyfikuje próbke od danego pacienta.

- ID pacienta OFF: Urzadzenie nie żada podania identyfikatora pacjenta.
- ID pacienta ON: Przed każdym pomiarem należy podać identyfikator pacjenta, który zostaje połaczony z wynikiem danego badania.

#### Parametry testu

Można zmienić niektóre z parametrów badań. Zmiana ta wymaga wprowadzenia hasła admini-

🖙 🕮 🛄 📇 LIS ON 🗔 12:20 Ustawienia CYKL POMIARÓW :: WŁAŚCIWOŚCI SERILOC Test: CRP <u>ن</u> ..... ل ID serii OC: 1526010 ••••••• ••••••••••••••••••••••••••••••••••• Zakres ostrz, 38 Ahc do 18 mg/l ......... ••••••• Zakres Abc A b 34 52 do krytyczny, mg/l ..... ..... ..... Wartość 43 docelowa ..... mg/l Anuluj Dalej

stratora: QRGOSET. Wybierz ... / Parametry testu i odpowiedni Test. Na wyświetlaczu pojawi sie lista parametrów do skonfigurowania.

#### Wykonywanie kontroli jakości

Ustawienia te sa przeznaczone dla kontroli jakości. Do automatycznej kontroli jakości można użyć serii kontroli jakości. Wprowadź tu recznie informacje o serii kontroli jakości lub, jeżeli jest używana funkcia POCT1-A2, informacie o serii moga być pobrane jedynie z systemu LIS/HIS i nie moga być edytowane recznie.

Kontrole jakości można skonfigurować w ten sposób, aby podawała tylko ostrzeżenia lub aby nie dokonywała pomiaru próbek od pacjentów, ieżeli wyniki kontroli jakości przekraczaja granice krytyczne. Pomyślny pomiar kontroli jakości ponownie umożliwi pomiar próbek od pacjenta. Ponowne wyłaczenie i właczenie kontroli jakości spowoduje także odblokowanie QC i ponowne umożliwienie pomiarów próbek od pacientów.

Aby właczyć sprawdzanie kontroli jakości, wybierz

- / QC i wprowadź hasło użytkownika ADMIN.
- Wyłączenie sprawdzania QC: Sprawdzanie kontroli jakości nie jest używane.
- Właczenie sprawdzania QC: Sprawdzanie kontroli jakości jest używane.
- Blokada QC: Jeżeli wybrano tę opcję, gdy wynik kontroli jakości bedzie przekraczał granice krytyczne, urządzenie zostanie zablokowane. Aby ustawić nowa próbke kontroli jakości, należy wykonać następujące kroki:
- Wybierz Nowa seria.
- 2. Wybierz test z listy Test.
- 3. Wprowadź ID serii OC.
- 4. Ustaw granice dla Zakres ostrzeżeń.

UWAGA: Ułamki dziesiętne muszą być zazna-

czone za pomoca kropki, a nie przecinka.

- 5. Ustaw granice dla Zakres krytyczny.
- 6. Ustaw parametr Wartość docelowa.
- 7. Wybierz Dalej.
- 8. Wprowadź date przeterminowania.
- 9. Zaakceptui dwukrotnie naciskaiac przycisk OK.
- 10. Wybierz Wróć.
- 11. Wybierz Zapisz.

Seria kontroli jakości została zdefiniowana. Podczas rozpoczynania pomiaru kontroli jakości,

seria kontroli jakości może być wybrana z listy. wybierajac 🚥

#### Drukowanie

- Drukowanie OFF: Urządzenie nie pyta o drukowanie wyników, jednak zawsze można je wydrukować, wybierajac Drukuj na ekranje Pomiarv/Wvniki.
- Drukowanie ON: Po wyjeciu kuwety urządzenie wyświetla okno dialogowe: "Czy wydrukować obecny wynik?" Drukowanie potwierdzane jest przyciskiem Tak. Drukowanie jest anulowane przyciskiem Nie.
- Drukowanie ON + Automatycznie: Urządzenie automatycznie drukuje każdy wynik.

#### Przekaz do LIS

- Przekaz do LIS OFF: Urządzenie nie wysyła wyników do Laboratory Information System.
- Przekaz do LIS ON: Po drukowaniu (jeżeli je włączono), urządzenie wyświetla okno dialogowe: "Czy wysłać wyniki do LIS?" Przekaz potwierdzamy przyciskiem Akceptuj, zaś odrzucamy przyciskiem Odrzuć.
- Przekaz do LIS ON + Automatycznie: Urządzenie automatycznie przesyła wyniki pomiarów do LIS.

### Zapisywanie ustawień cyklu pomiarów w profilach w celu wielokrotnego użycia

Należy wybrać Profile w menu głównym, wybrać Zapisz jako profil, wybrać pusty profil i nadać mu nazwe, lub wybrać profil, który chcemy zmodyfikować: można mu, w miare potrzeby, nadać nowa nazwe, a następnie zaakceptować zapis przyciskiem OK.

### Ustawienia obsługi

Ustawienia zwiazane z obsługa urządzenia można skonfigurować w menu Obsługa.

#### Data i godzina

Date i godzine można ustawić wybierając Data *aodzina*. W tym celu należy postepować zgodnie z poniższymi instrukcjami:

- Wybrać Edytuj pod napisem Godzina.
- strzałkami.
- godzinny.
- Zatwierdzić przyciskiem OK.
- 5. Wybrać Edytuj pod napisem Data.
- Ustawić datę za pomocą przycisków ze strzałkami.
- Wybrać format wyświetlania daty.
- 8. Zatwierdzić przyciskiem OK i potwierdzić usta-
- 9. Nacisnąć OK, aby przejść dalej.

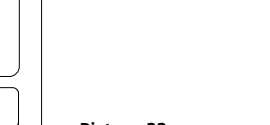

Picture 22 Właściwości serii OC

2. Ustawić godzinę za pomocą przycisków ze

Wybrać czas zegara: 12-godzinny lub 24-

wienia przyciskiem OK na kolejnym ekranie.

#### Dziennik błedów

Kody błedów urzadzenia sa zapisywane w jego pamieci. Liste kodów błedów można przewijać przyciskami ze strzałkami góra/dół lub uporządkować według daty i czasu lub kodu błedu, wybieraiac odpowiednio Data i Kod błedu.

Kody błedów można skopiować do pamieci USB.

- 1. Wybrać Przenieś na USB.
- 2. Podłaczyć pamieć USB do złacza USB, a nastepnie odczekać, aż na wyświetlaczu pojawi się komunikat: "Przenoszenie zakończone. Można bezpiecznie odłaczyć pamieć USB".
- 3. Nacisnać OK i odłączyć pamięć USB.

4. Nacisnać Wróć, aby wrócić do menu Obsługa. Przycisk Skasuj dziennik błędów powoduje usuniecie wszystkich kodów błedów z pamieci urzadzenia. Przed ich usunieciem wyświetlane jest okno dialogowe potwierdzenia.

- Potwierdzić usuniecie klawiszem Tak lub anulować klawiszem Nie.
- Wybrać OK na ekranie informacji o usunieciu kodów błedów.
- 3. Wybrać Wróć i Anuluj, aby powrócić do menu głównego.

#### Automatyczna diagnostyka

Urządzenie wykonuje próby działania, aby sprawdzić, czy pracuje prawidłowo. Automatyczną diagnostyke można przeprowadzić naciskając OK. Nastepnie można powrócić do menu Obsługa naciskaiac OK.

#### Aktualizacja oprogramowania

Oprogramowanie QuikRead go definiuje operacje urządzenia. W razie potrzeby można zaktualizować oprogramowanie do nainowszej dostępnej wersji. Nowe oprogramowanie bedzie dostarczane na pamieci USB. Podłacz pamieć do portu USB. Na wyświetlaczu beda widoczne numery wersji aktualnego i nowego oprogramowania. Potwierdź aktualizacje wybierając Tak. Po zakończeniu aktualizacji oprogramowania wyświetlany jest następujący komunikat: "Zakończono aktualizacje oprogramowania. Możesz teraz bezpiecznie usunąć pamięć USB." Możesz teraz bezpiecznie usunać pamieć USB i potwierdzić aktualizacje oprogramowania za pomoca przycisku OK lub anulować za pomocą przycisku Anuluj.

#### Kalibracja wyświetlacza dotykowego

Wyświetlacz dotykowy można skalibrować w celu optymalizacji korzystania z przycisków. Kalibracje należy rozpocząć wybierając "Kalibracja wyświetlacza dotykowego". Następnie wyświetlacz kalibruje się po kolei dotykając każdego z pieciu czarnych kregów. Po wyświetleniu komunikatu "Kalibracja wyświetlacza dotykowego powiodła sie", należy nacisnać OK.

#### Informacie o produkcie

Ekran Informacje pokazuje szczegóły dotyczące urzadzenia:

- Numer servjny urządzenia
- Numer wersji oprogramowania
- Szczegóły połączenia do LIS

### Ustawienia administratora

Ustawienia administracyjne umożliwiają personelowi administracyjnemu zmiane właściwych dla urzadzenia ustawień połaczenia do LIS. wartości czasu GMT oraz ustawień podajnika OuikRead go. Można tu także wybrać funkcje Przywróć ustawienia fabryczne.

Do zmiany ustawień administratora wymagane jest nastepujace hasło: QRGOSET. Hasło to jest stosowane jako etap potwierdzający, aby upewnić sie, że użytkownik nie otworzy nieumyślnie tej strony.

#### Czas GMT

GMT jest czasem uniwersalnym, według którego ustawiono urzadzenie. Nie jest on dostepny do podglądu przez użytkownika, ale służy jako zegar wewnetrzny urzadzenia.

Datę i czas GMT ustaw przy pomocy przycisków ze strzałkami.

#### Zegar wewnetrzny

- Data i godzina sa fabrycznie ustawione na czas uniwersalny (GMT).
- Data i godzina są zapisywane w pamięci raz dziennie podczas rozruchu.
- Jeżeli bateria zegara rozładuje się, zegar zatrzymuje się. Po wymianie baterii na naładowaną, zegar rozpoczyna prace od ostatniego zapisu czasu. Czas można ustawiać w Ustawieniach administratora – ustawienia te sa chronione
- hasłem. Nowo wprowadzony czas nie może być wcześniejszy od poprzednio zapisanego.

Wpisanie wcześniejszego czasu spowoduje wyświetlenie komunikatu o błedzie.

#### Czas lokalny

- Ustawić czas lokalny. Czas lokalny jest zapisywany w pamięci w postaci różnicy od czasu uniwersalnego.
- Podczas wymiany baterii należy ustawić date i godzine. Nowy czas nie może być wcześniejszy niż 24 godziny przed ostatnim zapisanym czasem uniwersalnym. Wpisanie wcześniejszego czasu spowoduje wyświetlenie komunikatu o błedzie: "Ustawienie daty nie powiodło sie."

### Połaczenie LIS

Personel administracyjny może zmienić ustawienia LIS dla przesyłania danych. Dane moga być przesvłane jednokierunkowo za pomoca protokołu LIS01-A2 przez połaczenie szeregowe LAN lub WLAN badź dwukierunkowo za pomoca protokołu POCT1-A2 przez połączenie LAN lub WLAN. Do połączeń LAN i WAN wymagane są ustawienia TCP/IP.

Kodowanie znaków służy do wyboru kodowania znaków dla protokołu LISO1-A2 oraz przesyłania wyników do USB.

Funkcie POCT1-A2, funkcie LIS oraz ustawienia WLAN musza być dostosowane do potrzeb klienta.

#### Przvwrócenie ustawień fabrycznych

Ustawienia fabryczne interfejsu użytkownika można przywrócić w następujacy sposób:

- Wybrać OK, lub wyjść naciskajac Anuluj.
- 2. Wyjść z menu Obsługa, wybierając Zapisz lub Anului. Za każdym razem urządzenie wyświetli okno dialogowe: "Czy chcesz zapisać zmiany?"
- 3. Potwierdzić przyciskiem Tak lub odrzucić przyciskiem Nie.
- 4. Wybrać Profile w menu głównym.
- 5. Wybrać Zapisz jako profil.
- 6. Zaktualizować bieżący profil lub wprowadzić nazwe nowego profilu.

### Ustawienia fabryczne

Ta cześć jest przeznaczona wyłacznie do użytku przez producenta.

### Profile

Ustawienia zmienione przez użytkownika można zapisać jako profil do późniejszego wykorzystania. W pamięci urządzenia można zapisać maksymalnie cztery profile użytkowników.

### Tworzenie profilu

Po skonfigurowaniu urządzenia do pracy zgodnie z żadanymi ustawieniami, można je zapisać w postaci profilu:

- 1. Wybrać Zapisz jako profil.
- 2. Wybrać (pusty) profil.
- 3. Nadać nazwe profilowi.
- 4. Wybrać OK.

### Stosowanie profilu

Należy wybrać Zastosuj profil, a następnie wy brać żadany profil.

#### Ustawienia podstawowe

Wybierajac Ustawienia podstawowe urządzenie zostaje skonfigurowane do pracy z ustawieniami podstawowymi określonymi w kreatorze konfiguracji.

### **4 KONSERWACJA**

Urządzenie QuikRead go zaprojektowano w sposób umożliwiający jak najprostszą obsługe bez konieczności wykonywania regularnych czynności konserwacyjnych. W przypadku napraw należy skontaktować się ze sprzedawcą.

### Kalibracja urządzenia

Urządzenie jest fabrycznie skalibrowane. Poprawność pracy jest sprawdzana programem kontroli wewnętrznej przed każdym pomiarem. W przypadku usterki urządzenie wyświetli komunikat o błedzie.

Dane wzorcowe, które określają ogólną krzywą oznaczeń lub wartość końcowa badania sa zakodowane na etykietach kuwet. Informacja ta jest przesyłana automatycznie do urządzenia podczas każdego pomiaru.

### Czyszczenie urządzenia

Należy regularnie czyścić obudowę urządzenia za pomoca ściereczki niepozostawiajacej włókien

zwilżonej woda. Należy zachować szczególna ostrożność podczas czyszczenia wyświetlacza. Nie wolno dopuścić, aby ciecze spływały na krawędzie wyświetlacza, do wnętrza studzienki pomiarowej lub na złacza.

W razie potrzeby należy czyścić urządzenie za pomoca łagodnego środka czyszczacego. Nie wolno w tym celu używać organicznych rozpuszczalników ani substancji żrących. Rozlane potencjalnie zakaźne substancje należy natychmiast usunać chłonna chusta papierowa, zaś miejsca skażenia przetrzeć zwykłym środkiem dezynfekującym lub alkoholem etylowym o stężeniu 70%. Materiały użyte do usuniecia rozlanych substancji, w tym rekawice, należy utylizować tak, jak odpady biologiczne.

### Aktualizacia oprogramowania

Nowe oprogramowanie może być wczytywane za pomoca pamieci USB. Postepuj zgodnie z instrukcjami na ekranie. Aby uzyskać wiecej informacji, skontaktuj się z dostawcą.

### Wymiana baterii zegara

Urządzenie wyposażono w baterię do zasilania zegara wewnetrznego. Jeżeli bateria rozładuje sie, na wyświetlaczu pojawi sie ostrzeżenie. Baterię należy wymienić na baterię tego samego typu (CR 2032, 3 V).

- 1. Wyłaczyć urzadzenie (jeżeli jest właczone).
- 2. Odłączyć przewód zasilania sieciowego.
- Ustawić urządzenie na ściance bocznej.
- Otworzyć pokrywe kieszeni akumulatora.

- Jeżeli zainstalowano akumulator, należy odłączyć jego złącze i wyjąć go.
- 6. Wyjąć baterię zegara z gniazda.
- Włożyć nową baterię zegara (typ CR 2032, 3 V) do gniazda napisami w dół.
- Jeżeli urządzenie wyposażono w akumulator, należy podłączyć do niego jego złącze, a następnie starannie wsunąć akumulator do kieszeni. Zamknąć pokrywę kieszeni akumulatora.

 9. Ustawić urządzenie w normalnym położeniu i podłączyć przewód zasilania sieciowego.
10. Włączyć urządzenie przyciskiem "Power".
11. Ustawić datę i godzine (*Ustawienia ->*

Ustawienia osobiste –> Cykl pomiarów –> Obsługa –> Data i godzina).

### **5 USUWANIE USTEREK**

Urządzenie QuikRead go wyświetla komunikaty o błędach i wskazówki dla użytkownika w razie wykrycia błędów. Należy postępować zgodnie z instrukcjami na wyświetlaczu i sprawdzić w tabeli usuwania usterek w niniejszej instrukcji, a także w instrukcji zestawu QuikRead go. Należy skontaktować się ze sprzedawcą w sprawie pomocy technicznej lub napraw.

| Komunikat o błędzie / Usuwanie usterek       | Prawdopodobna przyczyna                                                                                      | Rozwiązanie                                                                                                    |
|----------------------------------------------|----------------------------------------------------------------------------------------------------|----------------------------------------------------------------------------------------------------|
| QuikRead go nie włącza się.                  | Nie podłączono zasilania.                                                                                    | Podłączyć zasilanie i spróbować ponownie.                                                                              |
|                                              | Urządzenie ma usterkę elektroniki.                                                                           | Skontaktować się z obsługą klienta.                                                                                    |
| Wyświetlacz dotykowy nie pracuje prawidłowo. | Kalibracja dotyku nie jest poprawna,<br>tj. strefa dotyku nie znajduje się pod<br>wyświetlanymi przyciskami. | Skalibrować wyświetlacz zgodnie<br>z instrukcjami w rozdziale Obsługa.                                                 |
|                                              | Wyświetlacz dotykowy nie reaguje na dotyk.                                                                   | Skontaktować się z obsługą klienta.                                                                                    |
| Nie słychać dźwięków ostrzegających.         | Głośność jest ustawiona na niski poziom.                                                                     | Wyregulować głośność zgodnie z instrukcjami<br>w rozdziale Ustawienia osobiste.                                        |
|                                              | Usterka systemu dźwiękowego.                                                                                 | Uruchomić ponownie urządzenie QuikRead go.<br>Jeżeli usterka nie ustąpi, należy skontaktować<br>się z obsługą klienta. |

| Komunikat o błędzie / Usuwanie usterek                                                                                           | Prawdopodobna przyczyna                                                                                                    | Rozwiązanie                                                                                                    |
|----------------------------------------------------------------------------------------------------|----------------------------------------------------------------------------------------------------|----------------------------------------------------------------------------------------------------|
| Drukarka nie drukuje.                                                                                                    | Drukarka jest wyłączona, lub<br>kabel drukarki nie jest podłączony,<br>bądź drukarka ma usterkę lub<br>też ustawienia nie są poprawne. | Upewnić się, że drukarka jest podłączona do<br>urządzenia i włączona. Sprawdzić ustawienia.<br>Jeżeli usterka nie ustępuje, włączyć urządzenie<br>i drukarkę, a następnie spróbować drukować<br>z menu <i>Wyniki</i> . Jeżeli usterka nie ustąpi, należy<br>skontaktować się z obsługą klienta. |
| Czytnik kodów kreskowych nie działa.                                                                                             | Czytnik kodów kreskowych nie jest<br>podłączony lub<br>ma usterkę, bądź też ustawienia nie<br>są poprawne.                             | Upewnić się, że czytnik jest podłączony.<br>Sprawdzić ustawienia. Jeżeli usterka nie<br>ustępuje, włączyć urządzenie i czytnik, a<br>następnie spróbować odczytać kod.<br>Jeżeli usterka nie ustąpi, należy skontaktować<br>się z obsługą klienta.                                              |
| Pojawia się komunikat "Kod błędu XXX.<br>Uruchom ponownie QuikRead go".                                                          | Na elementach optycznych<br>doszło do skroplenia wilgoci.                                                                              | Przenieść urządzenie w suche miejsce<br>i ponownie je uruchomić.                                                                                                    |
|                                                                                                    | Tymczasowa usterka urządzenia.                                                                                                    | Uruchomić urządzenie ponownie. Jeżeli kod<br>pojawia się często, należy skontaktować się<br>z obsługą klienta.                                                                                                    |
| Pojawia się komunikat "Kod błędu XXX.<br>Skontaktuj się z obsługą klienta".                                                      | Trwała usterka urządzenia.                                                                                                    | Skontaktować się z obsługą klienta.                                                                                                    |
| Akumulator wymaga częstego ładowania.                                                                                            | Pojemność akumulatora obniża się w trakcie<br>eksploatacji.                                                                            | Wymienić akumulator na nowy zgodnie z<br>procedurą opisaną w części Podłączanie<br>akumulatora.                                                                                                    |
| Pojawia się komunikat o błędzie:<br>"Niski stan akumulatora. W celu kontynuowania<br>pracy należy podłączyć zasilanie sieciowe". | Akumulator jest w stanie przed<br>całkowitym rozładowaniem.                                                                            | Podłączyć zasilacz do złącza zasilania<br>QuikRead go.                                                                                                    |
| Pojawia się ostrzeżenie o baterii zegara.                                                                                        | Bateria zegara wewnętrznego jest rozładowana.                                                                                          | Wymienić baterię na nową zgodnie z procedu-<br>rą opisaną w punkcie Wymiana baterii zegara.                                                                                                    |

| Komunikat o błędzie / Usuwanie usterek                                       | Prawdopodobna przyczyna                                     | Rozwiązanie                                                                                                    |
|------------------------------------------------------------------------------|-------------------------------------------------------------|----------------------------------------------------------------------------------------------------|
| Pojawia się komunikat o błędzie:<br>"Kuweta jest źle włożona. Wyjąć kuwetę". | Na szyjce kuwety znajdują się resztki folii.                | Wyjąć kuwetę po jej wysunięciu.<br>Starannie usunąć resztki folii przed kolejnym<br>pomiarem.                                                                                                 |
|                                                                              | Urządzenie ma usterkę mechaniczną.                          | Sprawdzić powyżej opisaną przyczynę. Jeżeli<br>przyczyna jest inna, należy ponownie uru-<br>chomić urządzenie. Jeżeli usterka nie ustąpi,<br>należy skontaktować się z obsługą klienta.       |
| Nie można wykonać pomiaru.                                                   | Brakuje wieczka z odczynnikiem, bądź kuweta<br>jest zużyta. | Upewnić się, czy kuweta ma wieczko z<br>odczynnikiem oraz czy wewnętrzna kolorowa<br>część zamknięcia nie została wciśnięta.                                                                  |
|                                                                              | Odczyt danych z kodu kreskowego nie udał się.               | Spróbować ponownie. Jeżeli usterka nie<br>ustępuje, przerwać badanie.                                                                                                    |
|                                                                              | Upłynęła data ważności partii zestawu.                      | Wyrzucić nieważną partię i użyć nową.                                                                                                    |
|                                                                              | Temperatura kuwety jest zbyt niska.                         | Odczekać, aż kuweta ogrzeje się do tempe-<br>ratury pokojowej. Następnie przeprowadzić<br>badanie na tej samej kuwecie.                                                                       |
|                                                                              | Temperatura kuwety jest zbyt wysoka.                        | Odczekać, aż kuweta ostygnie do temperatury<br>pokojowej. Następnie przeprowadzić badanie<br>na tej samej kuwecie.                                                                            |
| Badanie zatrzymano.                                                          | Próba ślepa jest zbyt wysoka.                               | Powtórzyć badanie na tej samej kuwecie.<br>Proces próby ślepej nie został ukończony bądź<br>próbka zawiera czynniki zakłócające badanie.<br>W drugim przypadku nie można skończyć<br>badania. |
|                                                                              | Próba ślepa jest niestabilna.                               |                                                                                                    |
|                                                                              | Błąd w dodawaniu odczynnika.                                | Wykonać nowe badanie. Pojawił się problem<br>z dodawaniem odczynnika. Upewnić się, czy<br>wieczko jest szczelnie zamknięte.                                                                   |
|                                                                              | Awaria urządzenia.                                          | Wykonać nowe badanie. Jeżeli komunikat<br>pojawia się często, należy skontaktować się<br>z obsługą klienta.                                                                                   |

### 6 DANE TECHNICZNE **URZADZENIA**

### Deklaracja zgodności

Urzadzenie QuikRead go jest zgodne z wymoga mi emisji i odporności elektromagnetycznej opisanvmi w normie IEC 61326-2-6.

### Dane techniczne

Urządzenie ma zaprogramowany mikroprocesor, który steruje wykonywaniem oznaczeń i przetwarzaniem danych. Identyfikacja badania, jego czas oraz krzywa wzorcowa lub skrajne wartości są podane na kodach kreskowych umieszczanych na kuwetach. Po odczytaniu danych z etykiety kuwet, mikroprocesor steruje wszystkimi etapami oznaczania, a także przekształca wartość absorbancji próbek na jednostki steżenia lub wartości końcowe.

### Fotometr

Fotometr urządzenia QuikRead go składa się ze studzienki pomiarowej, trzech diod LED i czujników światła. Fotometr zaprojektowano i skalibrowano do pomiarów metodą fotometryczną i turbidymetryczna.

### Wyświetlacz dotykowy

Interfejs użytkownika działa w oparciu o prosty w obsłudze wyświetlacz dotykowy. Polecenia wydawane sa poprzez przyciski wyświetlane na ekranie. Wyświetlacz podaje także komunikaty i podpowiedzi do rozpoczecia kolejnych etapów oznaczania, a także przedstawia wyniki badań komunikaty o błedach.

- Czteroprzewodowy, oporowy
- Rozmiary: 116.16 x 87.12 mm
- Rozdzielczość: 640 x 480 pikseli

### Wymiary i zasilanie

- Masa: 1,7 kg bez źródła zasilania
- Wymiary: 27 x 15,5 x 14,5 cm
- Wymagania dotyczące zasilania Napiecie: 100-240 V AC Czestotliwość: 50–60 Hz Zużvcie energii: 8 W

### Oprogramowanie urządzenia

Nowe oprogramowanie można zainstalować z pamięci USB. Szczegółowe informacje na ten temat można uzyskać u sprzedawcy urzadzenia.

### Identyfikacja urządzenia

Każde urządzenie QuikRead go ma własny numer seryjny, który znajduje się na etykiecie na spodzie.

### Pamieć

Urządzenie QuikRead go wyposażono w pamieć historii wyników. Patrz rozdział Wyniki.

### Zasilacz

Urządzenie jest zasilane za pomocą dołączonego zasilacza. Urządzenie może być również zasilane z akumulatora. Wewnetrzny przełacznik, znajdujący się w złączu kablowym automatycznie przełacza źródło zasilania z akumulatora na sieć. Instrukcja instalacji akumulatora znajduje sie w punkcie Podłaczanie akumulatora.

### Połaczenie LIS

Połaczenie można wykonać w następujacy sposób:

- Złacze RJ-45 jako port szeregowy ze specjalnym przewodem. Parametry elektryczne przewodu można znaleźć na stronie www.guikread.com
- Złącze RJ-45 i obsługiwane połączenie Ethernet 10BASE-T/100BASE-TX. Należy stosować przewód Cat 5 / Cat 5e UTP (nieekranowana skretka dwużyłowa).
- Połączenie WLAN. Wymagana jest zewnętrzna karta USB WLAN.
- Połączenie Power over Ethernet (PoE) nie jest obsługiwane.
- W celu uzyskania dodatkowych szczegółów proszę skontaktować się z dostawcą.

### Połączenie z USB

Urządzenie wyposażono w trzy złącza USB typu A. Służą one do podłączenia drukarki, czytnika kodów kreskowych i pamięci przenośnych. Urządzenie można podłączyć do komputera PC poprzez wirtualny port komunikacji lub kabel USB z wtyczką typu B.

### Konserwacja

Urządzenie QuikRead go zaprojektowano w sposób umożliwiający jak najprostszą obsługę bez konieczności wykonywania regularnych czynności konserwacyjnych i wyposażono w funkcję samotestującą. W przypadku usterki lub napraw należy skontaktować się ze sprzedawcą.

### Gwarancja

Producent urządzenia QuikRead go udziela gwarancji na wady materiałowe i wady produkcji na okres 2 lat od chwili zakupu.

Producent zobowiązuje się naprawić lub wymienić urządzenie, jeżeli stanie się ono niezdatne do użytku na skutek awarii jakiegokolwiek z podzespołów wewnętrznych. Gwarancja nie obejmuje uszkodzeń spowodowanych użytkowaniem niezgodnym z instrukcją. Okres gwarancji wynosi 2 lata. Producent nie zobowiązuje się modyfikować ani uaktualniać urządzenia po jego wyprodukowaniu, chyba że stwierdzono w nim wadę fabryczną. W przypadku awarii urządzenia należy skontaktować się z Orion Diagnostica.

### Utylizacja i recykling

Urządzenie QuikRead go jest wyrobem elektronicznym zasilanym niskim napięciem i należy go utylizować zgodnie z wymaganiami dotyczącymi odpadów elektrycznych. Urządzenie zaprojektowano zgodnie z wymaganiami dyrektywy RoHS (dyrektywa nr 2002/95/WE). Opakowanie produktu nadaje się do przeróbki wtórnej.

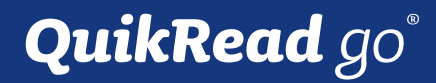

QuikRead go<sup>®</sup> is a registered trademark of Orion Diagnostica Oy.

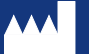

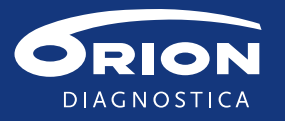

Orion Diagnostica Oy Koivu-Mankkaan tie 6 B P.O.Box 83, FI-02101 Espoo, Finland Tel. +358 10 4261 Fax +358 10 426 2794 www.oriondiagnostica.com www.quikread.com

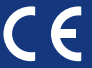

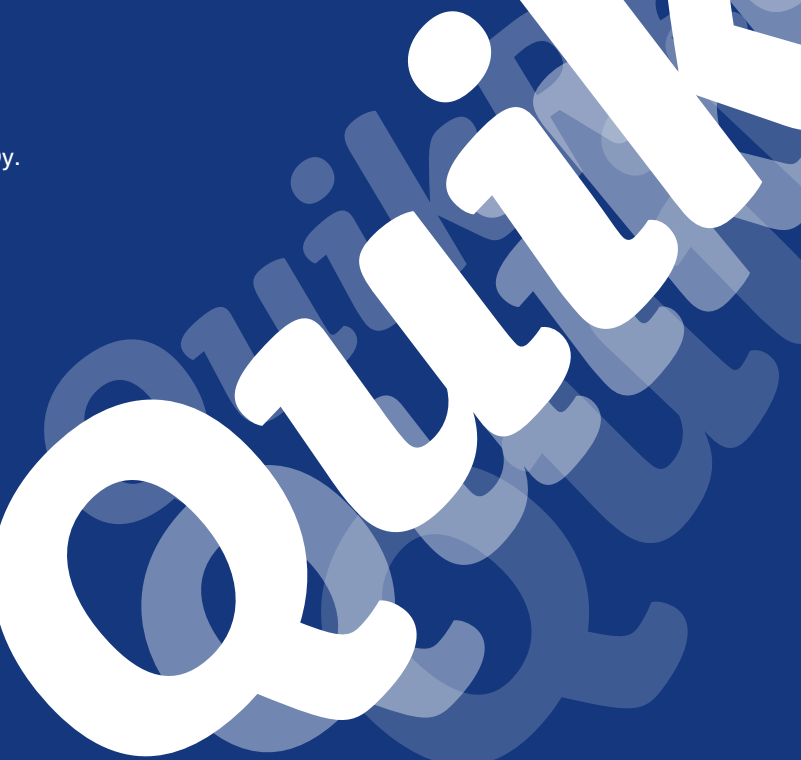

Printed 9/2015